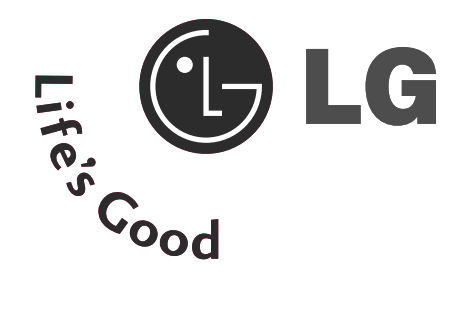

### LCD TV / Uređaj DVD-combo KORISNIČKI PRIRUČNIK

LCD TV MODELI 26LG40\*\* 32LG40\*\*

Prije korištenja TV uređaja, molimo Vas pažljivo pročitajte ovaj priručnik. Sačuvajte ga za buduće korištenje. Zabilježite broj modela i serijski broj TV uređaja. Te informacije potražite na oznaci na stražnjoj strani uređaja i proslijedite ih zastupniku kad tražite uslugu.

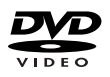

je zaštitni znak tvrtke DVD Format/Logo Licensing Corporation.

### DODACI

Provjerite jesu li sljedeći dodaci isporučeni s TV uređajem. Ako neki dodatak nedostaje, obratite se zastupniku kod kojeg ste kupili televizor.

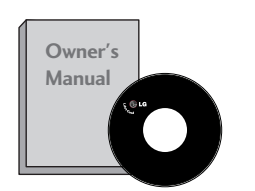

Korisnički priručnik

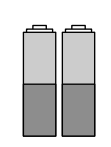

Baterije

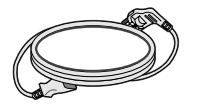

Kabel za napajanje

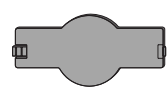

Zaštitna ploča

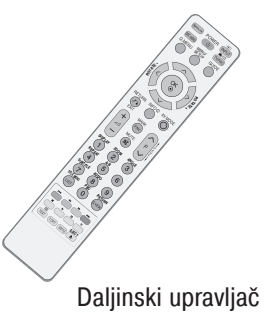

. . .

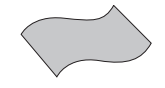

Tkanina za poliranje Tkanina za poliranja za uporabu na zaslonu.

Prljavštinu ili otiske prstiju na površini televizora lagano obrišite tkaninom za poliranje. Pripazite da ne pritišćete zaslon. Može se ogrepsti ili doći do gubljenja boje.

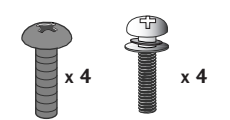

Vijci za montažu postolja (Pogledajte na str. 6)

Obujmica za slaganje kabla

1 vijak za pričvršćivanje postolja (Pogledajte na str. 7)

### SADRŽAJ

| DODACI | . 1 |
|--------|-----|
|--------|-----|

#### PRIPREMA

| Kontrole na prednjoj ploči4           |
|---------------------------------------|
| Informacije o stražnjoj ploči         |
| UPUTE ZA STALAK6                      |
| Stražnja ploča za slaganje kabela7    |
| Postavljanje vršite izuzetno pažljivo |
| kako proizvod ne bi pao8              |
| Ugradnja na podlogu9                  |
| Zidna ugradnja : Vodoravna9           |
| Spajanje antene 10                    |

#### POSTAVLJANJE VANJSKE OPREME

| Podešavanje HD prijemnika 11             |
|------------------------------------------|
| Podešavanje digitalnog audio izlaza 12   |
| Podešavanje DVD-a 13                     |
| Podešavanje VCR (videorekordera) 15      |
| Podešavanje ostalih A/V izvora 17        |
| Umetanje CI modula 18                    |
| Podešavanje osobnog računala 18          |
| - Podešavanje ekrana za PC način rada 21 |

#### PRAĆENJE TV PROGRAMA / BIRANJE PROGRAMA

| Funkcije tipki na daljinskom upravljaču25                  |
|------------------------------------------------------------|
| Uključivanje TV prijemnika27                               |
| Odabir programa27                                          |
| Prilagođavanje glasnoće                                    |
| BRZI IZBORNIK                                              |
| Odabir na ekranskom izborniku i prilagodba $\dots 29$      |
| Automatsko biranje programa                                |
| Ručno biranje programa (u digitalnom načinu) $\ldots$ . 31 |
| Ručno biranje programa (u analognom načinu) $\dots$ 32     |
| Uredi program                                              |
| BOOSTER (POJAČANJE) (SAMO U DIGITALNOM                     |
| NAČINU)                                                    |
| Ažuriranje softvera                                        |
|                                                            |

# DIAGNOSTICS (DIJAGNOSTIKA) (SAMO U DIGITALNOM NAČINU) 39 CI podaci 40 Odabir tablice programa 41 SIMPLINK 42 Oznaka unosa 44 AV način 45

#### EPG (ELEKTRONIČKI PROGRAMSKI VODIČ) (U DIGITALNOM NAČINU)

#### Rukovanje DVD-om

| Oznake na diskovima49<br>Odabir jezika           |
|--------------------------------------------------|
| - Odabir jezika audia                            |
| - Odabir jezika podnaslova                       |
| - Odabir jezika OSD-a diska53                    |
| RODITELJSKI NADZOR/PODJELA PO STAROSNOJ DOBI     |
| - Postavka roditeljske kontrole                  |
| - Promjena lozinke55                             |
| Upravljanje veličinom slike                      |
| Digitalni audio izlaz57                          |
| Dynamic Range Compression (kompresija dinamičkog |
| područja - DRC)58                                |
| Reprodukcija DVD-a ili video CD-a                |
| Rad s MP3 diskom62                               |
| Rad s audio CD-om63                              |
| Opcije gledanja JPG datoteka                     |
|                                                  |

#### PODEŠAVANJE SLIKE

#### 

#### UPRAVLJANJE ZVUKOM I JEZIKOM

#### POSTAVKE VREMENA

| Podešavanje sata                             | 87 |
|----------------------------------------------|----|
| Postavke tajmera za automatsko uključivanje/ |    |
| isključivanje                                | 88 |
| Postavke automatskog gašenja                 | 89 |
| Podešavanje vremenske zone                   | 90 |
| Postavke tajmera za gašenje                  | 90 |

#### RODITELJSKI NADZOR/PODJELA PO STAROSNOJ DOBI

| Postavite lozinku i sustav zaključavanja                     | 91 |
|--------------------------------------------------------------|----|
| Blokiranje programa                                          | 92 |
| Roditeljski nadzor (isključivo kod digitalnog načina rada) . | 93 |
| Zaključavanje tipkovnice                                     | 94 |

#### TELETEKST

| Uključivanje/isključivanje  | 95 |
|-----------------------------|----|
| Jednostavan teletekst       | 95 |
| Teletekst na vrhu zaslona   | 95 |
| Brzi teletekst              | 96 |
| Posebne funkcije teleteksta | 96 |

#### DIGITALNI TELETEKST

| Teletekst unutar digitalne usluge | 97 |
|-----------------------------------|----|
| Teletekst u digitalnoj usluzi     | 97 |

#### DODATAK

| Početno podešavanje (Podešavanje na originalne |      |
|------------------------------------------------|------|
| vorničke postavke)                             | . 98 |
| Rješavanje problema                            | . 99 |
| Održavanje                                     | 101  |
| Fehnički podaci proizvoda                      | 102  |
| R kodovi                                       | 103  |
| Podešavanje vanjskog kontrolnog uređaja        | 105  |

### PRIPREMA

### KONTROLE NA PREDNJOJ PLOČI

Prikazana slika može se razlikovati od vašeg TV uređaja.

Ukoliko vaš TV ima postavljeni zaštitni film, uklonite film i zatim obrišite TV tkaninom za poliranje.

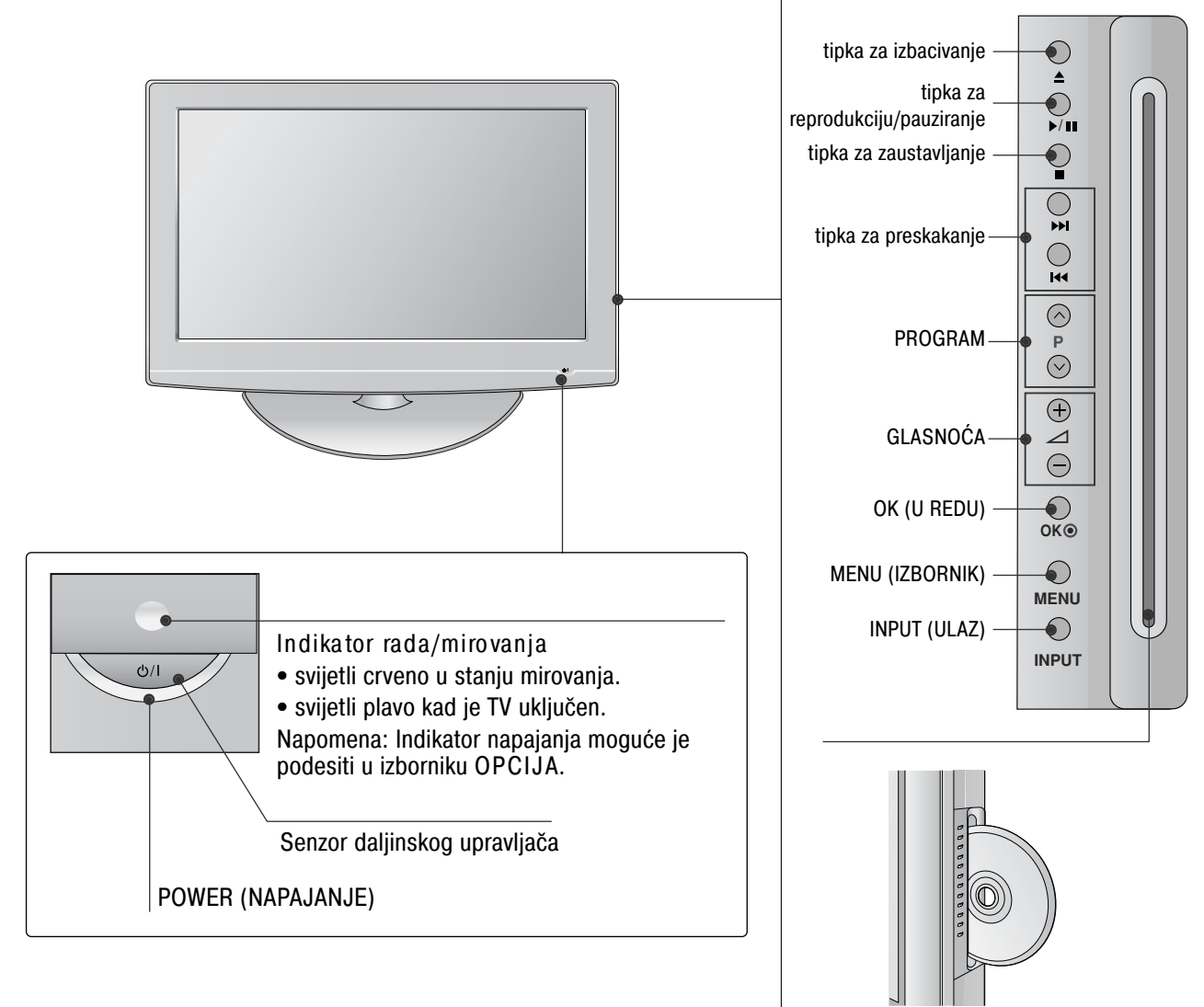

### Zakretno postolje

Nakon postavljanja TV ekrana moguće je ručno podešavanje usmjerenosti ekrana ulijevo i udesno za 20 stupnjeva kako bi najbolje odgovarao položaju gledatelja.

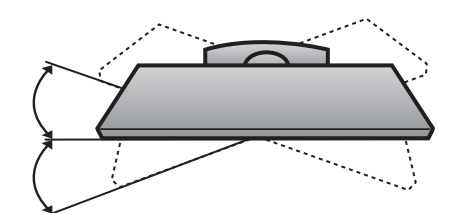

U tor za disk: umetnite disk s natpisnom stranom okrenutom prema prednjoj strani TV prijemnika. Djelomično utisnite disk u utor, a mehanizam za ubacivanje izvući će ga iz vaše ruke. Ne umećite disk u utor na silu.

10

G

12

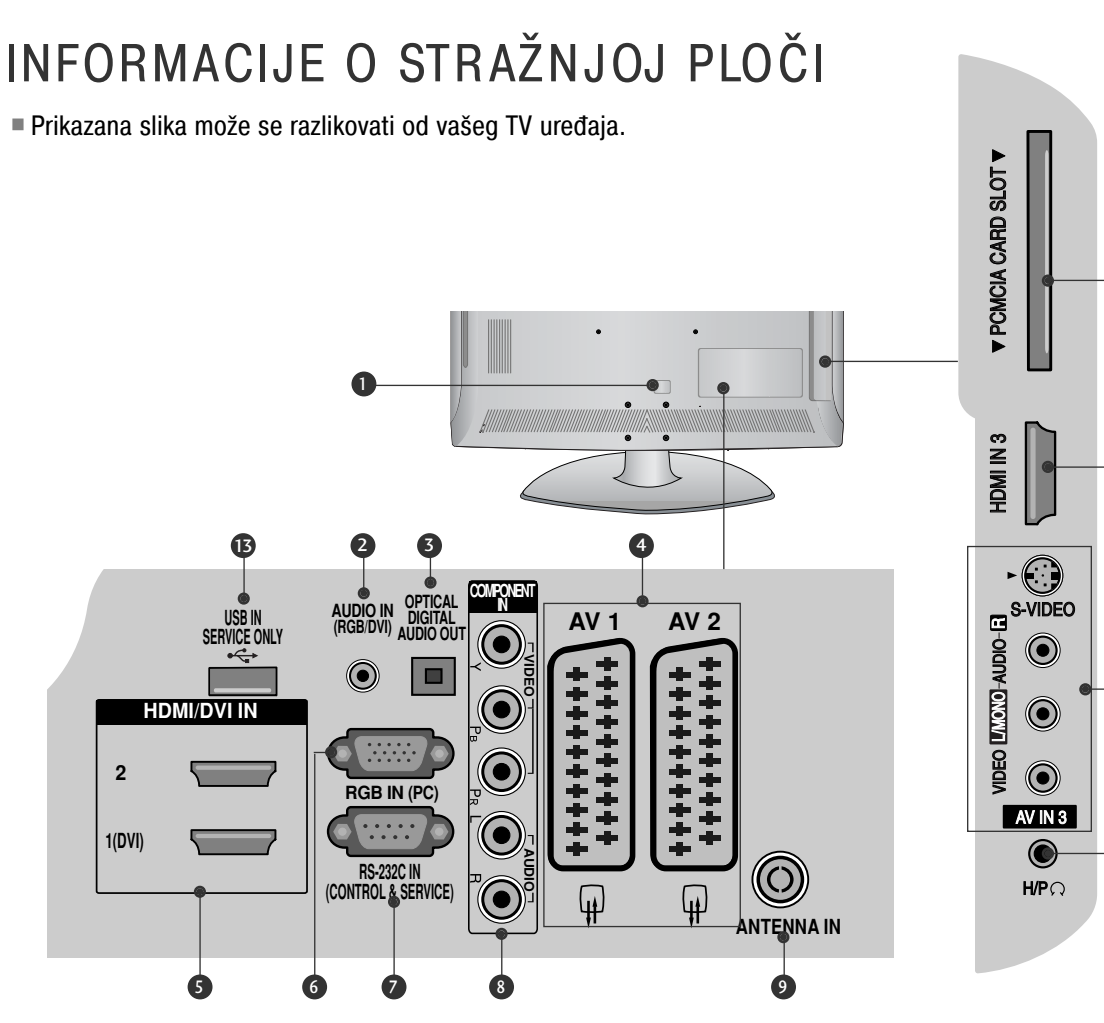

- Utičnica za napajanje TV uređaj radi s izmjeničnim AC napajanjem. Napon je naveden na stranici s tehničkim podacima. Nikad ne priključujte TV uređaj na istosmjerno DC napajanje.
- RGB/DVI audio ulaz Spojite audio sa PC-ja ili DTV-a.
- OPTIČKI DIGITALNI AUDIO IZLAZ Spojite digitalni audio s različitih vrsta opreme. Napomena: U stanju mirovanja, ovi ulazi ne rade.
- Euro Scart utičnica (AV1/AV2)
   Spojite scart utičnicu ulaza ili izlaza vanjskog uređaja
- HDMI IN (ULAZ) Spojite HDMI signal na HDMI IN (ULAZ). Ili DVI (VIDEO) signal na HDMI/DVI IN (ULAZ) pomoću DVI na HDMI kabela.
- G RGB ulaz
   Spojite izlaz sa PC-ja.

na ove utičnice.

- RS-232C IN (CONTROL & SERVICE) (RS-232C ULAZ (UPRAVLJANJE I USLUGA)) Spojite na RS-232C ulaz PC-ja.
- Ulaz za komponentu Spojite video/audio komponentu uređaja na ove utičnice.
- Antenski ulaz
   Spojite RF antenu na ovu utičnicu.
- Utor za PCMCIA (Personal Computer Memory Card International Association) karticu (Ova značajka nije dostupna u svim državama.)
- Audio/video ulaz
   Spojite audio/video izlaz s vanjskog uređaja na ove utičnice.
   S-Video ulaz
   Spojite S-Video iz S-VIDEO uređaja.
- Utičnica za slušalice
   Spojite priključnicu slušalica u ovu utičnicu.
- ULAZ SAMO ZA USLUGU

### PRIPREMA

### UPUTE ZA STALAK

Prikazana slika može se razlikovati od vašeg TV uređaja.

#### INSTALACIJA

Pažljivo postavite TV ekran s prednjom stranom na meku, obloženu površinu kako bi spriječili oštećivanje ekrana.

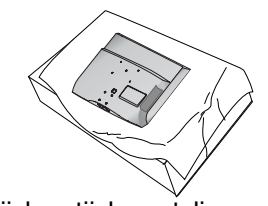

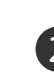

Spojite dijelove tijela postolja s osnovicom postolja TV uređaja.

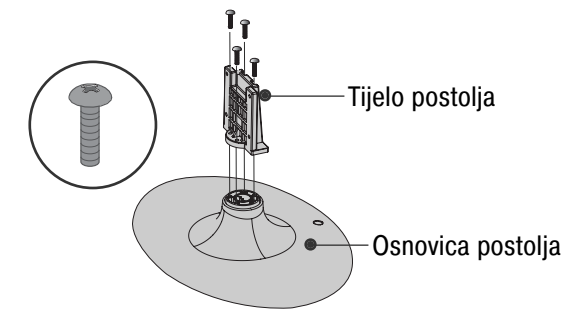

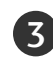

Postavite TV uređaj kako je prikazano slikom.

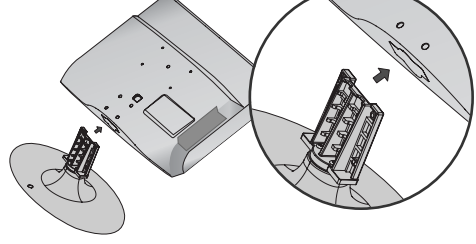

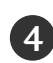

Sigurno učvrstite 4 usadna vijka na za to predviđene otvore na stražnjoj strani TV ekrana.

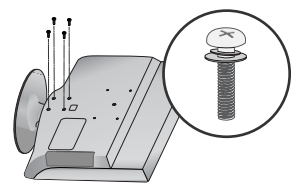

#### NAPOMENA!

Prilikom sastavljanja stalka za postavljanje na stol provjerite je li vijak potpuno pritegnut. (Ako vijak nije potpuno pritegnut, proizvod se nakon postavljanja može nagnuti prema naprijed). Ako vijak previše pritegnete, vijak se može deformirati uslijed trenja zateznog dijela vijka.

#### SKIDANJE

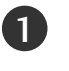

Pažljivo postavite TV ekran s prednjom stranom na meku, obloženu površinu kako bi spriječili oštećivanje ekrana.

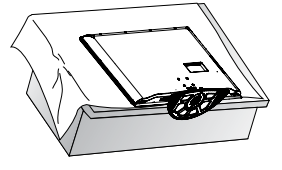

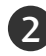

Otpustite vijke s TV prijemnika.

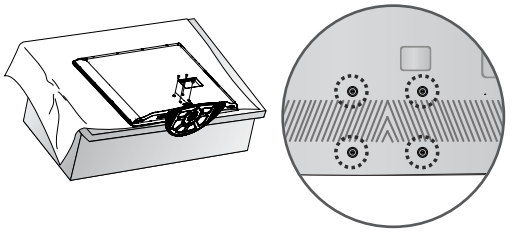

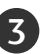

Odvojite postolje od TV prijemnika.

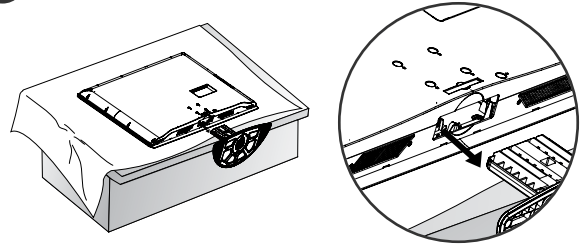

#### Ne koriste postolje za postavljanje na ravnu površinu

Prilikom ugradnje uređaja na zid, koristite zaštitni pokrov za ugradnju na površinu. Umetnite ZAŠTITNI POKLOPAC u TV uređaj dok ne začujete glasni škljocaj.

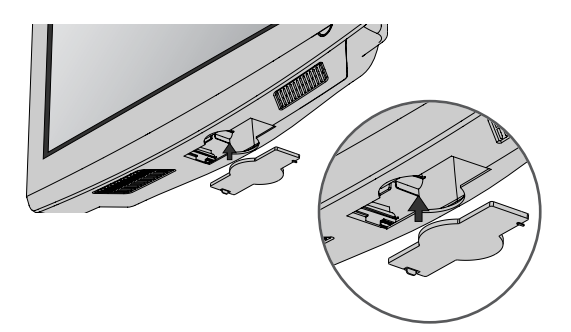

### STRAŽNJA PLOČA ZA SLAGANJE KABELA

Prikazana slika može se razlikovati od vašeg TV uređaja.

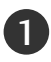

Poravnajte rupicu s jezičcem na SPOJNICI ZA UČVRŠĆENJE KABELA. Okrenite SPOJNICU ZA UČVRŠĆENJE KABELA kao što je prikazano. Napomena: Ova spojnica za učvršćenje kabela može se slomiti prekomjernim pritiskom.

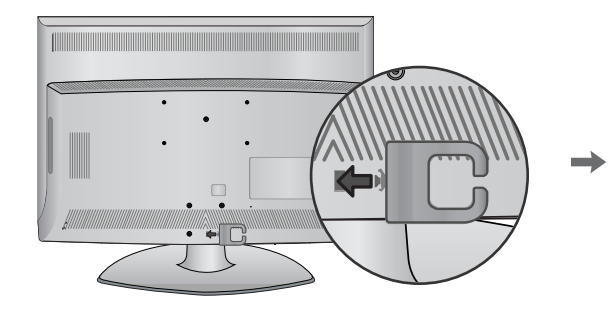

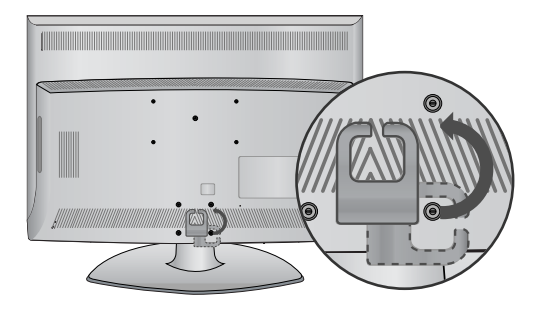

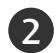

Spojite kabele prema potrebi. Za spajanje dodatne opreme, pogledajte poglavlje Postavljanje vanjske opreme u priručniku.

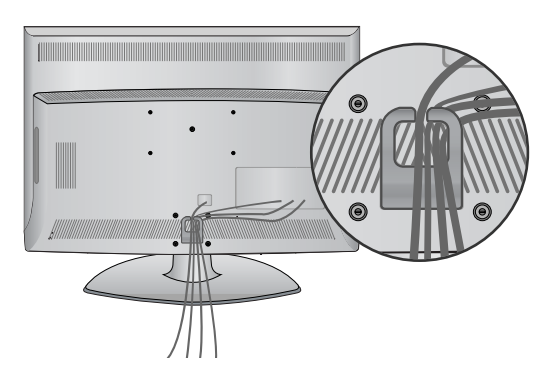

### Učvršćivanje TV uređaja na podlogu

TV uređaj treba pričvrstiti na podlogu tako da ga nije moguće izvlačiti u smjeru prema naprijed/nazad što bi moglo uzrokovati ozljede ili oštećenja proizvoda. Koristite samo dostavljeni vijak.

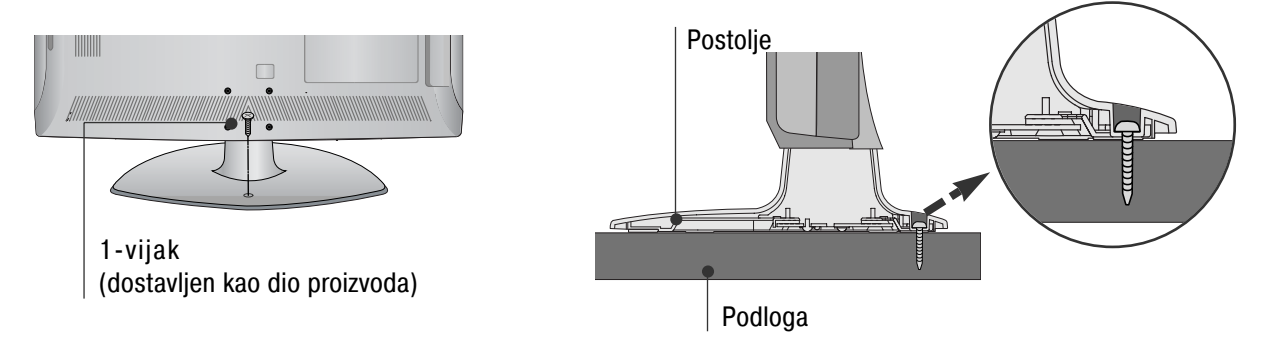

#### UPOZORENJE

Kako bi spriječili pad TV uređaja, potrebno je sigurno pričvrstiti TV uređaj na pod/zid prema uputama za ugradnju. Prevrtanje, trešnja ili ljuljanje uređaja može uzrokovati ozljede.

### PRIPREMA

### POSTAVLJANJE VRŠITE IZUZETNO PAŽLJIVO KAKO PROIZVOD NE BI PAO.

- Potrebne dijelove za učvršćivanje TV ekrana na zid trebate nabaviti u slobodnoj prodaji.
- Postavite TV ekran blizu zida kako bi izbjegli njegov pad ukoliko ekran gurnete ili pritisnete.
- Dolje navedene upute pokazuju siguran način kako učvrstiti TV ekran na zid, te tako izbjeći mogućnost pada uređaja prema naprijed ukoliko ga povučete. To će spriječiti pad TV ekrana prema naprijed što može uzrokovati ozljede. Također ćete tako spriječiti i oštećenja TV uređaja. Pazite da se djeca ne penju niti ne vješaju po TV uređaju.

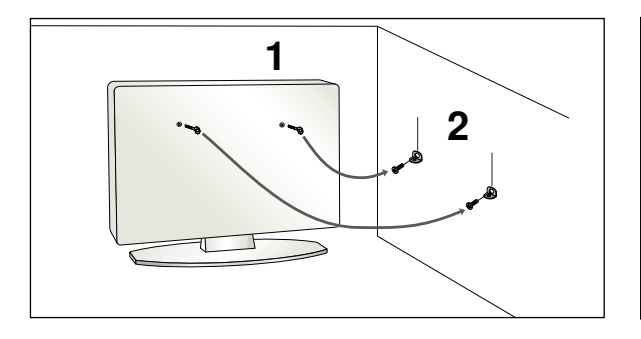

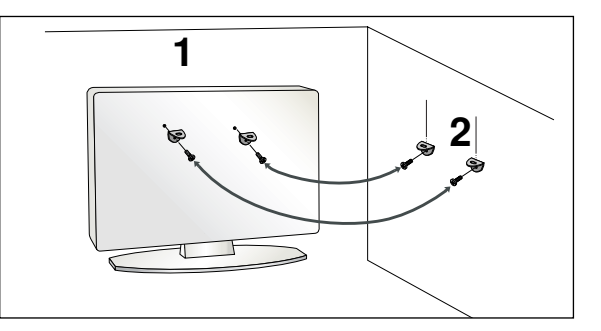

- Koristite sidreni vijak s ušicom ili usadne vijke za TV nosače za postavljanje TV ekrana na zid kako je prikazano slikom. (Ako vaš TV ekran ima već umetnute vijke, opustite ih.)
  - \* Umetnite sidrene vijke s ušicom ili vijke za TV nosače i sigurno ih učvrstite u gornje otvore.

Učvrstite zidne nosače vijcima na zid. Namjestite visinu nosača postavljenog na zid.

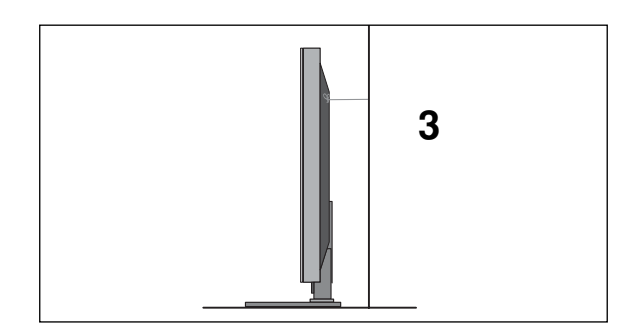

Koristite čvrsto uže za vezivanje TV ekrana. Sigurnije je vezati uže tako da je vodoravno između zida i TV uređaja.

#### NAPOMENA!

- ▶ Prilikom micanja TV ekrana, najprije isključite kabele.
- ► Koristite dovoljno veliku i čvrstu podlogu ili stol koji odgovaraju veličini i težini TV ekrana.
- > Za sigurnu uporabu TV ekrana, uvjerite se kako su visine nosača na zidu i na TV ekranu iste.

2

3

- TV ekran je moguće ugraditi na različite načine poput ugradnje na zid, na podlogu i sl.
- TV ekran je predviđen za vodoravnu ugradnju.

#### UZEMLJENJE

Provjerite da li ste priključili kabel uzemljenja kako bi spriječili moguće električne udare. Ukoliko nisu izvedive metode uzemljenja, kvalificirani električar treba ugraditi zasebni prekidač kruga.

Ne pokušavajte uzemljiti TV uređaj spajanjem na telefonske žice, gromobrane ili plinske cijevi.

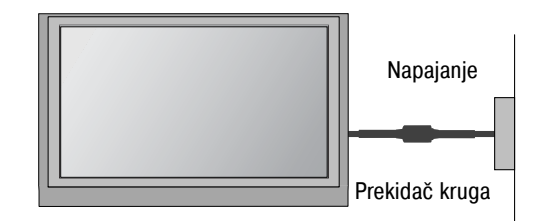

# PRIPREMA

### UGRADNJA NA PODLOGU

Ostavite prostor od 10 cm (4") oko TV ekrana radi odgovarajućeg prozračivanja.

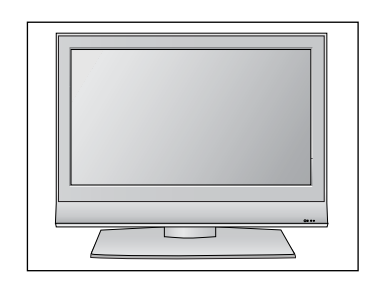

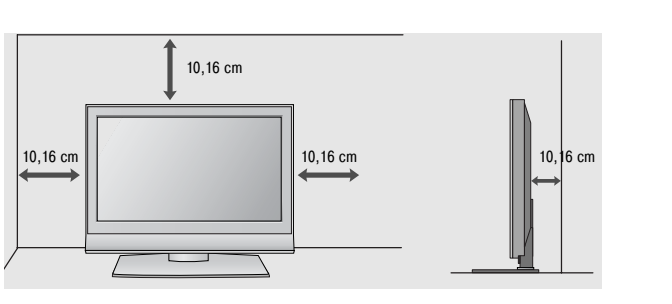

### ZIDNA UGRADNJA : VODORAVNA

Ostavite prostor od 10 cm (4") oko TV ekrana radi odgovarajućeg prozračivanja Za postavljanje televizora na zid preporučujemo zidni nosač tvrtke LG.

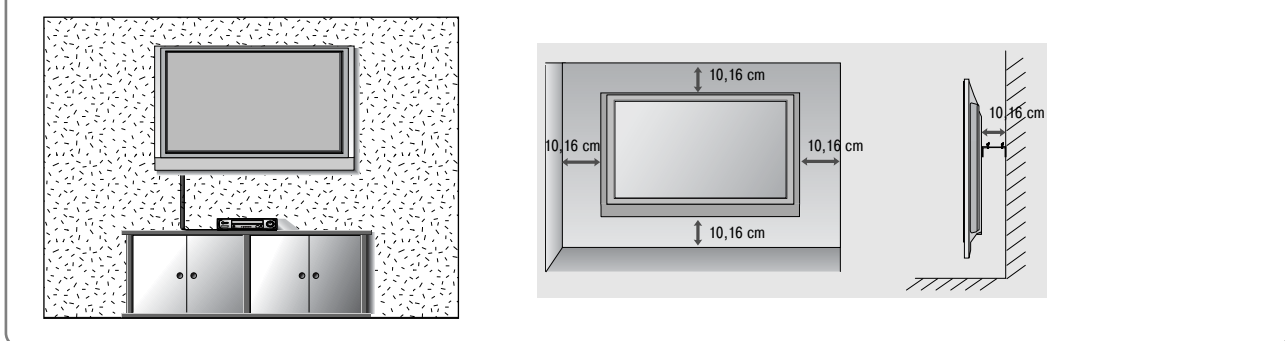

### PRIPREMA

Ne spajajte na priključnicu za napajanje ukoliko između uređaja nisu spojeni svi priključci kako bi izbjegli oštećenja opreme.

### SPAJANJE ANTENE

- Ugodite smjer antene za optimalnu kvalitetu slike.
- Antenski kabel i pretvarač nisu u opremi.

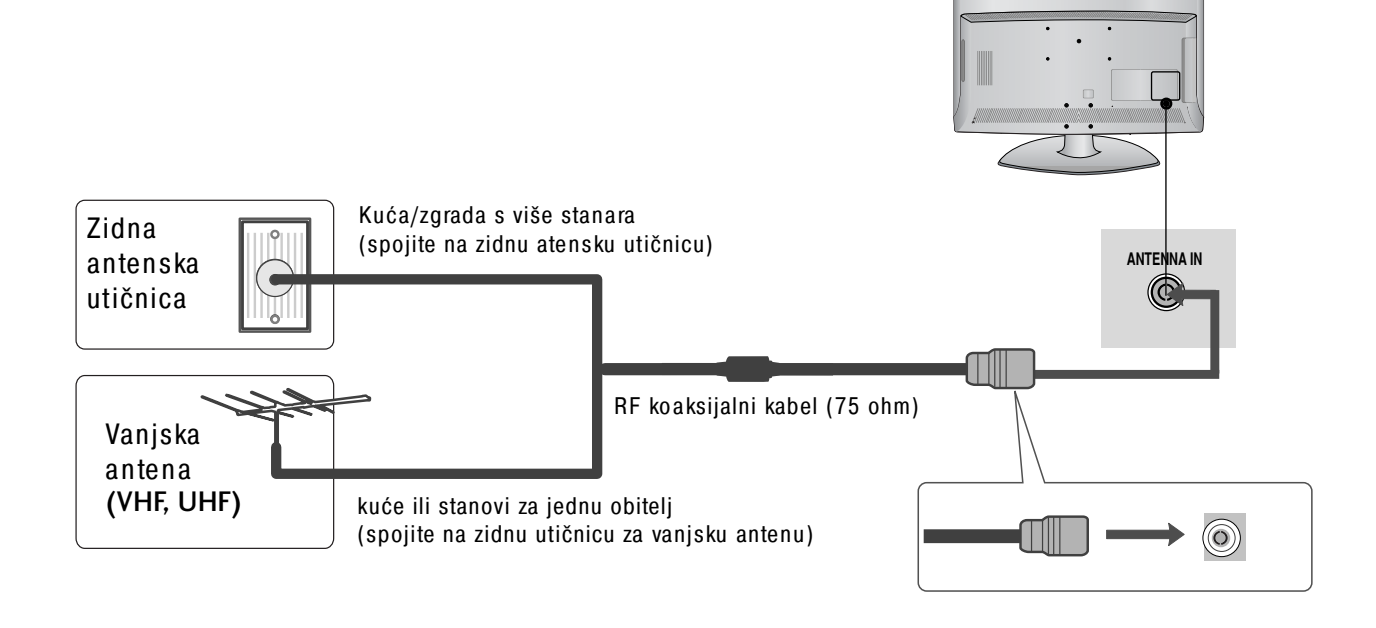

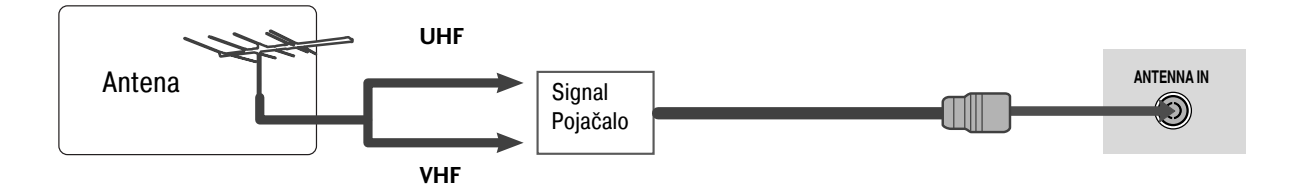

- U područjima sa slabim signalom, možda će na antenu biti potrebno ugraditi pojačalo signala kako bi se postigla bolja kvaliteta slike, kako je prikazano na slici gore.
- Ukoliko je potrebno podijeliti signal za dva TV uređaja, za spajanje koristite antenski razdjelnik signala.

- Kako bi se spriječilo oštećenje sve opreme, nikad ne uključujte napajanje dok niste završili sa spajanjem sve opreme.
- Prikazana slika može se razlikovati od vašeg TV uređaja.

### PODEŠAVANJE HD PRIJEMNIKA

Ovaj TV uređaj može primati Digital RF/kabelske signale bez vanjskog digitalnog satelitskog prijemnika. No, ako primate digitalne signale iz digitalnog satelitskog prijemnika ili drugog digitalnog vanjskog uređaja, pogledajte nacrt prikazan dolje.

### Spajanje komponentnim kabelom

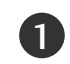

Spojite video izlaze (Y, PB, PR) digitalnog satelitskog prijemnika na VIDEO utičnice ULAZA ZA KOMPONENTU na TV ekranu.

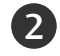

Spojite video izlaz digitalnog satelitskog prijemnika na AUDIO utičnice ULAZA ZA KOMPONENTU na TV ekranu.

Uključite digitalni satelitski prijemnik. (Pogledajte priručnik digitalnog satelitskog prijemnika.)

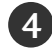

Odaberite izvor ulaza za komponentu tipkom INPUT (ULAZ) na daljinskom upravljaču.

| Signal     | Komponenta      | HDMI |
|------------|-----------------|------|
| 480i/576i  | Da              | Ne   |
| 480p/576p  | Da              | Da   |
| 720p/1080i | Da              | Da   |
| 1080p      | Da<br>(50/60Hz) | Da   |

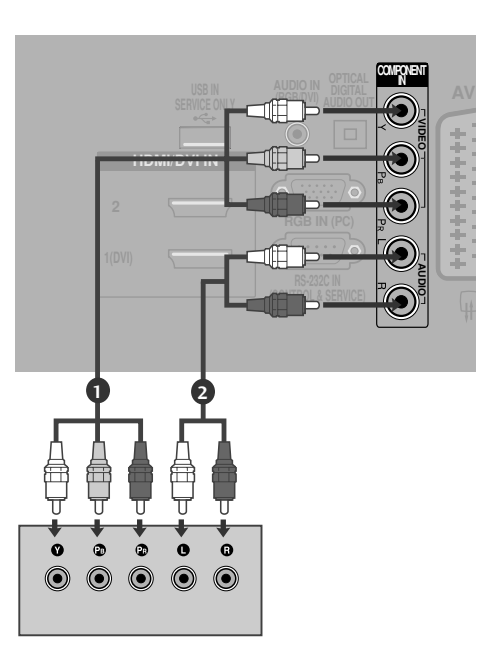

### Spajanje digitalnog satelitskog prijemnika HDMI kabelom

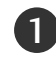

Spojite HDMI izlaz digitalnog satelitskog prijemnika na HDMI/DVI IN 1 (DVI), HDMI/DVI IN 2 ili HDMI IN 3 utičnice na TV uređaju.

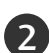

Uključite digitalni satelitski prijemnik. (Pogledajte priručnik digitalnog satelitskog prijemnika.)

Odaberite HDMI1, HDMI2 ili HDMI3 izvor ulaza tipkom INPUT (ULAZ) na daljinskom upravljaču.

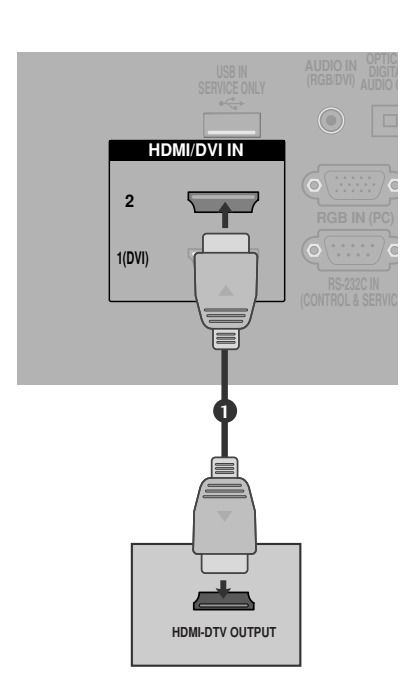

### Spajanje kabelom HDMI na DVI

| РО |
|----|
| Š  |
| Þ. |
| È  |
| Ā  |
| Z  |
| ш  |
| ¥  |
| ž  |
| S  |
| Ā  |
| 0  |
| PF |
| Ē  |
| ≤  |
| Ш  |

Spojite digitalni satelitski prijemnik na HDMI/DVI IN 1 (DVI) utičnicu na TV ekranu.

- Spojite audio izlaz digitalnog satelitskog prijemnika na AUDIO ULAZ (RGB/DVI) utičnicu na TV ekranu.
- Uključite digitalni satelitski prijemnik. (Pogledajte priručnik digitalnog satelitskog prijemnika.)
- 4

1

2

3

Odaberite HDMI 1 izvor ulaza tipkom INPUT (ULAZ) na daljinskom upravljaču.

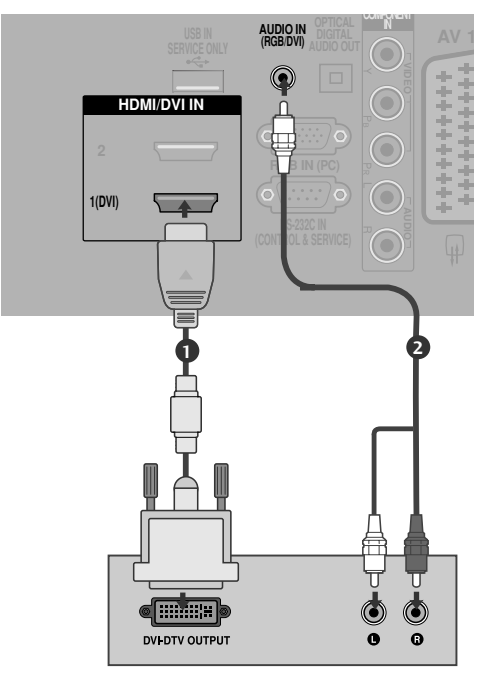

### PODEŠAVANJE DIGITALNOG AUDIO IZLAZA

 Slanje TV audio signala na vanjsku audio opremu preko digitalnog audio izlaza (optički).

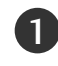

Spojite jedan kraj optičkog kabela u utičnicu TV digital audio (optički) izlaz.

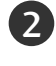

Spojite drugi kraj optičkog kabela u digitalni audio (optički) ulaz audio opreme.

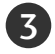

Postavite "TV Speaker option - Off" ("Opcija TV zvučnik – isključen) u izborniku AUDIO. (▶ p.80) Za pojedinosti pogledajte priručnik vanjske audio opreme.

#### ▲ OPREZ

Ne gledajte u optički izlaz. Gledanje u lasersku zraku može oštetiti vid.

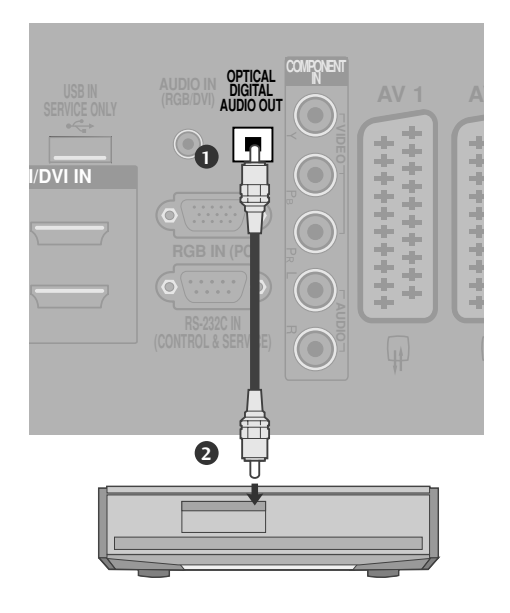

### PODEŠAVANJE DVD-a

#### Spajanje komponentnim kabelom

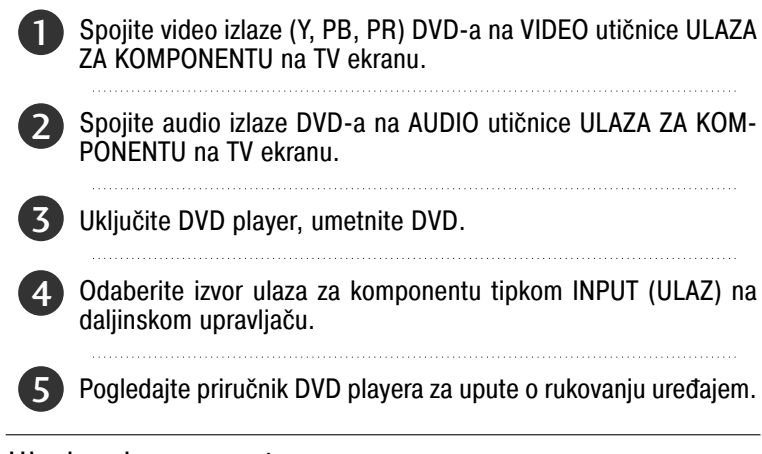

#### Ulazi za komponentu

Za najbolju kvalitetu slike, spojite DVD player na ulaz za komponentu kako je prikazano slikom.

| Komponentne utičnice na TV  | Y | Рв  | PR  |
|-----------------------------|---|-----|-----|
| Video izlazi na DVD playeru | Y | Рв  | PR  |
|                             | Y | B-Y | R-Y |
|                             | Y | СЬ  | Cr  |
|                             | Y | РЬ  | Pr  |

#### Spajanje Euro scart kabelom

Spojite Euro scart utičnicu DVD-a s AV1 Euro scart utičnicom na TV ekranu.

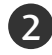

1)

Uključite DVD player, umetnite DVD.

Odaberite AV1 izvor ulaza tipkom INPUT (ULAZ) na daljinskom upravljaču.

Ukoliko je spojeno na AV2 Euro scart utičnicu, odaberite AV2 ulaz izvora.

Pogledajte priručnik DVD playera za upute o rukovanju uređajem.

#### NAPOMENA!

Svaki Euro scart kabel koji koristite treba imati zaštitu signala.

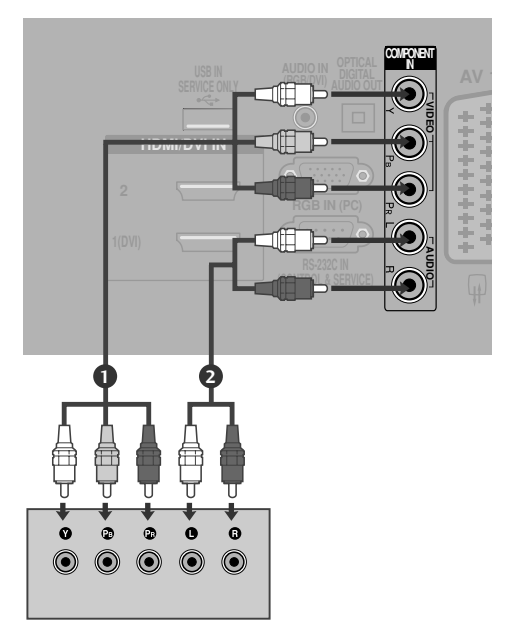

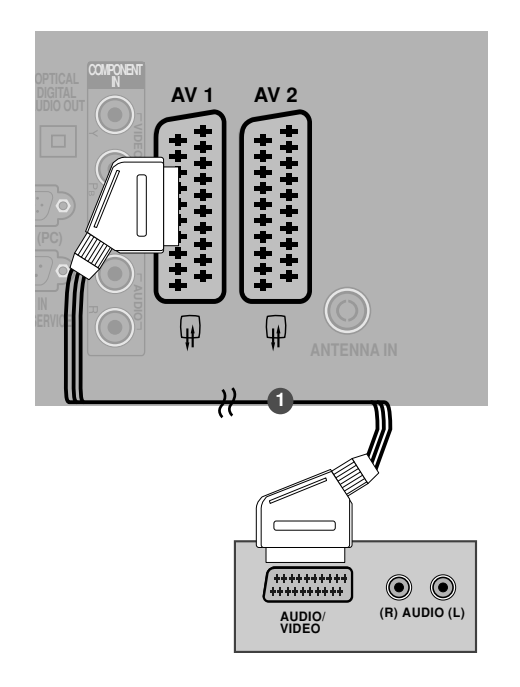

### Spajanje S-Video kabelom

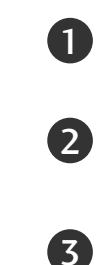

Spojite S-VIDEO izlaz DVD-a na S-VIDEO ulaz na TV ekranu.

Spojite audio izlaze DVD-a na AUDIO ulazne utičnice na TV uređaju.

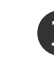

Uključite DVD player, umetnite DVD.

Odaberite AV3 izvor ulaza tipkom INPUT (ULAZ) na daljin-4 skom upravljaču.

5

Pogledajte priručnik DVD playera za upute o rukovanju uređajem.

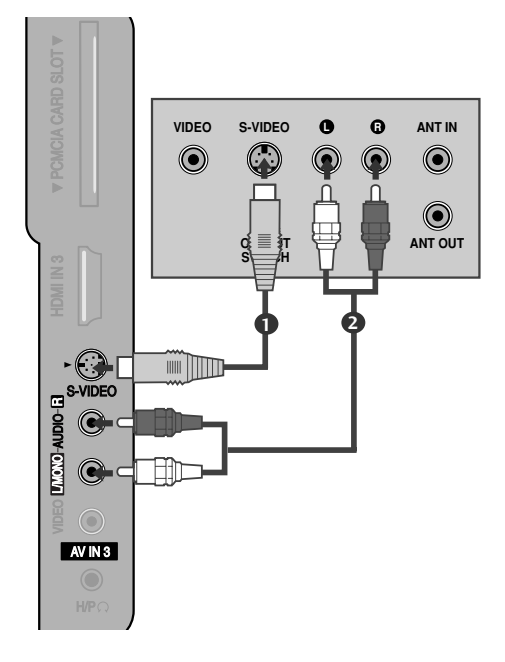

### Spajanje HDMI kabela

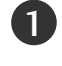

Spojite HDMI izlaz DVD-a na HDMI/DVI IN 1 (DVI), HDMI/DVI IN 2 ili HDMI IN 3 utičnice na TV uređaju.

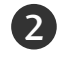

3

Odaberite HDMI1, HDMI2 ili HDMI3 izvor ulaza tipkom INPUT (ULAZ) na daljinskom upravljaču.

Pogledajte priručnik DVD playera za upute o rukovanju uređajem.

#### NAPOMENA!

- ►TV uređaj može primati video i audio signale istodobno kad koristi HDMI kabel.
- Ukoliko DVD ne podržava Auto HDMI, potrebno je namjestiti odgovarajuću izlaznu razlučivost.

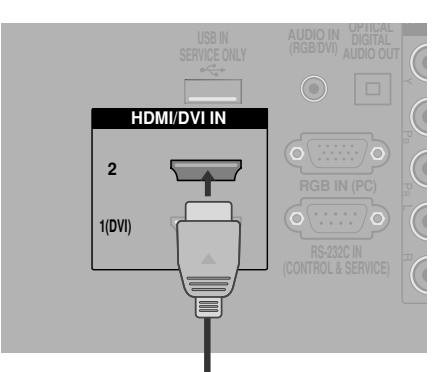

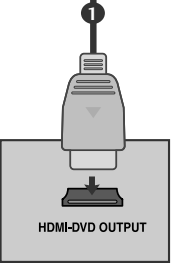

### PODEŠAVANJE VCR (VIDEOREKORDERA)

■ Kako bi se izbjegao šum slike (međudjelovanje), ostavite dovoljan razmak između VCR i TV.

Ukoliko se dugo koristi format slike 4:3, mogu postati vidljive nepokretne slike na stranama ekrana.

#### Prilikom spajanja RF kabelom

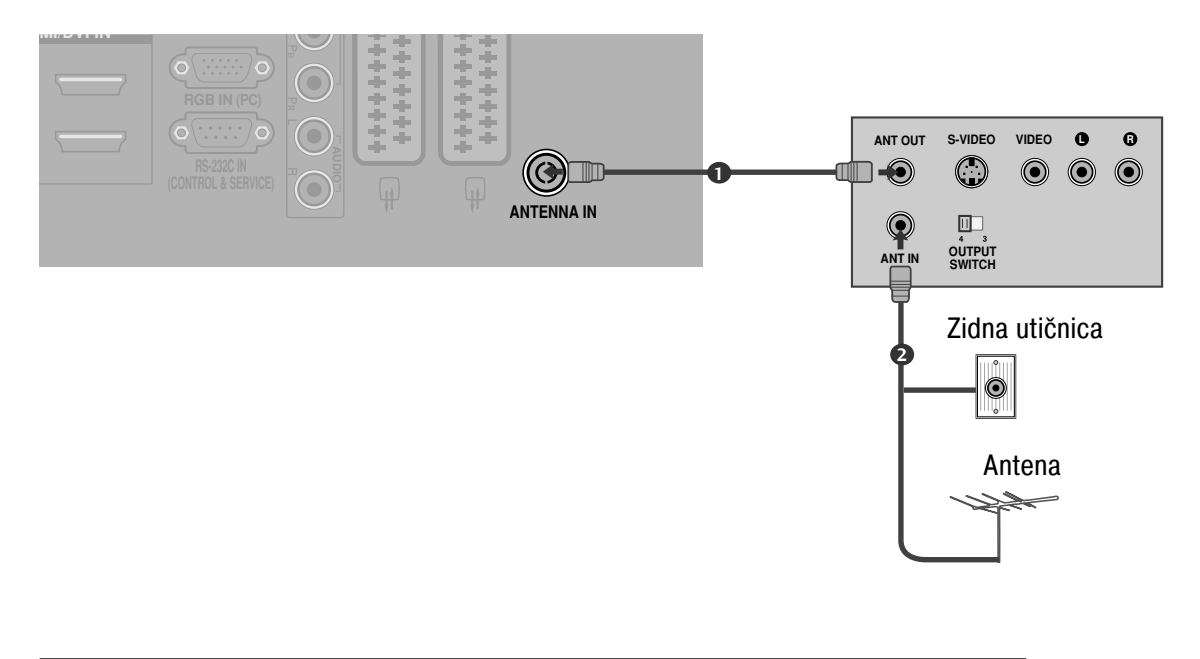

Spojite ANT OUT (ANT IZLAZ) utičnicu na VCR na utičnicu ANTENNA IN (ANT ULAZ) na TV ekranu.

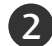

Spojite antenski kabel na utičnicu ANT IN (ANT ULAZ) VCR-a.

Pritisnite tipku PLAY na VCR uređaju i ugodite odgovarajući kanal između TV i VCR za gledanje.

### Spajanje Euro scart kabelom

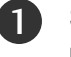

Spojite Euro scart utičnicu VCR-a s AV1 Euro scart utičnicom na TV ekranu.

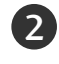

Umetnite video traku u VCR i pritisnite tipku PLAY na VCR. (Pogledajte priručnik za VCR.)

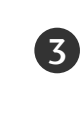

Odaberite AV1 izvor ulaza tipkom INPUT (ULAZ) na daljinskom upravljaču.

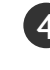

Ukoliko je spojeno na AV2 Euro scart utičnicu, odaberite AV2 ulaz izvora.

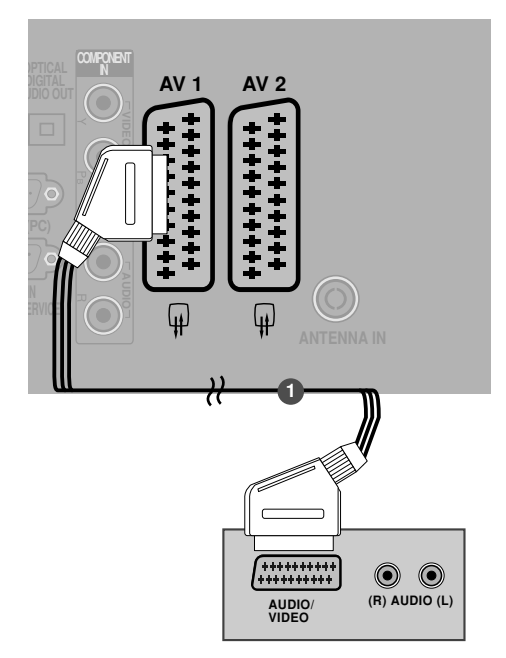

#### NAPOMENA!

Svaki Euro scart kabel koji koristite treba imati zaštitu signala.

### Spajanje RCA kabelom

Spojite utičnice AUDIO/VIDEO između TV i VCR. Pazite da uskladite boje utičnica (video = žuta, audio lijeva = bijela i audio desna = crvena).

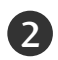

Umetnite video traku u videorekorder i pritisnite PLAY na videorekorderu. (Pogledajte priručnik za VCR.)

Odaberite AV3 izvor ulaza tipkom INPUT (ULAZ) na daljinskom upravljaču.

#### NAPOMENA!

Ako imate mono VCR (videorekorder), spojite audio kabel sa VCR na utičnicu AUDIO L/MONO TV uređaja.

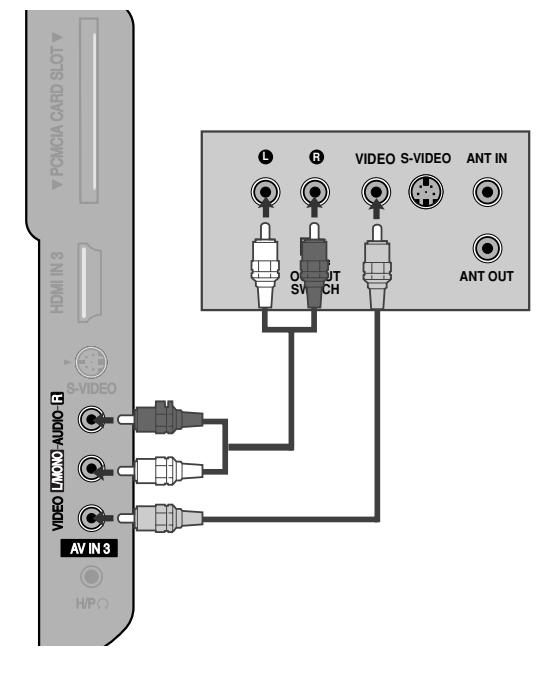

#### Spajanje S-Video kabelom

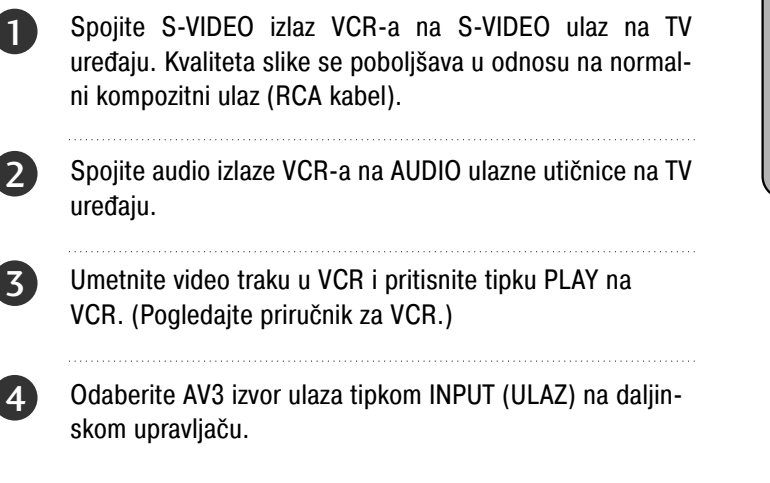

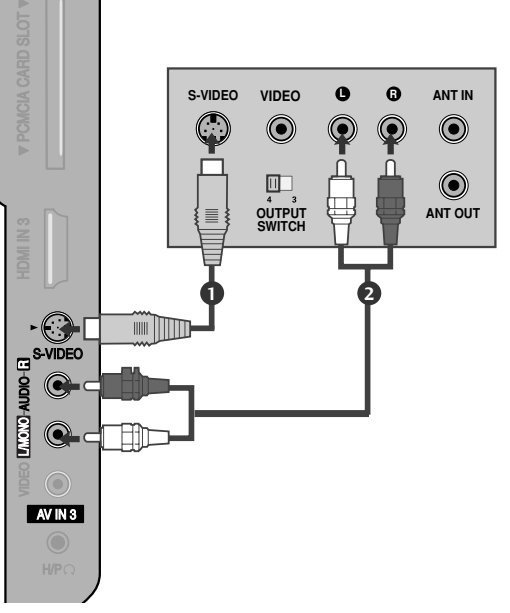

#### NAPOMENA!

Ako su istodobno spojene i S-VIDEO i VIDEO utičnice na S-VHS VCR, moguć je prijem samo S-VIDEO.

### PODEŠAVANJE OSTALIH A/V IZVORA

Spojite utičnice AUDIO/VIDEO između TV i vanjske opreme. Uskladite boje utičnica. (Video = žuta, audio lijevi = bijela i audio desni = crvena)

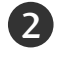

3)

1

Odaberite AV3 ulaz izvora tipkom INPUT (ULAZ) na daljinskom upravljaču.

Upravljajte odgovarajućim vanjskim uređajem. Pogledajte upute za rukovanje vanjskim uređajem.

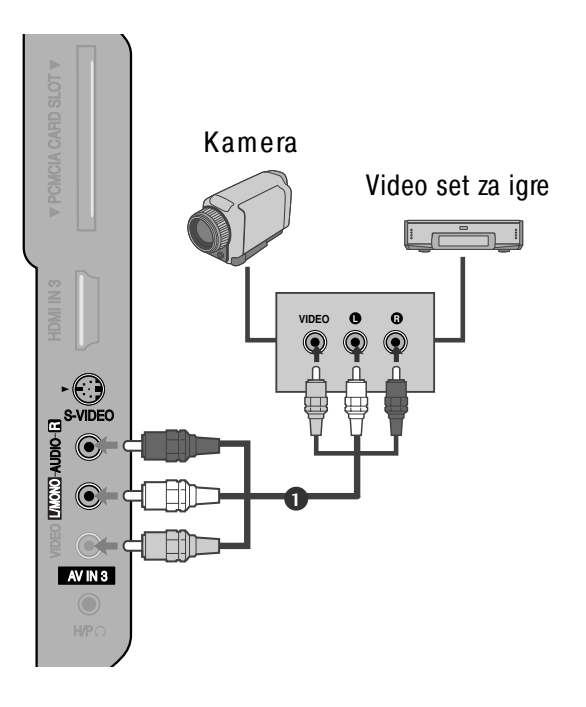

### UMETANJE CI MODULA

- Za gledanje šifriranih usluga (koje se plaćaju) u digitalnom TV načinu rada.
- Ovo obilježje nije dostupno u svim državama.

Umetnite CI modul u PCMCIA (Personal Computer Memory Card International Association) CARD SLOT (UTOR ZA PCMCIA KARTICU) na TV uređaju kako je prikazano slikom.

Za dodatne informacije, pogledajte str. 40.

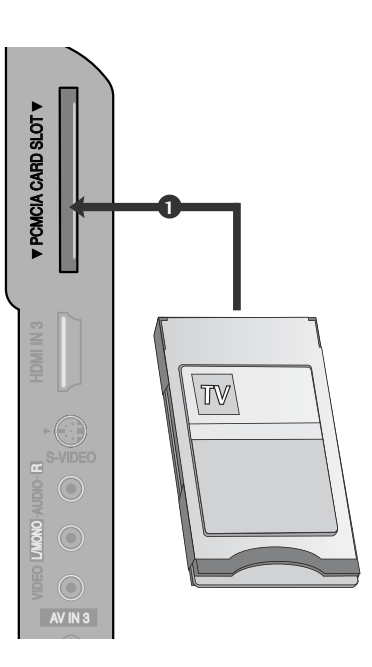

### PODEŠAVANJE OSOBNOG RAČUNALA

Ovaj TV uređaj osigurava mogućnost uključi-i-koristi što znači da se osobno računalo automatski usklađuje s postavkama TV uređaja.

### Spajanje D-sub kabelom s 15 nožica

Spojite PC audio izlaz na utičnicu AUDIO IN (RGB/DVI) (AUDIO ULAZ (RGB/DVI)) na TV uređaju.

| <b>Z</b> | Likliučite | osohno  | računalo | i TV | uređai  |
|----------|------------|---------|----------|------|---------|
| 5        | Unijuono   | 0000110 | luounuio |      | urouuj. |

1

2

4

Odaberite RGB izvor ulaza tipkom INPUT (ULAZ) na daljinskom upravljaču.

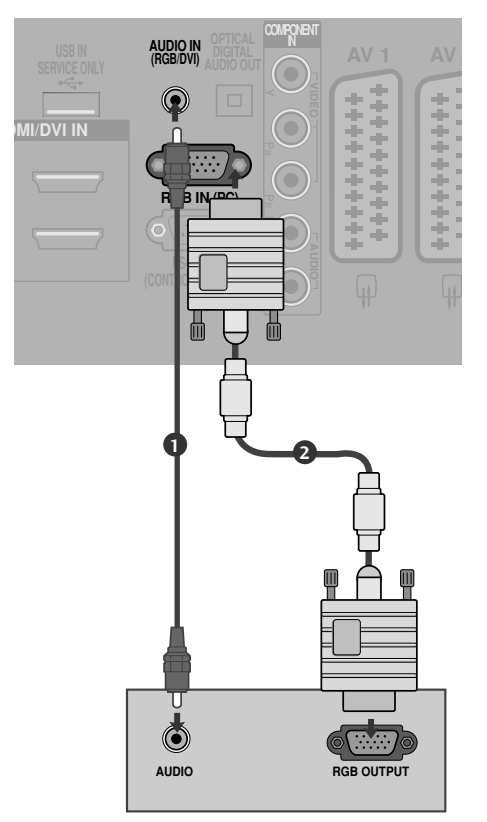

#### Spajanje kabelom HDMI na DVI

Spojite DVI izlaz osobnog računala Connect the DVI output of the PC to the HDMI/DVI IN 1 (DVI) utičnice na TV uređaju.

- Spojite PC audio izlaz na utičnicu AUDIO ULAZ (RGB/DVI) na TV uređaju.
- 3

Uključite osobno računalo i TV uređaj.

Odaberite HDMI 1 izvor ulaza tipkom INPUT (ULAZ) na daljinskom upravljaču.

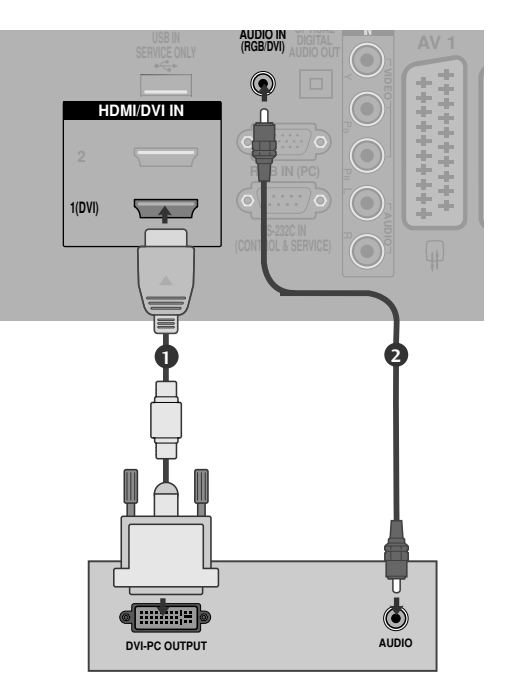

#### NAPOMENA!

- Kako biste uživali u živopisnoj slici i zvuku, spojite osobno računalo na TV uređaj.
- Nastojte izbjeći dulje prikazivanje statičnih slika na TV ekranu. Statične slike mogu postati stalno utisnute kao prikaz na ekranu, kad god je moguće koristite čuvar ekrana.
- Spojite PC na RGB (PC) ili HDMI IN (ULAZ) (ili HDMI/DVI IN (ULAZ)) TV uređaja, mijenjajte razlučivost.
- Moguće je međudjelovanje s obzirom na razlučivost, okomiti raspored, kontrast ili svjetlinu u PC načinu rada. Promijenite razlučivost u PC načinu rada, promijenite brzinu osvježavanja ili ugodite svjetlinu i kontrast na izborniku sve dok slika nije potpuno jasna. Ako PC grafička kartica ne omogućava mijenjanje brzine osvježavanja, promijenite PC grafičku karitcu ili se obratite proizvođaču PC grafičke kartice.
- Odvojene su frekvencije vodoravnog i okomitog oblika ulaznog signala za sinkronizaciju.
- Spojite signalni kabel s izlaza monitora osobnog računala na RGB (PC) ulaz TV uređaja ili signalni kabel iz HDMI izlaza osobnog računala na HDMI IN (ULAZ) (ili HDMI/DVI IN (ULAZ)) na TV uređaju.
- Spojite audio kabel s osobnog računala na audio ulaz na TV uređaju. (Audio kabeli nisu dostavljeni s TV uređajem).

- Ako koristite zvučnu karticu, ugodite po želji zvuk na osobnom računalu.
- Ovaj TV uređaj koristi VESA Plug and Play Solution (VESA rješenja uključi-i-koristi). TV osigurava EDID podatke za PC sustav sa DDC protokolom. Pri uporabi ovog TV uređaja, osobno računalo automaski se prilagođava.
- DDC protokol je početni za RGB (Analog RGB), HDMI (Digital RGB) način rada.
- Ukoliko je potrebno, ugodite postavke za uključi-ikoristi obilježje.
- Ako grafička kartica na osobnom računalu nema istodobno analogni i digitalni izlaz, spojite ili RGB ili HDMI IN (ULAZ) (ili HDMI/DVI IN (ULAZ)) za prikaz izlaza s osobnog računala na TV ekranu.
- Ako grafička kartica na osobnom računalu nema istodobno analogni i digitalni RGB, prebacite TV uređaj na RGB ili HDMI; (drugi navedeni način je podešen na automatski uključi-i-koristi na TV uređaju.)
- DOS način rada možda neće raditi, ovisno o video kartici ukoliko koristite kabel HDMI na DVI.
- Ako koristite predugi RGB-PC kabel, na ekranu se mogu pojaviti smetnje međudjelovanja. Prporučljivo je koristiti kabel kraći od 5 m. Time se osigurava najbolja kvaliteta slike.

### Podržana razlučivost zaslona

#### RGB[PC], HDMI[PC] način rada

| Razlučivost | Frekvencija<br>(kHz) | Frekvencija<br>(Hz) |
|-------------|----------------------|---------------------|
| 720x400     | 31,468               | 70,08               |
| 640×480     | 31,469               | 59,94               |
| 0407400     | 37,684               | 75,00               |
| 800×600     | 37,879               | 60,31               |
| 800x000     | 46,875               | 75,00               |
| 832x624     | 49,725               | 74,55               |
|             | 48,363               | 60,00               |
| 1024x768    | 56,470               | 70,00               |
|             | 60,123               | 75,029              |
| 1280x768    | 47,78                | 59,87               |
| 1360x768    | 47,72                | 59,8                |
| 1366x768    | 47,56                | 59,6                |

#### HDMI[DTV] način rada

| Razlučivost | Frekvencija<br>(kHz)                                                              | Frekvencija<br>(Hz)                                                     |
|-------------|-----------------------------------------------------------------------------------|-------------------------------------------------------------------------|
| 720x480     | 15,734 / 15,6<br>31,469 / 31,5                                                    | 56,94 / 60<br>59,94 / 60                                                |
| 720x576     | 15,625<br>31,25                                                                   | 50<br>50                                                                |
| 1280x720    | 37,500<br>44,96 / 45                                                              | 50<br>59,94 / 60                                                        |
| 1920x1080   | 33,72 / 33,75<br>28,125<br>26,97 / 27<br>33,716 / 33,75<br>56,250<br>67,43 / 67,5 | 59,94 / 60<br>50,00<br>23,97 / 24<br>29,976 / 30,00<br>50<br>59,94 / 60 |

### Podešavanje ekrana za PC način rada

#### Resetiranje ekrana

Vraća početne tvorničke postavke za položaj, veličinu i fazu.

Ova funkcija djeluje u sljedećim načinima rada : RGB[PC].

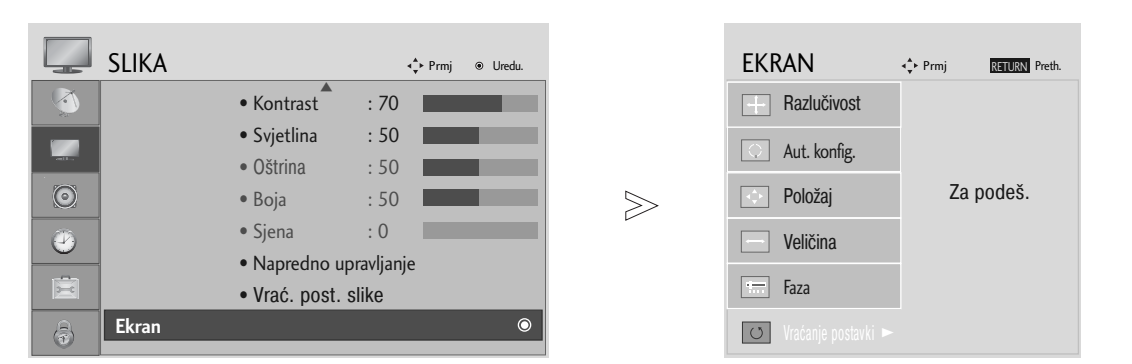

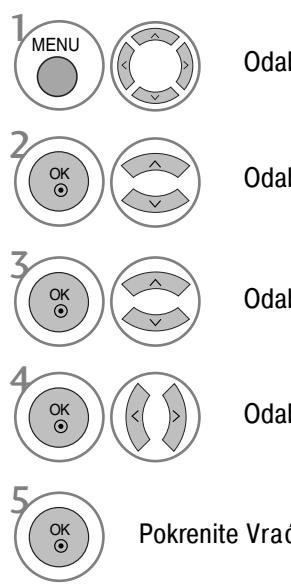

Odaberite SLIKA.

Odabertie EKRAN.

Odaberite Vraćanje postavki.

Odaberite Da.

Pokrenite Vraćanje postavki.

- Pritisnite gumb MENU za povrat na normalni TV prikaz.
- Pritisnite tipku RETURN za pomak na prethodni zaslon izbornika.

#### Ugađanje Position (Položaj), Size (Veličina), Phase (Faza) zaslona

Ukoliko slika nije jasna nakon automatskog ugađanja i posebno ukoliko znakovi još trepere, ručno ugodite fazu slike. Ova funkcija djeluje u sljedećim načinima rada : RGB[PC].

| SL   | IKA 💠 Prmj @ Uredu. |       | EKRAN               | ◆ Prmj <b>RETURN</b> Preth. |
|------|---------------------|-------|---------------------|-----------------------------|
|      | • Kontrast : 70     |       | Razlučivost         |                             |
|      | • Svjetlina : 50    |       | O Aut. konfig.      |                             |
| 0    | • Boja : 50         | $\gg$ | 💠 Položaj 🕞         |                             |
| 2    | • Sjena : 0         |       | - Veličina          |                             |
|      | • Vrać. post. slike |       | Faza                |                             |
| 👌 Ek | sran 🛛 🖲            |       | O Vraćanje postavki |                             |

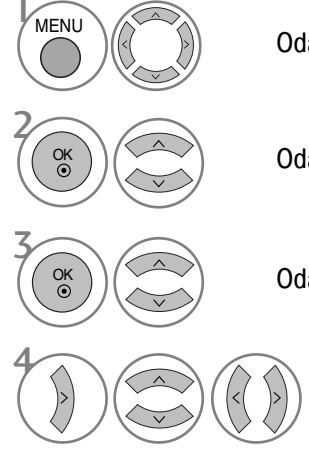

Odaberite SLIKA.

Odabertie EKRAN.

Odaberite Položaj, Veličina ili Faza.

Učinite potrebna ugađanja.

- Pritisnite gumb MENU za povrat na normalni TV prikaz.
- Pritisnite tipku RETURN za pomak na prethodni zaslon izbornika.

#### Odabir razlučivosti

Za prikaz normalne slike, ugodite razlučivost RGB načina rada s odabranom u PC načinu rada.

Ova funkcija djeluje u sljedećim načinima rada : RGB[PC] način rada.

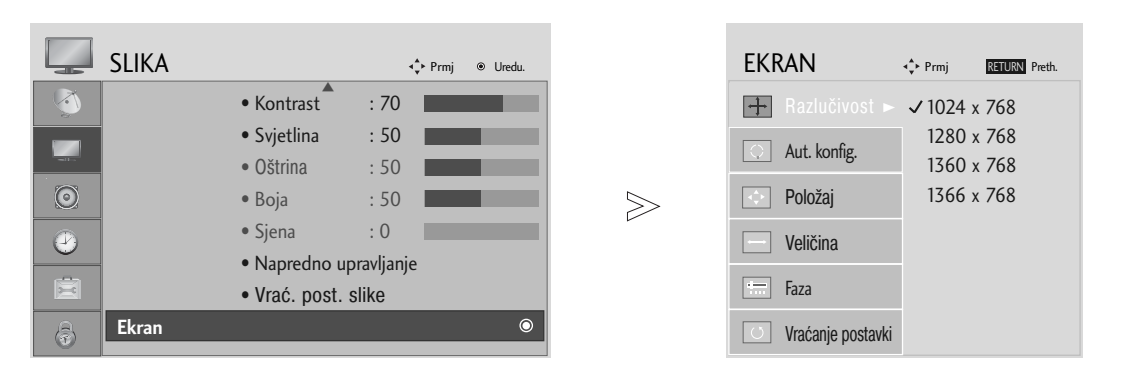

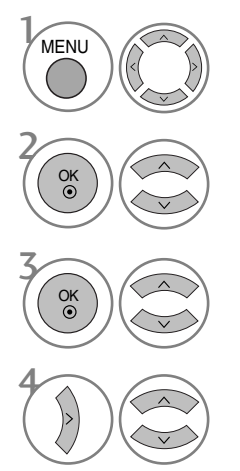

Odaberite SLIKA.

Odabertie EKRAN.

Odaberite Razlučivost.

Odaberite potrebnu razlučivost.

- Pritisnite gumb MENU za povrat na normalni TV prikaz.
- Pritisnite tipku RETURN za pomak na prethodni zaslon izbornika.

#### Automatsko konfiguriranje (samo RGB [PC] način rada)

Automatski ugađa položaj slike i smanjuje nestabilnost prikaza. Nakon ugađanja, ukoliko slika još nije ispravna, vaš TV uređaj radi ispravno no potrebna su dodatna ugađanja.

#### Automatsko konfiguriranje

Funkcija služi za automatsko podešavanje položaja ekrana, sata i faze Prikazana slika bit će nestabilna nekoliko sekundi dok je u tijekuj automatsko konfiguriranje.

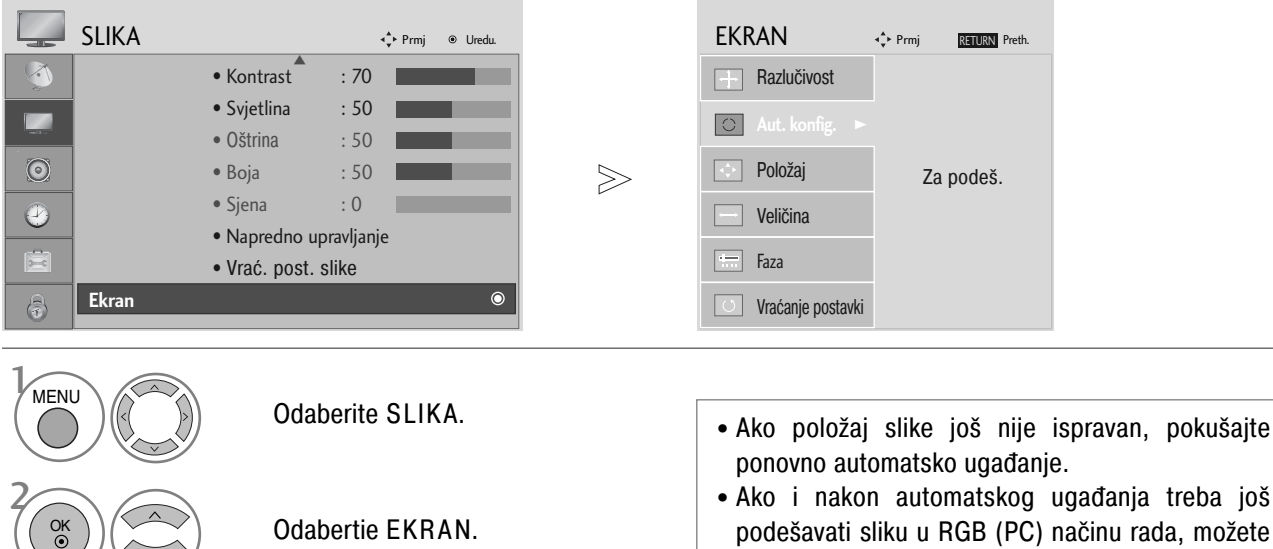

Odaberite Aut. konfig..

Odaberite Da.

Pokrenite Aut. konfig..

• Pritisnite gumb MENU za povrat na normalni TV prikaz.

(Faza).

• Pritisnite tipku RETURN za pomak na prethodni zaslon izbornika.

ugoditi Position (Položaj), Size (Veličina) ili Phase

## PRAĆENJE TV PROGRAMA / BIRANJE PROGRAMA

### FUNKCIJE TIPKI NA DALJINSKOM UPRAVLJAČU

Za vrijeme korištenja daljinskog upravljača, usmjerite ga prema senzoru daljinskog upravljanja na TV prijemniku.

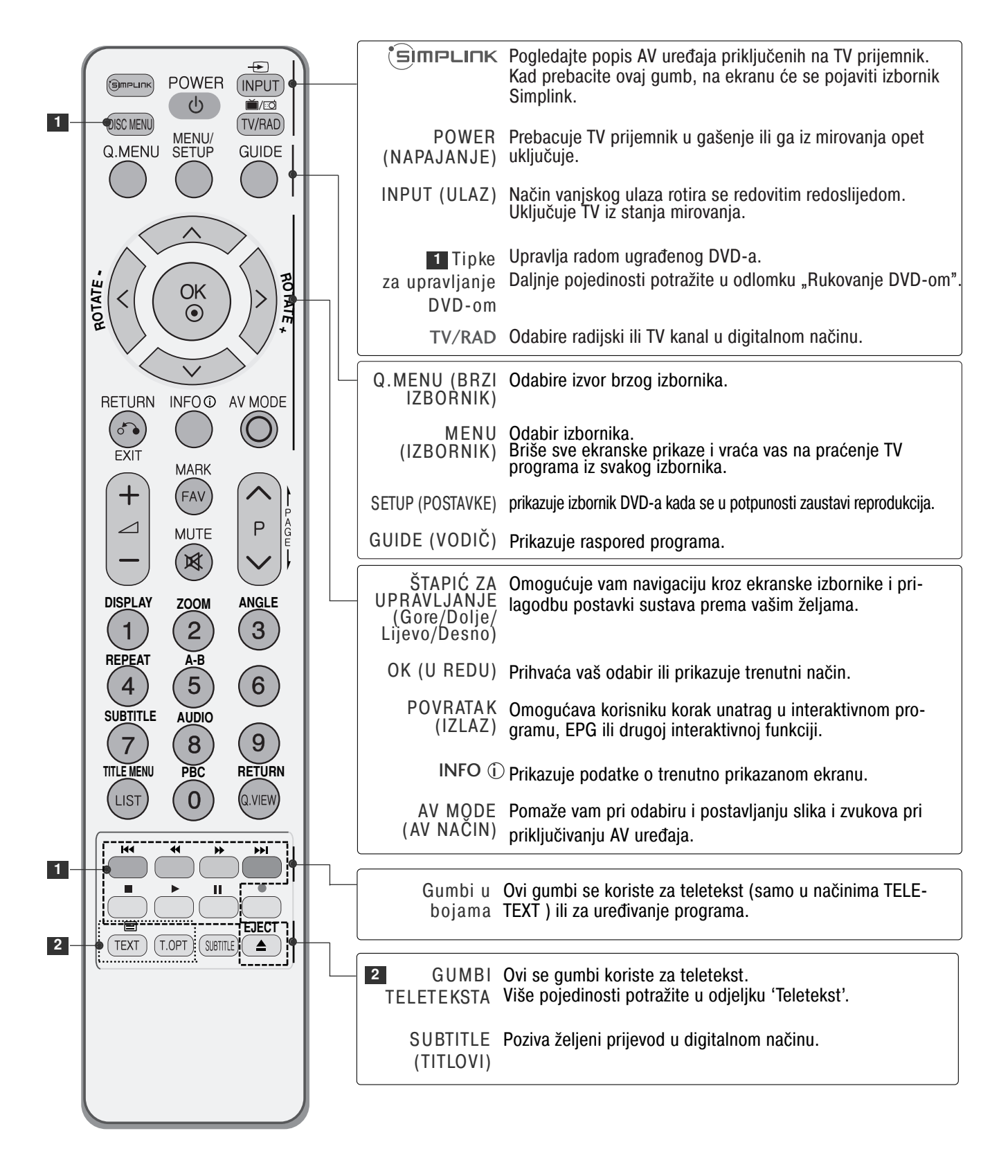

### PRAĆENJE TV PROGRAMA / BIRANJE PROGRAMA

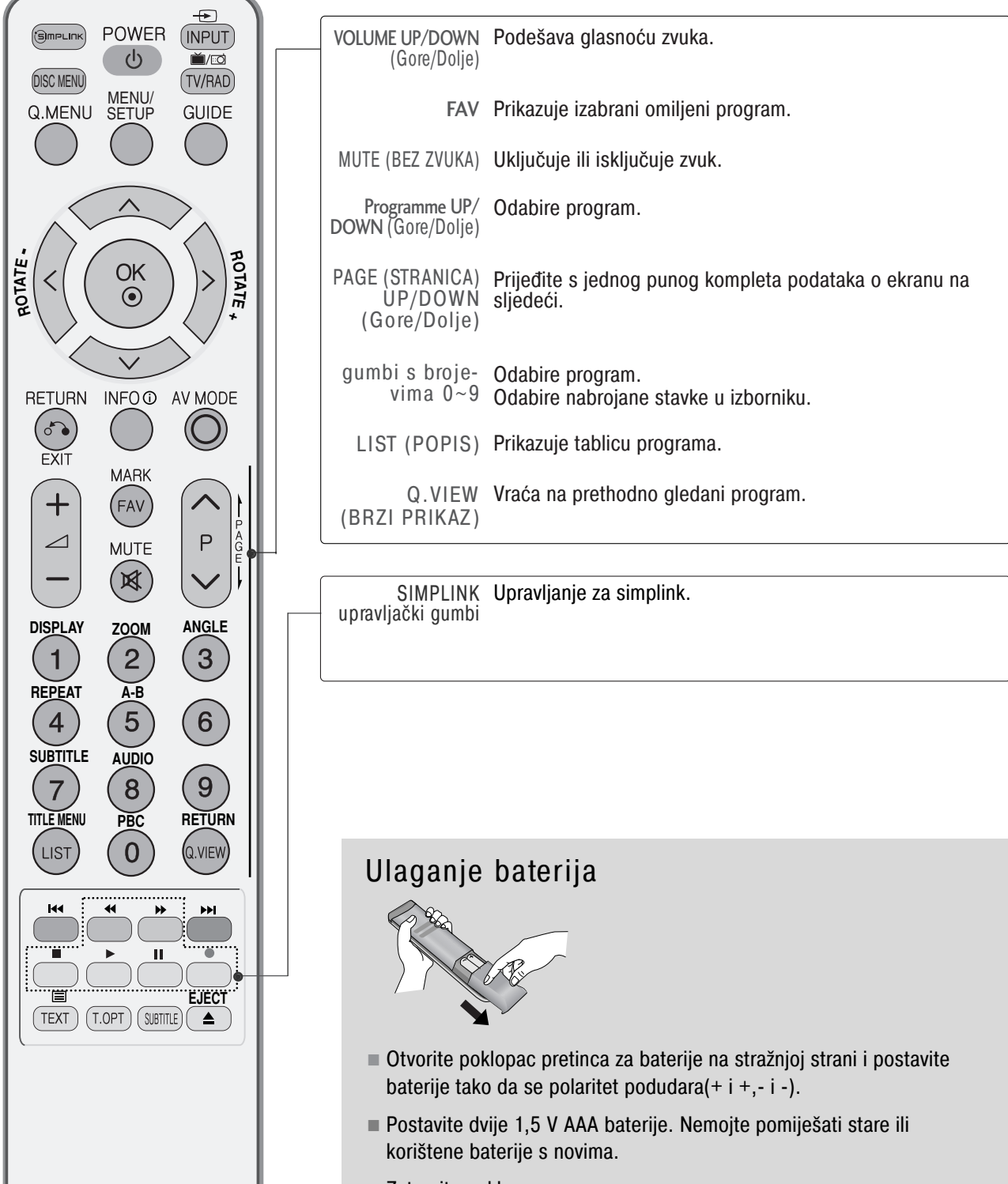

### UKLJUČIVANJE TV PRIJEMNIKA

- Kad ukliučite vaš TV prijemnik, ove funkcije će vam biti na raspolaganju za korištenje.

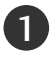

#### Prvo prikliučite kabel za napajanje.

Ovog trenutka će se TV prijemnik prebaciti u način mirovanja.

2

U načinu mirovanja TV prijemnik uključite pritiskom na gumb 🕑 / I, INPUT ili P  $\land$   $\checkmark$  na TV prijemniku ili pritisnite gumb POWER. INPUT. P  $\land \lor$  ili gumb NUMBER na daliinskom upravliaču i TV prijemnik će se uključiti.

#### Početno postavljanje

Ako se nakon uključivanja prijemnika na ekranu prikazuje OSD (Ekranski izbornik), možete podesiti Language (Jezik), Select Mode (Odabir načina) (Samo LCD TV), Country (Zemlia), Time Zone (Vremenska zona), Auto programme tuning (Automatsko biranje programa).

#### Napomena:

- a. Nestat će nakon približno 40 sekundi ako se ne pritisne ni jedan gumb.
- b. Pritisnite gumb RETURN kako biste promijenili trenutni OSD na prijašnji OSD.
- c. U zemljama u kojima standardi DTV emisija nisu potvrđeni, neke značajke DTV neće raditi, što ovisi o opremi za emisiju.
- *d.* Način rada "Home" (Dom) predstavlja optimalnu postavku za okruženje doma i to je zadani način rada TV-a. *e.* Način rada "In Store" (U trgovini) predstavlja optimalnu postavku za okruženje trgovine. Ako korisnik izmijeni podatke o kvaliteti slike, uređaj se nakon nekog vremena vraća na tvorničke postavke kvalitete slike pomoću načina rada "In Store" (U trgovini). f. Način rada (Home, In Store - Dom, U trgovini) može se mijenjati pomoću stavke Factory Reset (Vrać. tvor.
- pos.) u izborniku OPTION (OPCIJA).

### ODABIR PROGRAMA

Pritisnite gumbe P  $\land$   $\checkmark$  ili gumbe s BROJEVIMA kako biste izabrali broj programa.

### PRILAGOĐAVANJE GLASNOĆE

Pritisnite gumb  $\checkmark$  + - kako biste prilagodili glasnoću zvuka.

Ako želite isključiti zvuk, pritisnite gumb MUTE (Bez zvuka).

Ovu funkciju prekidate pritiskanjem na gumbe MUTE, 🖊 + -.

### PRAĆENJE TV PROGRAMA / BIRANJE PROGRAMA

### **BRZI IZBORNIK**

OSD vašeg televizora (On Screen Display - Prikaz na zaslonu) može se donekle razlikovati od onoga prikazanog u ovom priručniku.

Brzi izbornik (Quick Menu) je izbornik značajki koje će korisnik često koristiti.

- Omjer šir. i vis.: Odabire željeni format slike.
   Za Zoom Setting (Postavka zumiranja) odaberite 14:9,
   Zoom1 i Zoom2 u izborniku Ratio (Omjer dužine i visine slike). Kad završite s postavljanjem zumiranja, ponovo se prikazuje brzi izbornik.
- Pozadinsko osvj. : Podešava svjetlinu zaslona.
   Vraća svjetlinu na zadane postavke promjenom izvora načina.
- Način slike : Odabire željeni način slike.

- Način zvuka : Ova značajka služi za automatsko postavljanje kombinacije zvukova koja je procijenjena kao najbolja za prizore koji se prikazuju. Odabire željeni način zvuka.
- · Zvuk : Odabire izlaz zvuka.
- Vrijeme gašenja : Postavlja programator za stanje mirovanja.

| Q.izbornika                      |                  |  |  |  |  |
|----------------------------------|------------------|--|--|--|--|
| 😁 Omjer šir. i vis.              | 16:9             |  |  |  |  |
| Dozadinsko osvi                  | Postavke za Zoom |  |  |  |  |
| Nažin alika                      |                  |  |  |  |  |
|                                  | Standardni       |  |  |  |  |
| 🎵 Način zvuka                    | Standardni       |  |  |  |  |
| ((@)) Zvuk                       | MONO             |  |  |  |  |
| 🕞 z <sup>z</sup> Vrijeme gašenja | lsključeno       |  |  |  |  |
|                                  |                  |  |  |  |  |
|                                  |                  |  |  |  |  |
|                                  |                  |  |  |  |  |
| Zatvori                          |                  |  |  |  |  |

Prikaži svaki izbornik.

- Pritisnite gumb Q.MENU za povrat na normalni TV prikaz.
- Pritisnite tipku RETURN za pomak na prethodni zaslon izbornika.

### ODABIR NA EKRANSKOM IZBORNIKU I PRILAGODBA

OSD (Ekranski izbornik) vašeg TV prijemnika se može pomalo razlikovati od ovoga koji je prikazan u ovom priručniku.

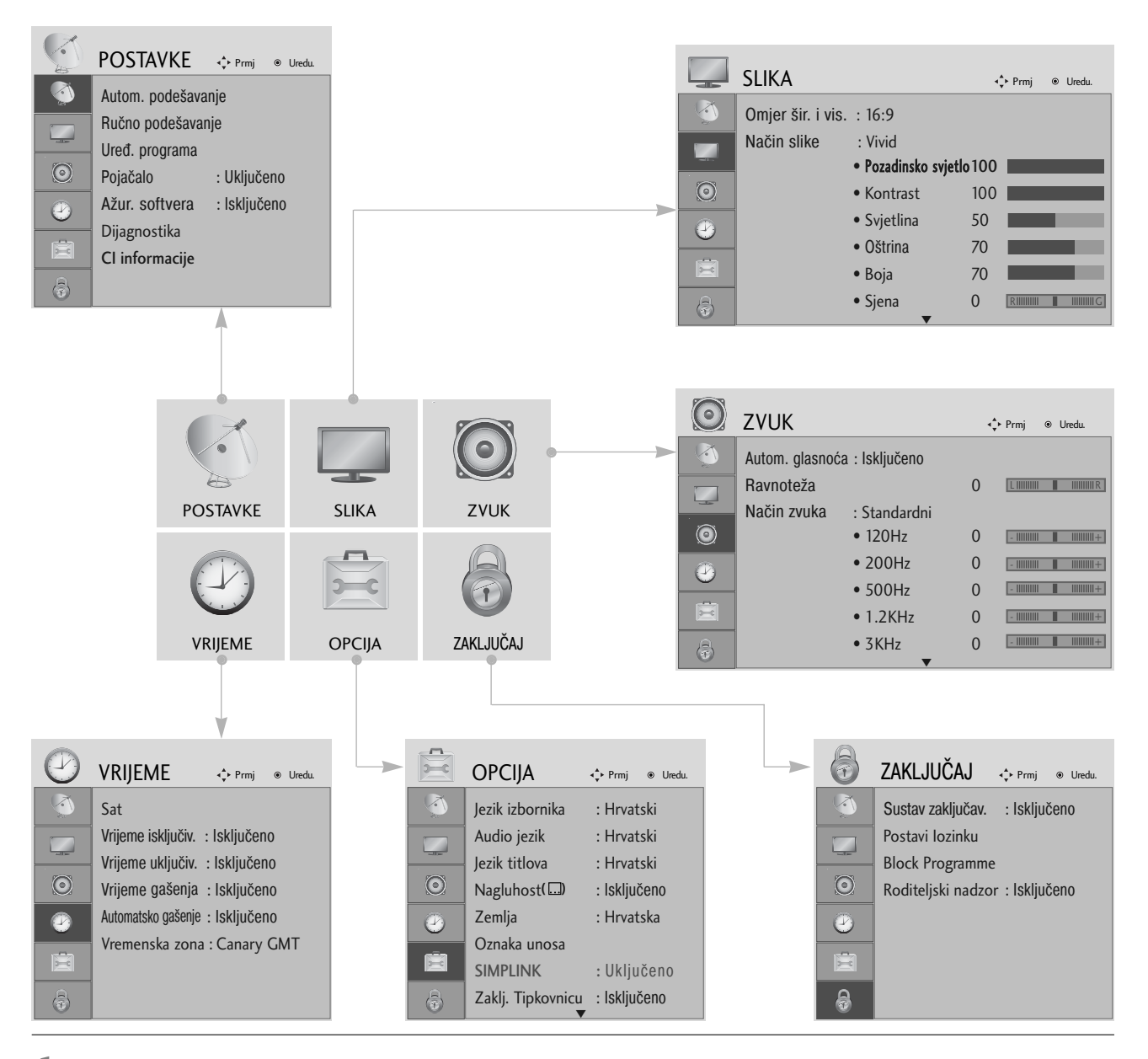

Prikaži svaki izbornik.

Odabir stavke s izbornika.

Prijeđi na skočni izbornik.

MENU

OK ⊙

OK ③

- Pritisnite gumb MENU za povrat na normalni TV prikaz.
- Pritisnite tipku RETURN za pomak na prethodni zaslon izbornika.

### PRAĆENJE TV PROGRAMA / BIRANJE PROGRAMA

### AUTOMATSKO BIRANJE PROGRAMA

Koristite kako biste automatski pronašli i spremili sve dostupne programe.

Kad pokrenete autoprogramiranje u digitalnom načinu, svi podaci koji su već spremljeni bit će izbrisani.

|     | POSTAVKE 💠                                                                                                    | Prmj 🖲 Uredu.                   |                        |                   | POSTAVKE                                                                                                    | <b>4</b> ↓ Prmj                       |                                           |                                            |                      |
|-----|----------------------------------------------------------------------------------------------------|---------------------------------|------------------------|-------------------|----------------------------------------------------------------------------------------------------|---------------------------------------|-------------------------------------------|--------------------------------------------|----------------------|
|     | Autom. podešavanj<br>Ručno podešavanje<br>Uređ. programa<br>Pojačalo : Ul<br>Ažur. softvera : Is<br>Dijagnostika<br>Cl informacije | je (©)<br>ključeno<br>sključeno | $\geqslant$            |                   | Autom. podeš:<br>Ručno podešava<br>Uređ. programa<br>Pojačalo<br>Ažur. softvera<br>Dijagnostika<br>Cl informacije | avanje<br>inje<br>: Uklju<br>: Isklju | Ažurirat ć<br>Nastaviti<br>Da     SECAM I | že se sve servisne<br>?<br>L pretraživanje | e informacije.<br>Ne |
| MEN |                                                                                                    | Odaber                          | te POSTAVKE.           | • Po              | moću gumba<br>amenke dok i                                                                                        | s broj                                | evima up                                  | oišite lozir                               | nku s 4              |
|     |                                                                                                    | Odaber                          | te Autom. podešavanje. | 'Ul<br>• Ak<br>od | ključen.<br>o se želite za<br>ređen < > ,                                                                         | držati<br>odabe                       | na odabi<br>erite YES                     | iru koji au<br>6 (DA) por                  | tomatski<br>noću     |
|     |                                                                                                    | Odaber                          | ite Da.                | gu<br>pro         | mba. Zatim p<br>otivnom odab                                                                                      | ritisnit<br>erite N                   | e gumb<br>IO (NE).                        | OK (U RE                                   | DU). U               |
|     |                                                                                                    | Autom.                          | oodešavanje.           |                   |                                                                                                    |                                       |                                           |                                            |                      |

1

- Pritisnite gumb MENU za povrat na normalni TV prikaz.
- Pritisnite tipku RETURN za pomak na prethodni zaslon izbornika.

### RUČNO BIRANJE PROGRAMA (U DIGITALNOM NAČINU)

Ručno biranje programa vam omogućava dodavanje programa na vaš popis programa.

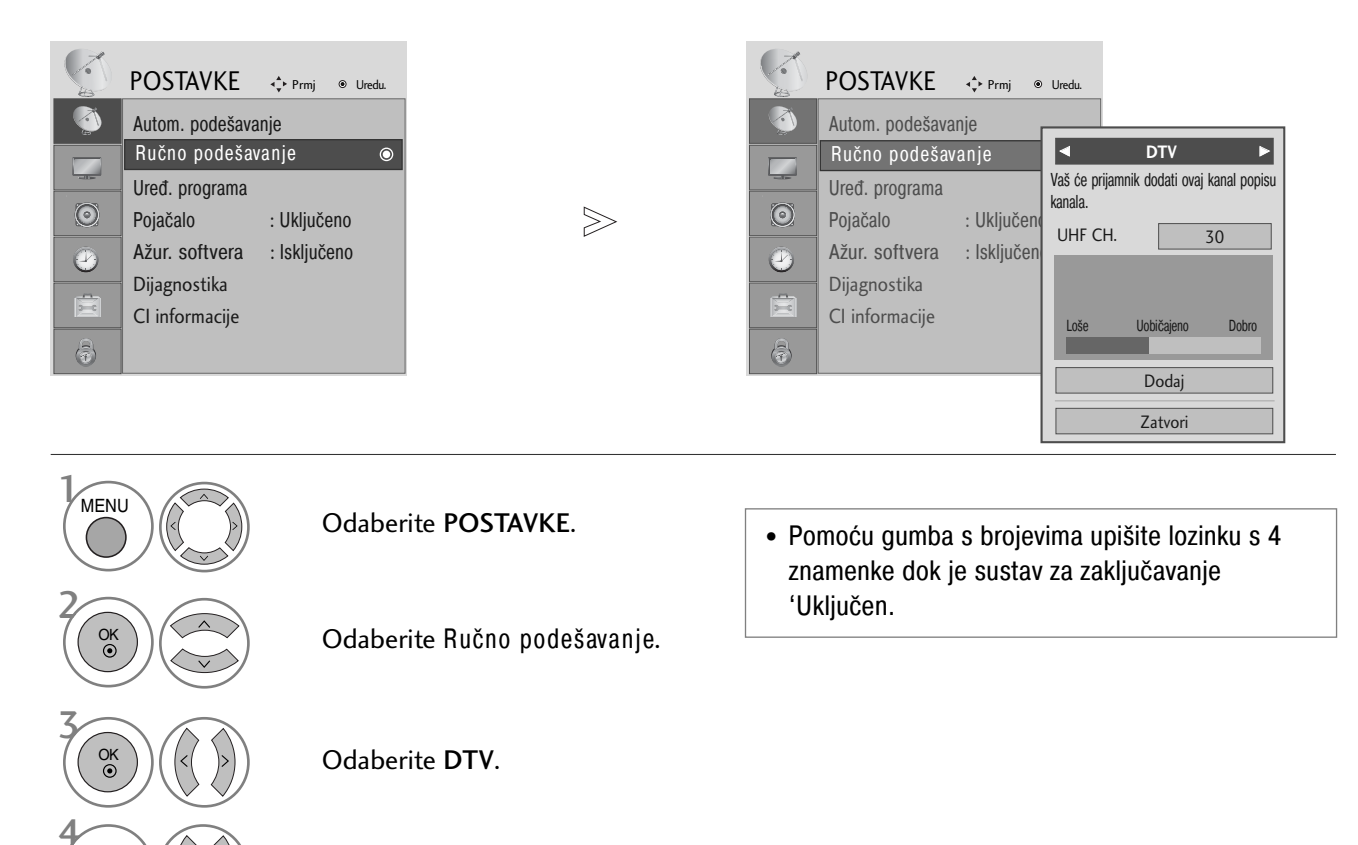

Odabir željenog broja kanala.

- Pritisnite gumb MENU za povrat na normalni TV prikaz.
- Pritisnite tipku RETURN za pomak na prethodni zaslon izbornika.

### PRAĆENJE TV PROGRAMA / BIRANJE PROGRAMA

### RUČNO BIRANJE PROGRAMA (U ANALOGNOM NAČINU)

Ručno biranje vam omogućava ručno ugađanje i organiziranje stanica redom po vašoj želji.

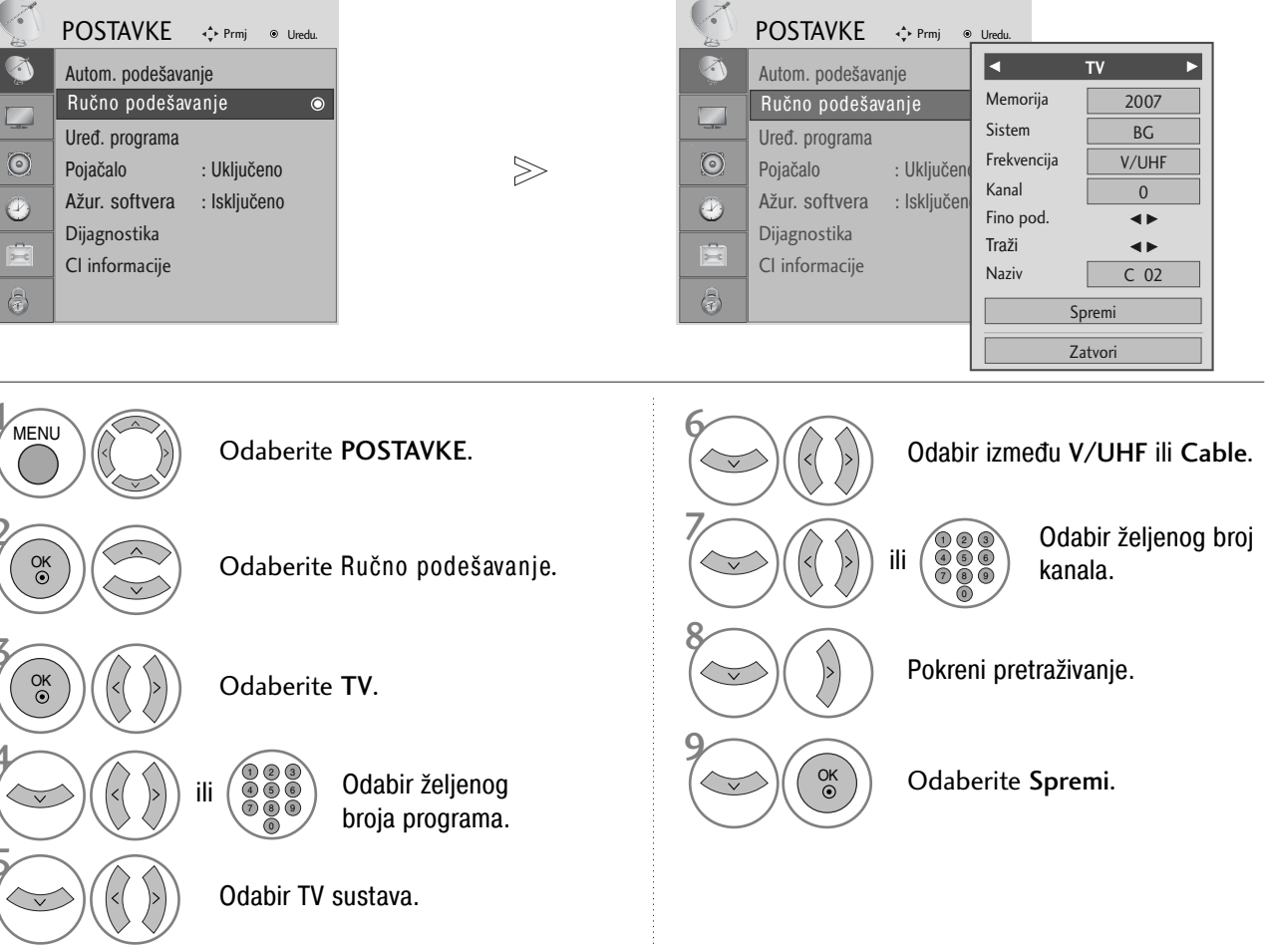

• Pritisnite gumb MENU za povrat na normalni TV prikaz.

- Pritisnite tipku RETURN za pomak na prethodni zaslon izbornika.
- Pomoću gumba s brojevima upišite lozinku s 4 znamenke dok je sustav za zaključavanje 'Uključen.
- L : SECAM L/L' (Francuska) BG : PAL B/G, SECAM B/G (Europa / Istočna Europa/ Azija / Novi Zeland / Srednj iistok / Afrika / Australija) I : PAL I/II (U.K. / Irska / Hong Kong / Južna Afrika) DK : PAL D/K, SECAM D/K (Istočna Europa / Kina / Afrika / CIS)
- Za spremanje novog kanala pratite korake 4 do 9.

#### Dodjeljivanje naziva stanici

Možete dodijeliti ime stanice za svaki programski broj.

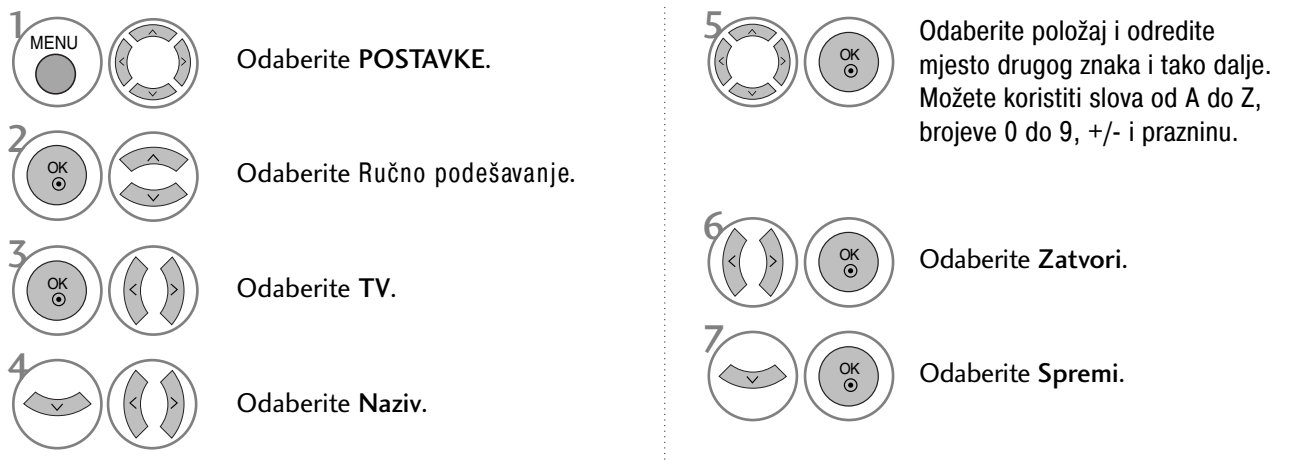

#### ■Precizno ugađanje

Precizno ugađanje će u normalnim okolnostima biti potrebno samo kad je prijem slab.

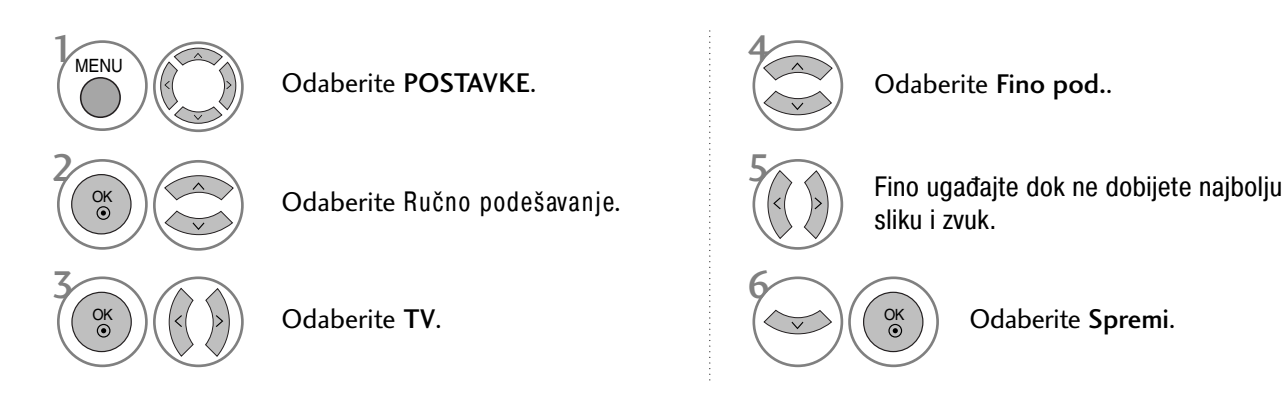

- Pritisnite gumb MENU za povrat na normalni TV prikaz.
- Pritisnite tipku RETURN za pomak na prethodni zaslon izbornika.

### PRAĆENJE TV PROGRAMA / BIRANJE PROGRAMA

### UREĐIVANJE PROGRAMA

Kad se preskoči broj programa, to znači da ga nećete moći izabrati pomoću gumba P  $\land \lor$  za vrijeme TV emisije.

Ako želite izabrati preskočeni program, brojčanim gumbima izvršite neposredni upis BROJA programa u izborniku za uređivanje programa.

Ova vam funkcija omogućava preskakanje spremljenih programa.

U nekim je zemljama moguće premještati brojeve programa samo ŽUTOM tipkom.

| -          | POSTAVKE           | ∢ <b>^</b> ≻ Prmj ⊛ Uredu. |  |  |  |
|------------|--------------------|----------------------------|--|--|--|
| <b>(1)</b> | Autom. podešavanje |                            |  |  |  |
|            | Ručno podešavanje  |                            |  |  |  |
| -16-       | Uređ. program      | a o                        |  |  |  |
| $\odot$    | Pojačalo           | : Uključeno                |  |  |  |
|            | Ažur. softvera     | : Isključeno               |  |  |  |
| <u> </u>   | Dijagnostika       |                            |  |  |  |
| X          | CI informacije     |                            |  |  |  |
| 6          |                    |                            |  |  |  |

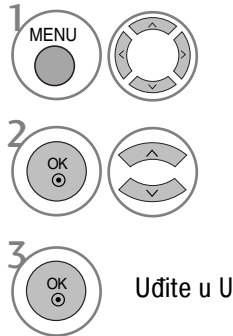

Odaberite **POSTAVKE**.

Odaberite Uređ. programa.

Uđite u Uređ. programa.

Odaberite programe koje treba spremiti ili preskočiti.

 Pomoću gumba s brojevima upišite lozinku s 4 znamenke dok je sustav za zaključavanje 'Uključen.

- Pritisnite gumb MENU za povrat na normalni TV prikaz.
- Pritisnite tipku RETURN za pomak na prethodni zaslon izbornika.
# (U DTV/RADIO NAČINU)

#### ■ Preskakanje broja programa

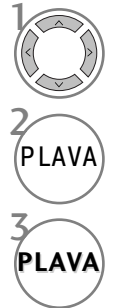

Odaberite broj programa koji želite preskočiti.

Preskočeni broj programa se pretvara u plavo.

Pokretanje preskočenog programa.

- Kad se preskoči broj programa, to znači da ga nećete moći izabrati pomoću gumba P ~ v za vrijeme normalne TV emisije.
- Ako želite izabrati preskočeni program, neposredno upišite broj programa s BROJČANIM ili odaberite Programme edit (Uređivanje programa) ili EPG.

#### Odaberite omiljeni program

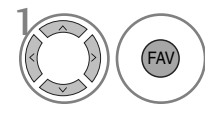

Odaberite svoj omiljeni broj programa.

• On će automatski uključiti izabrane programe u vaš popis omiljenih programa.

# PRAĆENJE TV PROGRAMA / BIRANJE PROGRAMA

# U TV NAČINU

Ova funkcija omogućava brisanje ili preskakanje pohranjenih programa. Također možete preseliti neke kanale na druge programske brojeve.

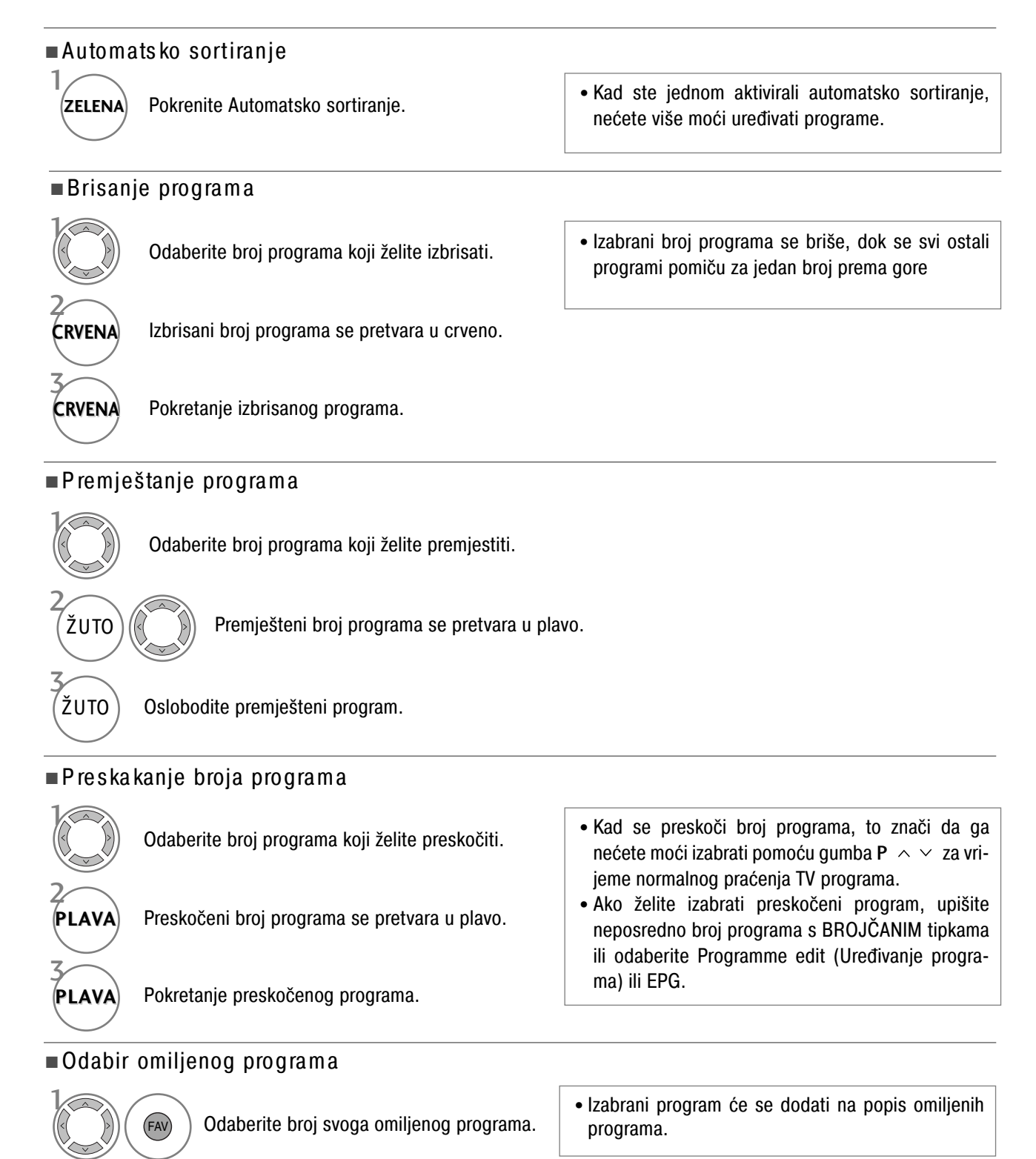

# BOOSTER (POJAČANJE) (SAMO U DIGITALNOM NAČINU)

Ako je prijem slab, odaberite Booster (Pojačanje) On (Uklj). Kad je signal snažan, odaberite "Off" (Isklj).

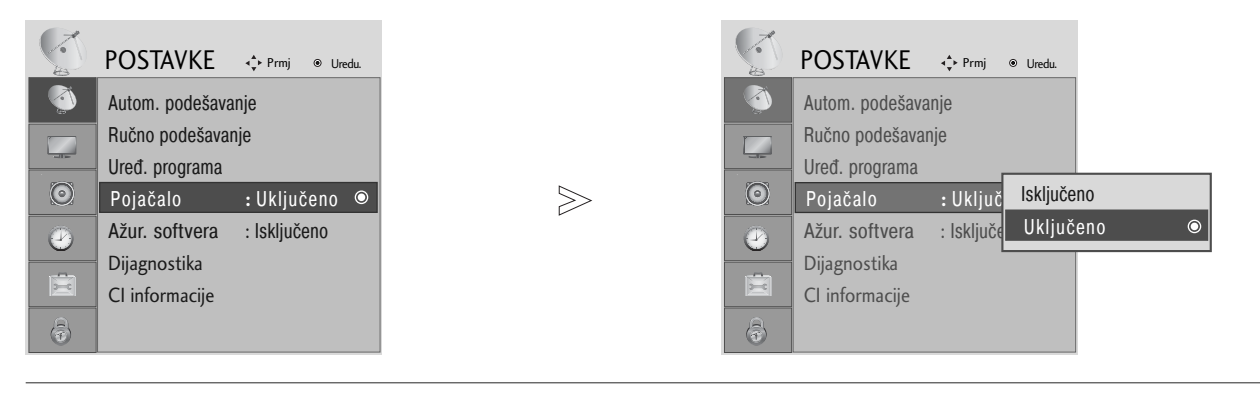

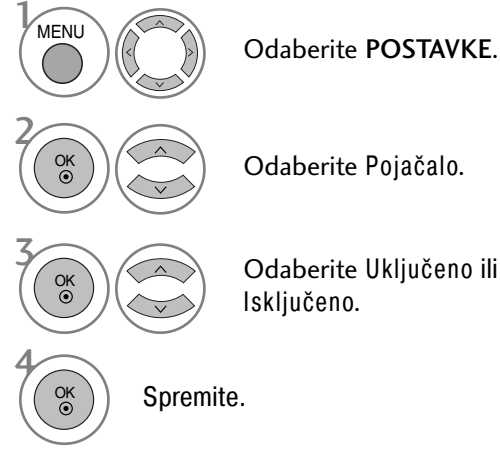

Odaberite Pojačalo.

Odaberite Uključeno ili Isključeno.

- Pritisnite gumb MENU za povrat na normalni TV prikaz.
- Pritisnite tipku RETURN za pomak na prethodni zaslon izbornika.

# PRAĆENJE TV PROGRAMA / BIRANJE PROGRAMA

### SOFTWARE UPDATE (Ažuriranje softvera)

Software Update znači da softver možete ažurirati putem sustava za digitalno emitiranje programa.

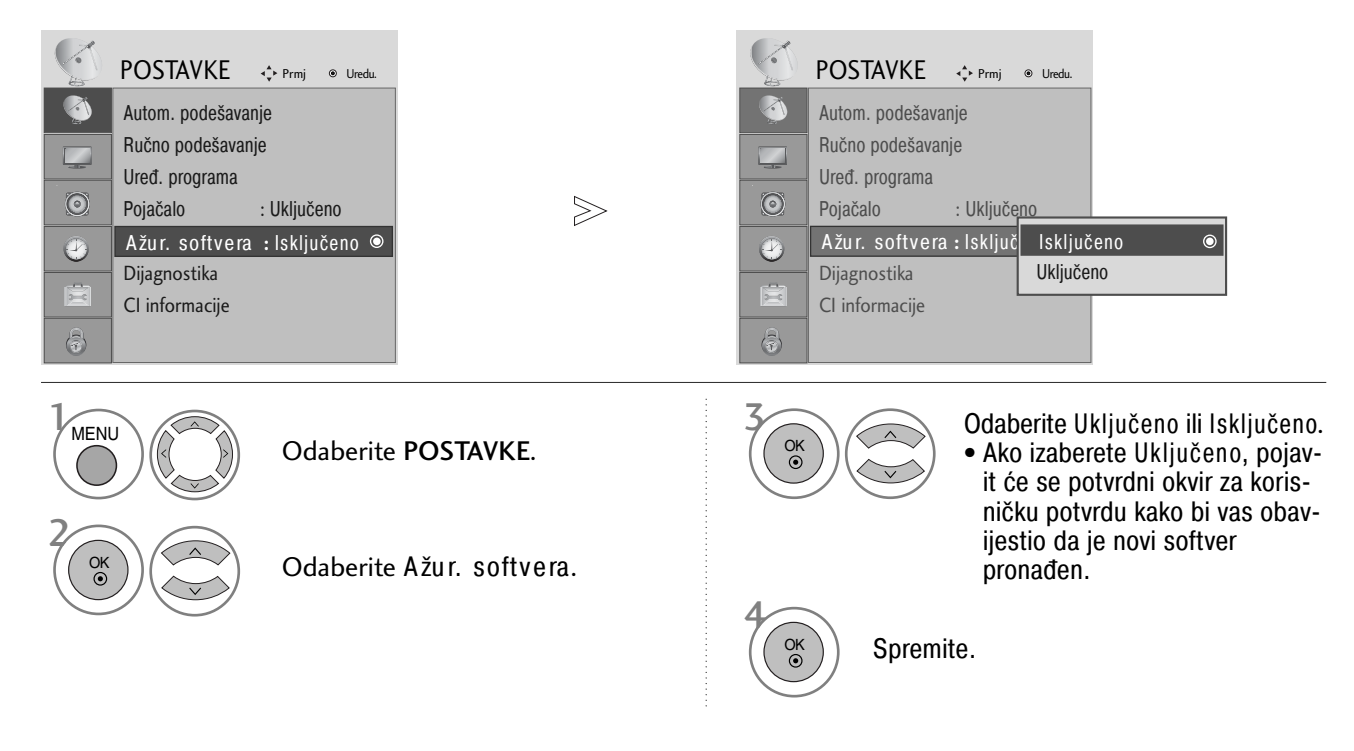

#### \* Pri postavljanju "Software Update" (Ažuriranje softvera)

Povremeno će prijenos podataka ažuriranog digitalnog softvera dovesti do pojave ovog izbornika na ekranu TV prijemniku.

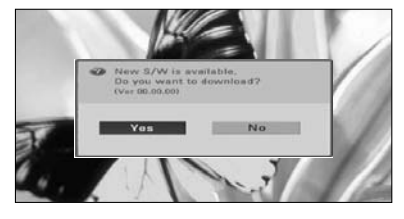

Kada je izbornik Software Update (Ažuriranje softvera) "Isključeno", pojavljuje se poruka za promjenu stanja u "Uključeno".

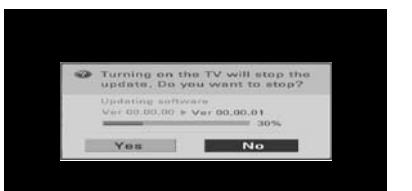

Pomoću gumba < > odaberite

DA i prikazat će se sljedeća slika

Nakon isključenja napajanja započinje učita-

Nakon ažuriranja softvera sustav se ponovo pokreće

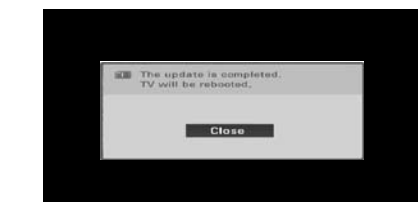

vanie. Ako se tijekom ažuriranja uključi napajanje,

prikazuje se informacija o tijeku preuzimanja.

- Za vrijeme trajanja ažuriranja softvera imajte na umu sljedeće:
- Napajanje TV prijemnika se ne smije prekinuti.
- TV prijemnik se ne smije isključiti.
- Antena se ne smije isključiti.
- Nakon Ažuriranja softvera, možete potvrditi verziju ažuriranog softvera u izborniku Diagnostics (Dijagnostika).

## DIAGNOSTICS (DIJAGNOSTIKA) (SAMO U DIGITALNOM NAČINU)

Ova funkcija vam omogućava uvid u podatke o proizvođaču, Modelu/Vrsti, Serijskom broju i veziji softvera.

Ovdje se prikazuju podaci i snaga signala ugođenog MUX. Ovdje se prikazuju podaci o signalu i servisno ime izabranog MUX.

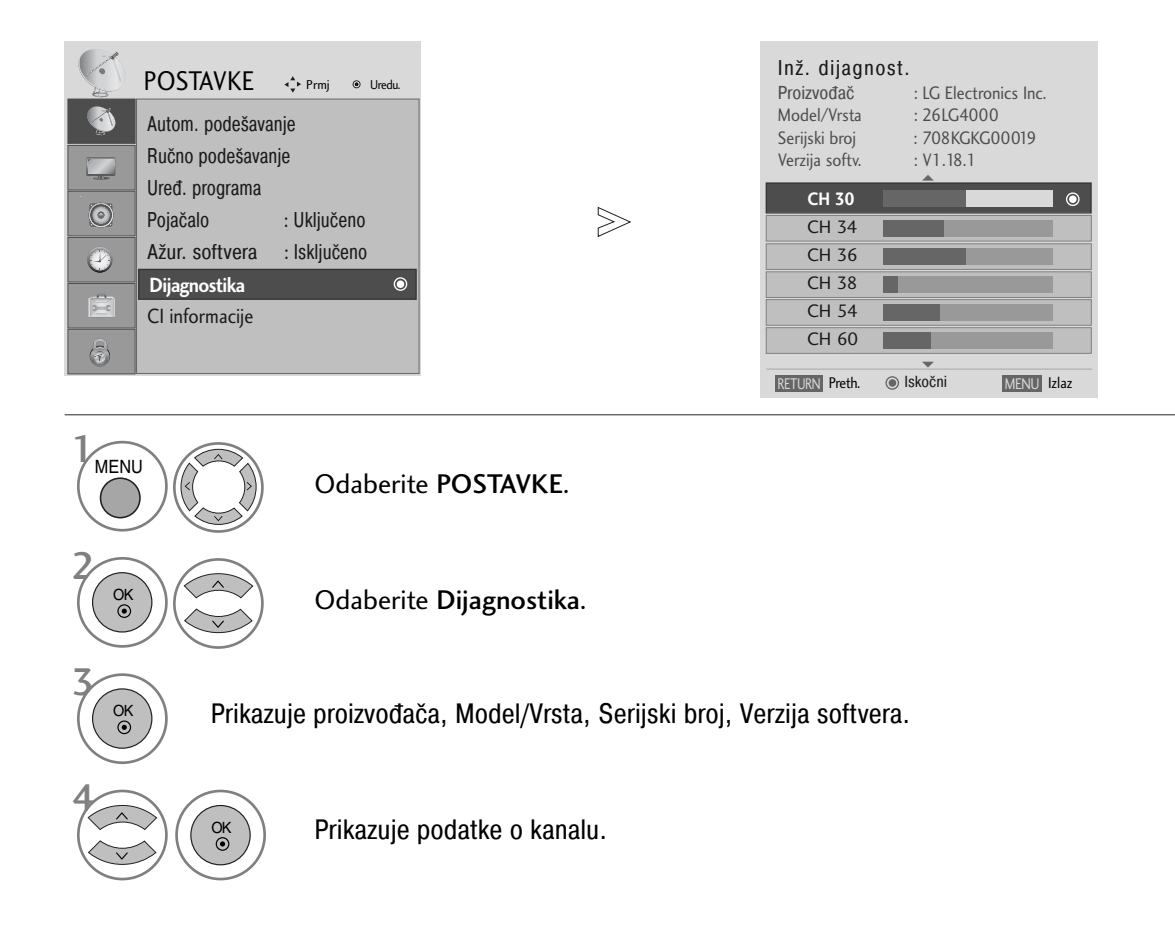

- Pritisnite gumb MENU za povrat na normalni TV prikaz.
- Pritisnite tipku RETURN za pomak na prethodni zaslon izbornika.

# PRAĆENJE TV PROGRAMA / BIRANJE PROGRAMA

### CI [COMMON INTERFACE] INFORMATION

Ova funkcija vam omogućava praćenje nekih šifriranih programa (plaćaju se posebno). Ako uklonite CI modul, nećete moći gledati ove programe.

Kad modul bude uložen u Cl utoru, moći ćete pristupiti izborniku modula.

Od vašeg zastupnika zatražite podatke o kupnji smart card kartice i modula. Nemojte uzastopni umetati i vaditi CAM modul iz vašeg TV prijemnika. Time možete izazvati neispravnosti u radu. Kad je TV prijemnik uključen nakon ulaganja CI modula, možda neće biti zvuka na izlazu.

Ovo nije kompatibilno sa CI modulom i smart card karticom.

CI (Common Interface – Zajedničko sučelje) funkcije mogu biti nedostupne, što ovisi uvjetima emitiranja u pojedinoj zemlji.

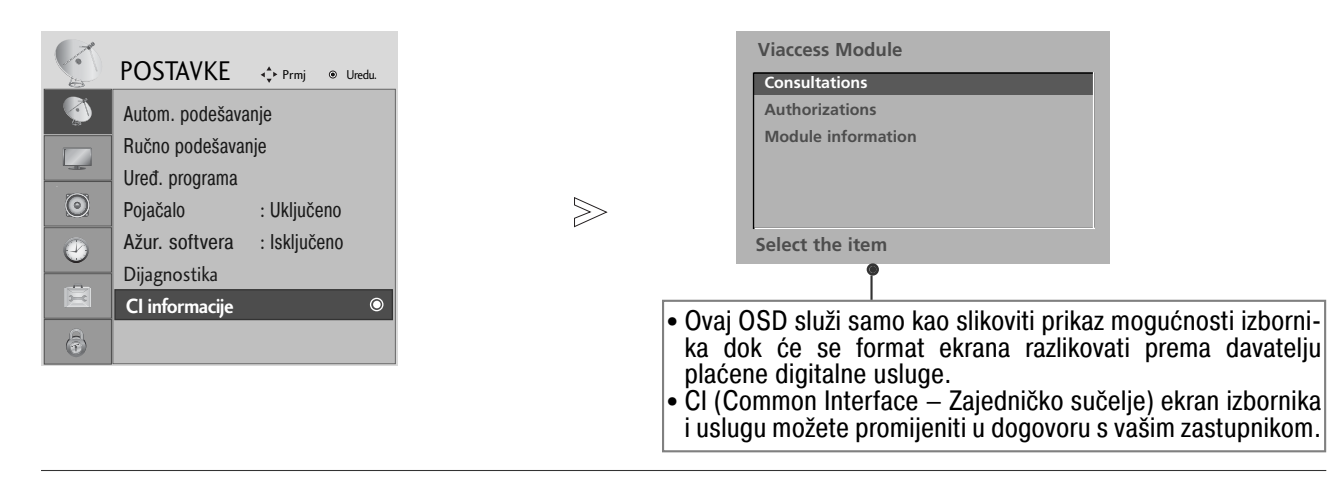

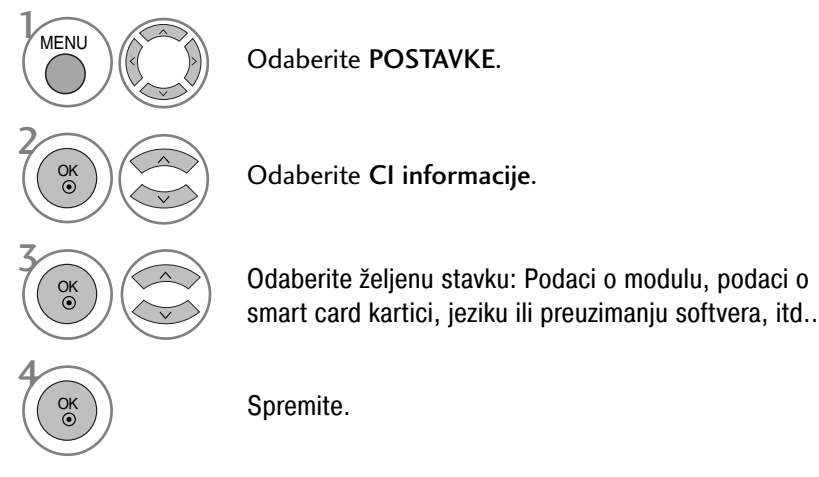

- Pritisnite gumb MENU za povrat na normalni TV prikaz.
- Pritisnite tipku RETURN za pomak na prethodni zaslon izbornika.

## **ODABIR TABLICE PROGRAMA**

Možete provjeriti koji programi su spremljeni u memoriji prikazivanjem tablice programa.

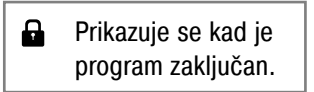

#### Prikaz POPISA programa

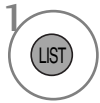

Prikazuje the PROGRAMME LIST (POPIS PROGRAMA).

- Možda ćete pronaći neke plave programe. To su programi koji su preskočeni automatskim programiranjem ili u načinu uređivanja programa.
- Neki programi s prikazanim brojevima u POPISU programa pokazuju da nema dodijeljenog naziva stanice.

Odabir programa u popisu programa

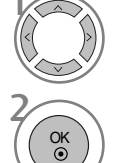

Odabir programa.

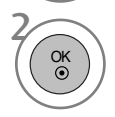

Prijelaz na izabrani broj programa.

#### Kretanje kroz stranice popisa s programima

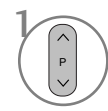

Okreće stranice.

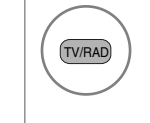

lz programa koji trenutno pratite, način se može promijeniti od TV, na DTV ili Radio.

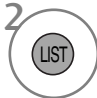

Povratak normalni način praćenja TV programa.

#### Prikazuje tablicu omiljenih programa

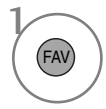

Prikazuje tablicu omiljenih programa.

# PRAĆENJE TV PROGRAMA / BIRANJE PROGRAMA

# SIMPLINK

Ova funkcija radi samo kod uređaja s logotipom SIMPLINK. Molimo vas provjerite da li postoji logotip SIMPLINK.

Ovaj TV uređaj možda neće raditi ispravno kad se koristi s drugim proizvodima s HDMI-CEC funkcijom.

Ovo će vam omogućiti upravljanje i reprodukciju na AV uređajima koji su priključeni preko HDMI kabela bez potrebe za dodatni kablovima i podešavanjima.

Ako ne želite izbornik SIMPLINK, odaberite "Off" (Isklj).

Funkcija SIMPLINK nije podržana za ulaz HDMI IN 3.

|         | OPCIJA            | ∢ <b>∳</b> ⊳ Prmj ⊛ Uredu. |   |        |         | OPCIJA            | ∢ <b>‡</b> ⊦ Prmj | ⊙ Uredu. |     |
|---------|-------------------|----------------------------|---|--------|---------|-------------------|-------------------|----------|-----|
| 3       | Jezik izbornika   | : Hrvatski                 |   |        |         | Jezik izbornika   | : Hrvats          | ski      |     |
|         | Audio jezik       | : Hrvatski                 |   |        |         | Audio jezik       | : Hrvats          | ski      |     |
|         | Jezik titlova     | : Hrvatski                 |   | $\geq$ |         | Jezik titlova     | : Hrvats          | ski      |     |
| $\odot$ | Nagluhost( 🗔 )    | : Isključeno               |   |        | $\odot$ | Nagluhost( 🗔)     | : Isključ         | eno      |     |
|         | Zemlja            | : Hrvatska                 |   |        |         | Zemlja            | : Hrvats          | ska      |     |
|         | Oznaka unosa      |                            |   |        |         | Oznaka unosa      |                   |          |     |
|         | SIMPLINK          | :Uključeno 🔍               |   |        |         | SIMPLINK          | : Uklju           | lsključe | no  |
| \$      | Zaklj. Tipkovnicu | : Isključeno               |   |        | \$      | Zaklj. Tipkovnicu | : Isključ         | Uključ   | eno |
|         |                   |                            | 1 |        |         |                   |                   |          | *   |

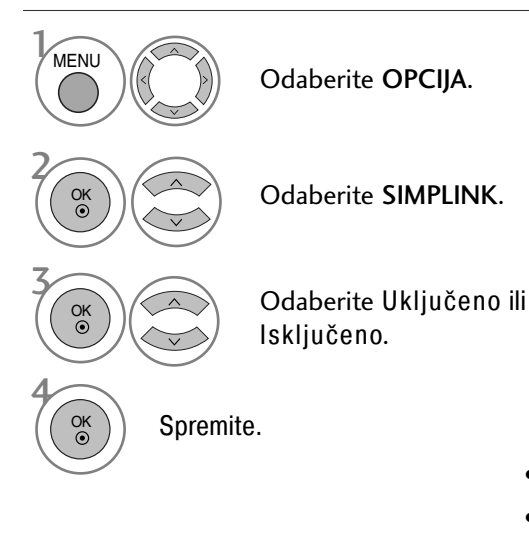

- Pritisnite gumb MENU za povrat na normalni TV prikaz.
- Pritisnite tipku RETURN za pomak na prethodni zaslon izbornika.

#### NAPOMENA!

- Povežite HDMI kabelom HDMI/DVI IN ili HDMI IN priključak TV prijemnika na stražnji priključak (HDMI priključak) SIMPLINK uređaja.
- Nakon povezivanja HDMI priključka za sustav kućnog kina s SIMPLINK funkcijom na gore opisani način, povežite priključak DIGITAL AUDIO OUT (IZLAZ ZA DIGITALNI ZVUK) na stražnjoj strani TV prijemnika na priključak DIGITAL AUDIO IN (ULAZ ZA DIGITALNI ZVUK) na stražnjoj strani SIMPLINK uređaja pomoću OPTICAL (OPTIČKOG) kabela.
- Dok koristite vanjski SIMPLINK uređaj, pritisnite gumb TV među gumbima MODE (NAČIN) na daljinskom upravljaču.
- Kad prebacite ulazni izvor pomoću gumba INPUT (ULAZ) na daljinskom upravljaču, zaustavit ćete rad uređaja sa SIMPLINK upravljanjem.
- Kad izaberete ili uključite medijski uređaj pomoću funkcije kućnog kina, zvučnik će se automatski prebaciti na zvučnik za kućno kinu (HT zvučnik).

#### Funkcije SIMPLINK

Disc playback (Reprodukcija diska)

Upravlja priključenim AV uređajima pritiskom na gumbe ∧ ∨ < > , OK (U REDU), ▶, ■, II, ◄◄ i gumbe ▶▶. (gumbi ● ne osiguravaju takve funkcije.)

Direct Play (Neposredna reprodukcija)

Nakon priključivanja AV uređaja na TV prijemnik, njima možete neposredno upravljati i vršiti reprodukciju s medija bez dodatnih podešavanja.

Select AV device (Odabir AV uređaja) Omogućuje vam da odabir i pokretanje jednog od AV uređaja koji su priključeni na TV prijemnik.

Power off all devices (Isključivanje svih uređaja) Kad isključite TV prijemnik, isključit će se i svi priključeni uređaji.

Switch audio-out (Prebacivanje zvučnog izlaza) Nudi lak način prebacivanja zvučnog izlaza.

Sync Power on (Sinkrono uključivanje) Kad aktivirate priključeni AV uređaj, TV prijemnik će se automatski uključiti.

\* Uređaj koji je priključen na TV prijemnik preko HDMI kabela, ali ne podržava SIMPLINK, neće pružiti ovu funkciju.

#### Izbornik SIMPLINK

Pritisnite gumb  $\land \lor \lt \Rightarrow$  a zatim gumb OK (U REDU) da biste odabrali izvor SIMPLINK.

Praćenje TV programa: Prebacuje se na prethodni TV program bez obzira na trenutni način.

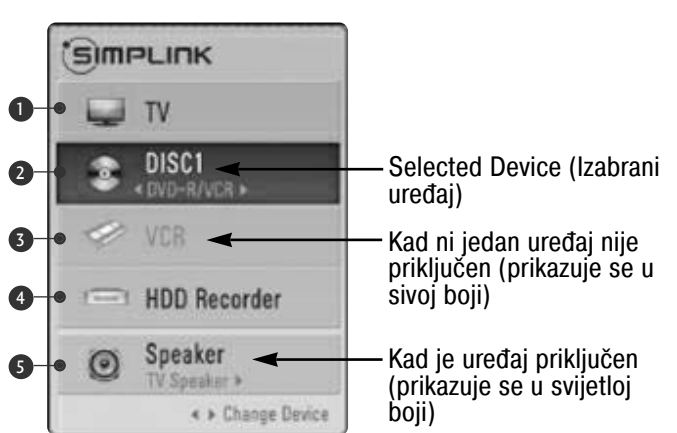

- Disc playback (Reprodukcija diska): Odabire i vrši reprodukciju priključenih diskova. Kad je dostupno više diskova, nazivi diskova će biti na prikladni način prikazani u dnu ekrana.
- VCR playback (Reprodukcija s videorekordera):
   Vrši reprodukciju i upravljanje priključenim VCR-om.
- HDD Recordings playback (Reprodukcija snimki s HDD): Vrši reprodukciju i upravljanje snimki na HDD-u.
- Audio Out to Home theater/Audio Out to TV (Zvučni izlaz na izlaz TV prijemnika za Kućno kino/Izlaz zvuka): Odabire kućno kino ili TV zvučnik kao izlazni zvučni uređaj.
  - Kućno kinu: Istodobno podržava samo jedan
  - DVD, Recorder (DVD, snimač): Podržava do tri odjednom
  - VCR: Istodobno podržava samo jedan

## PRAĆENJE TV PROGRAMA / BIRANJE PROGRAMA

### INPUT LABEL (OZNAKA ULAZA)

Odabire naziv za svaki izvor na ulazu.

n

| A               | <↓ Prmj ⊛ Uredu. |   | )<br>C  | OPCIJA            | Prmj •      | Uredu. |
|-----------------|------------------|---|---------|-------------------|-------------|--------|
| izbornika       | : Hrvatski       |   |         | Jezik izbornika   | : Hrvatsk   | AV1    |
| jezik           | : Hrvatski       |   |         | Audio jezik       | : Hrvatsk   | AV2    |
| tlova           | : Hrvatski       |   |         | Jezik titlova     | : Hrvatsk   | AV3    |
| gluhost( 🗔)     | : Isključeno     |   | $\odot$ | Nagluhost( 🗔)     | : Isključei | RGB    |
| ja              | : Hrvatska       |   | 9       | Zemlja            | : Hrvatsk   | HDMI1  |
| naka unosa      | ٥                |   | -       | Oznaka unosa      |             | HDMI2  |
| PLINK           | : Uključeno      |   |         | SIMPLINK          | : Uključer  | HDMI3  |
| klj. Tipkovnicu | : Isključeno     |   | 6       | Zaklj. Tipkovnicu | : Isključei | 7.     |
|                 |                  | 1 |         | •                 |             | L      |

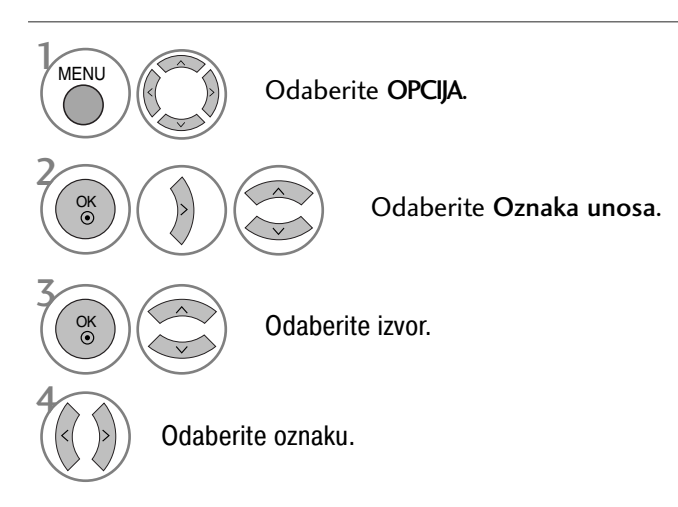

- Pritisnite gumb MENU za povrat na normalni TV prikaz.
- Pritisnite tipku RETURN za pomak na prethodni zaslon izbornika.

# AV MODE (AV NAČIN)

Možete izabrati optimalne slike i zvukove prilikom priključivanja AV uređaja na vanjski ulaz.

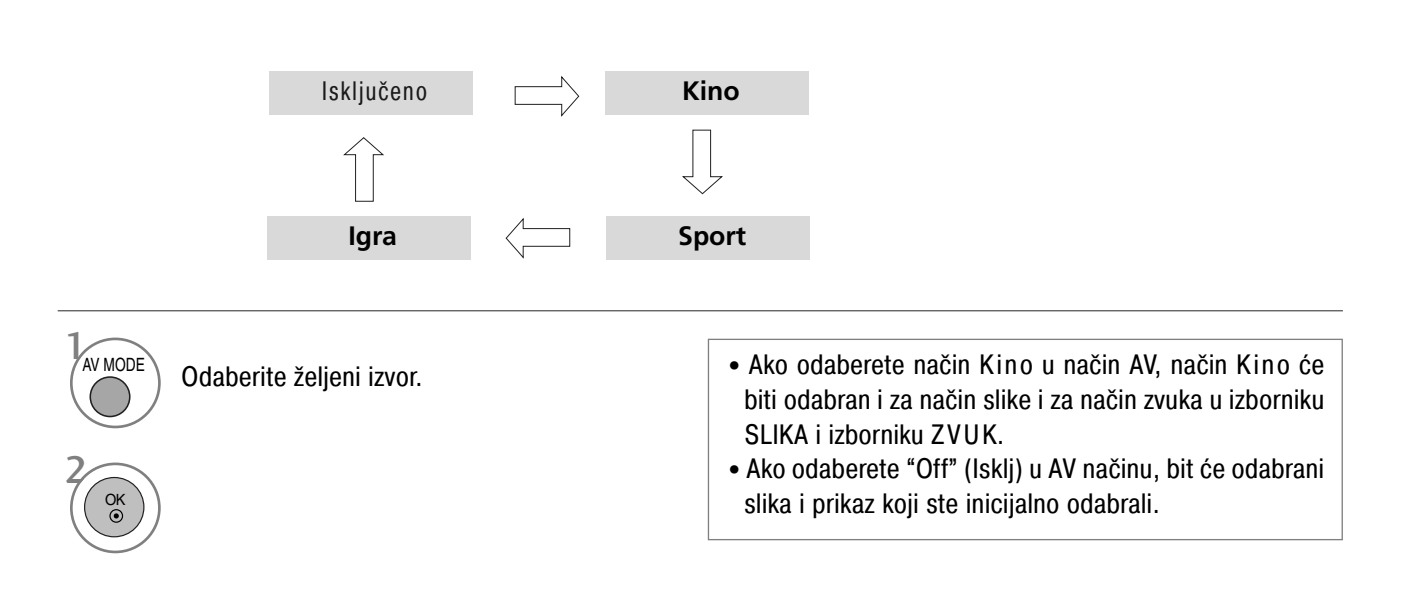

# EPG (ELECTRONIC PROGRAMME GUIDE – ELEKTRONIČKI PROGRAMSKI VODIČ)

Ovaj sustav posjeduje Electronic Programme Guide (Elektronički programski vodič) (EPG) koji vam pomaže da se snađete u svim mogućnostima za praćenje programa.

EPG vam pruža obavijesti kao što su popisi programa, početak i kraj dostupnih programskih usluga. Dodatno, detaljni podaci o programu su često dostupni u EPG (dostupnost i količina detalja o programu može se razlikovati u ovisnosti o pojedinim emisijama).

Ova se funkcija može koristiti samo kad stanice emitiraju EPG podatke.

EPG prikazuje opis programa za sljedećih 8 dana.

### Uključivanje ili isključivanje EPG

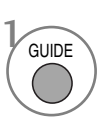

Uključivanje ili isključivanje EPG.

| <b>i</b> 1       | YLE TV1 |                  |                | 06 Ožu 2006 15:09     |
|------------------|---------|------------------|----------------|-----------------------|
|                  | CV/F    |                  | <b>06</b> Ožu  |                       |
|                  | SVE     | 14:00            |                |                       |
| d 🗰 1            | YLE TV1 | Nema inform      | nacija         | Kungskonsumente       |
| 2 🛋 م            | YLE TV2 | Nema informacija | TV2: Fa        | rmen Nema informacija |
| d <b>ă</b> 4     | TV      | Ner              | na informacija | l                     |
| d <b>ĕ 5</b>     | YLE FST | Ner              | na informacija |                       |
| d <b>i i</b> 6   | CNN     | Ner              | na informacija | l                     |
| d <b>i i i</b> 8 | YLE24   | Nema informacija | Täi            | nään otsikoissa       |
| TV/R/            | D Radio | FAV OMILJENI IN  | O informacija  | a 💿 Preth. Promje     |
|                  | in      | Datum            | Ručno snimanie | Popis s raspo         |

#### Odabir programa

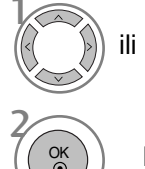

) Odabir željenog programa.

Prikazuje izabrani program.

### Funkcije gumba u načinu vodiča NOW/NEXT (SADAŠNJI/SLJEDEĆI)

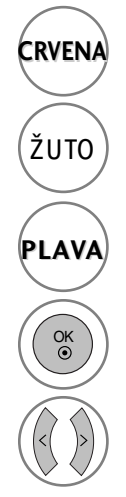

Promjena EPG načina.

Ulaz u način Programiranog snimanja/Podešavanje podsjetnika.

Ulaz u način Programiranog snimanja/Popis podsjetnika.

Promjena na izabrani program.

Bira NOW (SADAŠNJI) ili NEXT (SLJEDEĆI) program.

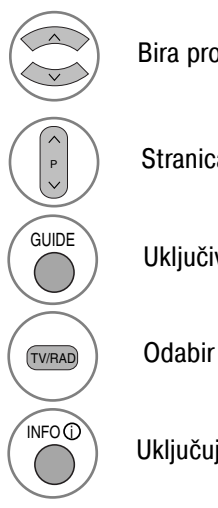

Bira program emitiranja.

Stranica Gore/Dolje.

Uključivanje EPG.

Odabir TV ili RADIO programa.

Uključuje ili isključuje detaljne podatke.

### Funkcije gumba u načinu vodiča za 8 dana

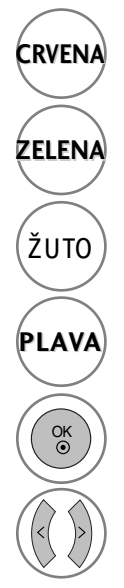

Promjena EPG načina.

Ulaz u način Programiranog snimanja/Podešavanje podsjetnika.

Ulaz u način Podešavanje datuma.

Ulaz u način Programiranog snimanja/Popis podsjetnika.

Promjena na izabrani program.

Bira NOW (SADAŠNJI) ili NEXT (SLJEDEĆI) program.

Bira program emitiranja.

Stranica Gore/Dolje.

Uključivanje EPG.

Odabir TV ili RADIO programa.

Uključuje ili isključuje detaljne podatke.

Funkcije gumba u načinu promjene datuma

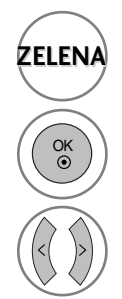

Isključivanje načina podešavanja datuma.

Prebacivanje na izabrani datum.

Odabir datuma.

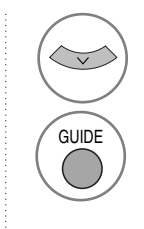

Isključivanje načina podešavanja datuma.

Uključivanje EPG.

### EPG (ELECTRONIC PROGRAMME GUIDE – ELEKTRONIČKI PROGRAMSKI VODIČ)

Funkcije gumba u sklopu za prošireni opis

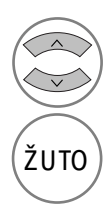

Tekst Gore/Dolje.

Ulaz u način Programiranog snimanja/Podešavanje podsjetnika.

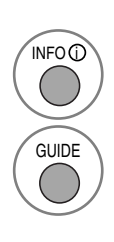

Uključuje ili isključuje detaljne podatke.

Uključivanje EPG.

### Funkcija gumba u načinu Record/Remind Setting (Podešavanje snimanja/podsjetnika)

- Ova funkcija je dostupna samo kad je na priključak DTV-OUT pomoću SCART kabela priključena oprema za snimanje koja koristi kontakt 8 za signaliziranje snimanja.
- Dva sata nakon što je TV uključen funkcijom Remind (Podsjetnik), automatski će se prebaciti natrag na isključeni način, osim ako nije pritisnut gumb.

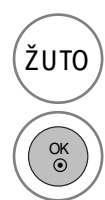

Prebacivanje na način pregleda Guide (Vodič) ili Timer (Tajmer).

Sprema Programirano snimanje/Podsjetnik.

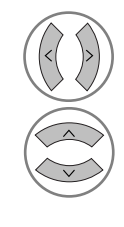

Bira Vrstu, Uslugu, Datum ili Početno/Završno vrijeme.

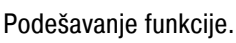

### Funkcije gumba u načinu Schedule List (Popis rasporeda)

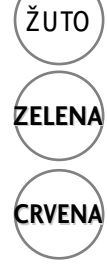

Način ručnog podešavanja novog taimera.

Ulaz u način uređivanja rasporeda.

Briše izabranu stavku.

Prebacivanje na način vodiča.

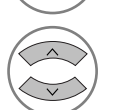

Odabire Raspored.

### Oznake na diskovima

### Simbol korišten u ovom priručniku

Tijekom rada se na zaslonu TV prijemnika može se prikazati "⊘". "⊘" naznačuje da uređaj ne dopušta dotičnu radnju ili da ona nije dostupna na disku.

### O postupanju s diskovima

Reprodukcijsku stranu diska ne dirajte prstima.

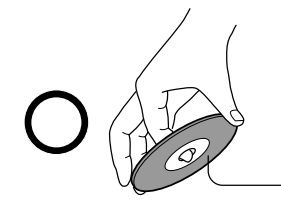

Reprodukcijska strana

Na diskove ne lijepite papir niti traku.

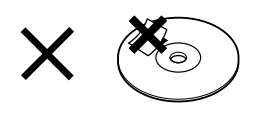

#### O čišćenju diskova

 Otisci prstiju i prašina na disku smanjuju kvalitetu slike i zvuka. Obrišite disk mekanom krpom od njegovog središta prema vanjskoj strani. Diskove uvijek održavajte čistima.

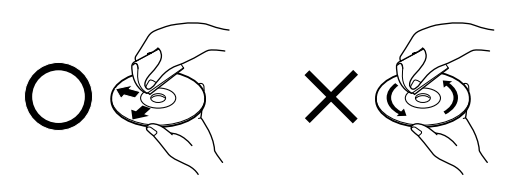

Ne koristite nikakvu vrstu otapala poput razrjeđivača, benzina, komercijalno dostupnih sredstava za čišćenje ili antistatičkog spreja za gramofonske LP ploče. To bi moglo oštetiti disk.

### O čuvanju diskova

- Ne čuvajte diskove na mjestu izloženom izravnom sunčevom svjetlu ili pored izvora topline.
- Ne čuvajte diskove na mjestu izloženom vlazi i prašini kao što je kupaonica ili u blizini ovlaživača zraka.

Diskove čuvajte u njihovim kutijama u okomitom položaju. Slaganje diskova jednih na druge ili postavljanje predmeta na diskove koji se nalaze izvan svojih kutija može izazvati njihovo deformiranje.

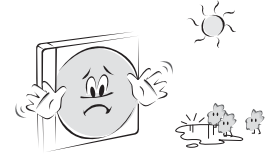

#### Struktura sadržaja diska

DVD video diskovi obično su podijeljeni na naslove, a naslovi se dalje dijele na poglavlja. Video i audio CD-i podijeljeni su na zapise.

DVD video disk

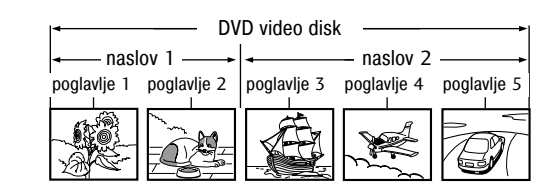

#### Video/audio CD

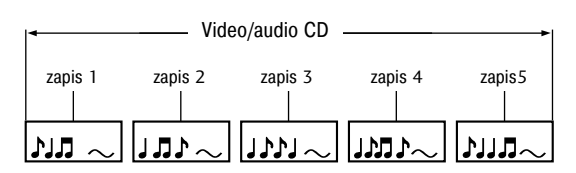

Svakom naslovu, poglavlju ili zapisu dodijeljen je broj, tzv. "broj naslova", "broj poglavlja" ili "broj zapisa". Ima i diskova koji nemaju ovih brojeva.

Naslov: Kad se na jednom disku snimaju dva ili više filma, disk se dijeli na dva ili više dijelova. Svaki dio naziva se "NASLOV".

Poglavlje: Naslovi mogu biti dalje podijeljeni na mnogo dijelova. Svaki dio naziva se "POGLAVLJE".

Zapis: Audio CD može sadržavati nekoliko stavki. One se dodjeljuju zapisima.

Napomena: Ako je neki CD s MP3 ili JPG datotekama izrađen korištenjem nepravilnog postupka, uređaj možda neće biti u stanju prepoznati ga. U tom slučaju pokušajte ponovno izraditi drugi CD nakon što na svom osobnom računalu pravilno namjestite parametre za pisanje na disk.

# Vrste diskova koje je moguće reproducirati

- DVD (disk od 8 cm/12 cm)
- Video CD (VCD) (disk od 8 cm/12 cm)
- Audio CD (disk od 8 cm/12 cm)

Povrh toga, uređaj reproducira DVD -R, DVD +R, DVD -RW, DVD +RW, Kodak Picture CD, SVCD i CD-R/CD-RW diskove koji sadrže audio naslove, MP3 i/ili JPG datoteke.

Napomena: Ovisno o stanju opreme za snimanje ili samog CD-R/RW (ili DVD -R, DVD +R, DVD -RW, DVD +RW) diska, na uređaju nije moguće reproducirati CD-R/RW (ili DVD -R, DVD +R, DVD -RW, DVD +RW) diskove.

#### Regionalni kôd DVD uređaja i DVDova

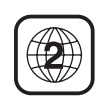

Ovaj DVD uređaj konstruiran je i proizveden u svrhu reprodukcije DVD softvera kodiranog za regiju "2". Kôd regije na oznakama nekih DVD diskova naznačuje vrstu uređaja koji može

reproducirati ove diskove. Ovaj uređaj može reproducirati samo DVD diskove s oznakom "2" ili "ALL" ("SVI"). Pokušate li reproducirati bilo kakve druge diskove, na zaslonu TV prijemnika prikazat će se poruka "Wrong Region" ("Pogrešna regija"). Neki DVD diskovi možda nemaju oznaku koda regije iako je njihova reprodukcija zabranjena područnim ograničenjima.

| CLASS 1 LASER PRODUCT  |  |
|------------------------|--|
| KLASSE 1 LASER PRODUKT |  |
| LUOKAN 1 LASER LAITE   |  |
| KLASS 1 LASER APPARAT  |  |
| CLASSE 1 PRODUIT LASER |  |
|                        |  |

#### OPREZ:

Ovaj uređaj za digitalne video diskove koristi laserski sustav. Kako bi se osigurala pravilna uporaba ovog proizvoda, molimo vas da pažljivo pročitate korisnički priručnik i da ga zadržite za buduće potrebe. Ako uređaj bude zahtijevao održavanje, obratite se ovlaštenom servisu (pogledajte postupak servisiranja). Uporaba upravljačkih elemenata, namještanja ili poduzimanje postupaka koji nisu specificirani ovdje može rezultirati opasnim izlaganjem zračenju. Kako bi se spriječilo izravno izlaganje laserskoj zraci, ne pokušavajte otvoriti kućište. Kad je ono otvoreno, vidljivo je lasersko zračenje. NE GLEDAJTE U LASERSKU ZRAKU.

OPREZ: Aparat se ne smije izlagati vodi (kapanje ili prskanje) i pored njega se ne smiju stavljati predmeti napunjeni tekućinama, kao što su vaze.

#### Memoriranje zadnje scene

Ovaj uređaj memorira zadnju scenu zadnjeg gledanog diska. Zadnja scena ostaje u memoriji čak i u slučaju ako promijenite izvor ulaznih informacija. Napomena: Ovaj uređaj ne memorira scenu s diska ako uklonite disk iz uređaja ili isključite TV.

#### Odabir jezika audia

NAPOMENA!

Odabir jezika

Odaberite jezik audia po svojoj želji. Odabere li se neki jezik audia, on će se koristiti kad god započnete reprodukciju nekog novog diska (disk mora sadržavati odabrani jezik).

pristupili izborniku s postavkama DVD-a.

▶ Umetnite DVD i dvaput pritisnite tipku STOP (gumb za zaustavljanje) kako biste

Pomoću tipke za audio na daljinskom upravljaču tijekom reprodukcije možete odabrati i neki drugi jezik audia koji je na raspolaganju.

| $\odot$ | Audio Language   Subtitle Language | Original<br>Korean<br>✓ English<br>French<br>German<br>Spanish<br>Italian |          | $\odot$ | Audio Language<br>Subtitle Language | Original<br>Korean            |
|---------|------------------------------------|---------------------------------------------------------------------------|----------|---------|-------------------------------------|-------------------------------|
| Ð       | Rating Level<br>New Password       |                                                                           | <b>→</b> | P       | Rating Level<br>New Password        | ✓ English<br>French<br>German |
| -       | TV Screen<br>Menu Language         |                                                                           |          | -       | TV Screen<br>Menu Language          | Spanish<br>Italian            |
| 0       | Digital Output<br>DRC              | Chinese<br>Polski<br>Japanese                                             |          | 0       | Digital Output<br>DRC               | Chinese<br>Polski<br>Japanese |
|         | ▲▼:Move ►:Next                     |                                                                           |          |         | ▲▼: Move ◀: Prev                    |                               |

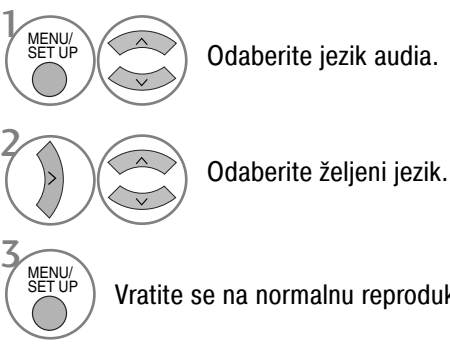

Vratite se na normalnu reprodukciju.

#### Odabir jezika podnaslova

Odaberite jezik podnaslova po svojoj želji. Odabere li se neki jezik podnaslova, on će se koristiti kad god započnete reprodukciju nekog novog diska (disk mora sadržavati odabrani jezik).

Pomoću tipke za podnaslove na daljinskom upravljaču tijekom reprodukcije možete odabrati i neki drugi jezik podnaslova koji je na raspolaganju.

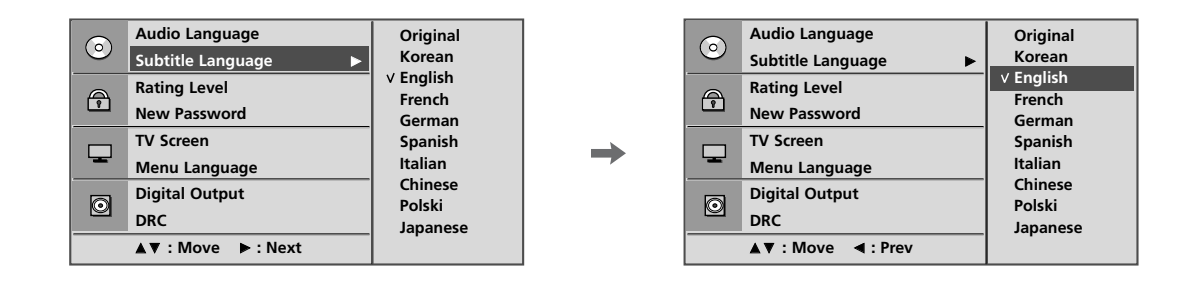

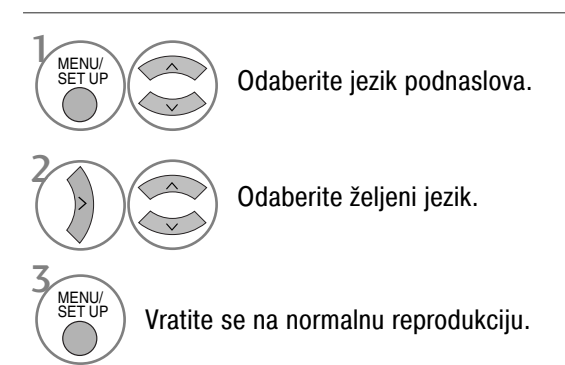

#### Odabir jezika OSD-a diska

OSD (engl. on screen display – zaslonski izbornik) može se prikazati na zaslonu na jeziku koji odredite.

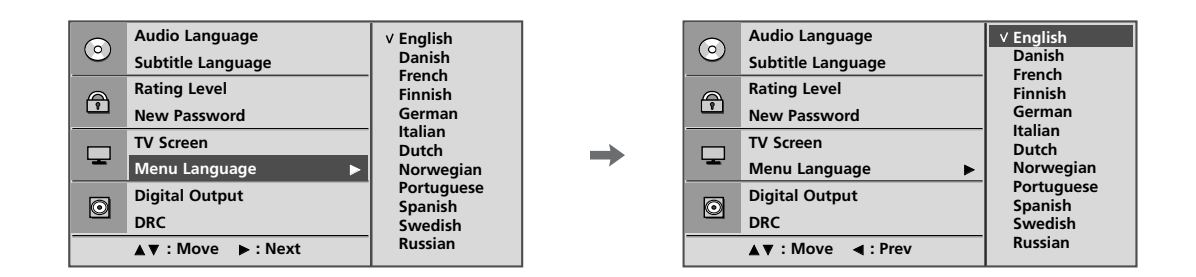

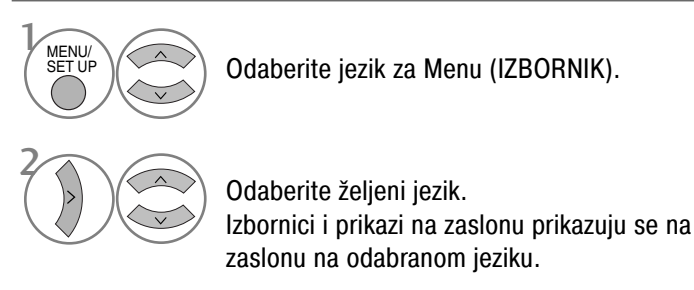

MENU/ SET UP

Vratite se na normalnu reprodukciju.

## RODITELJSKI NADZOR/PODJELA PO STAROSNOJ DOBI

#### Postavka roditeljske kontrole

Neki filmovi sadrže scene koje nisu prikladne za djecu. Mnogi takvi diskovi sadrže informacije o roditeljskoj kontroli koje se odnose na čitav disk ili na određene scene na disku. Filmovi i scene klasificiraju se, ovisno o zemlji, skalom od 1 do 8. Na nekim su diskovima kao alternativa ponuđene prikladnije scene.

Opcija roditeljske kontrole omogućava vam da blokirate pristup scenama s klasifikacijom višom od one koju unesete, čime onemogućavate svojoj djeci da gledaju materijal koji smatrate neprikladnim.

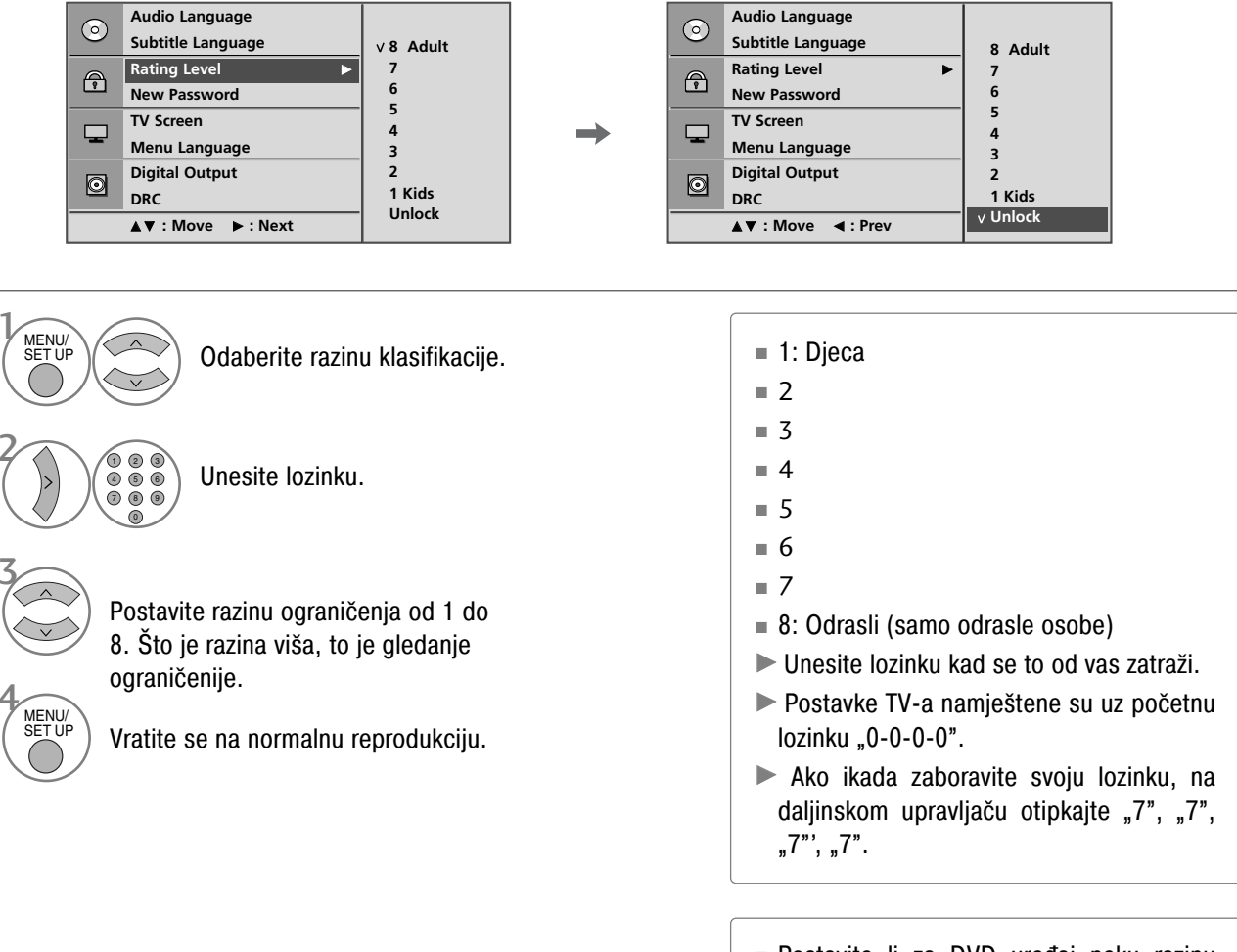

Postavite li za DVD uređaj neku razinu klasifikacije, reproducirat će se sve scene na disku s istom ili nižom klasifikacijom. Scene s višom klasifikacijom neće se reproducirati osim ako na disku nije na raspolaganju alternativna scena. Alternativna scena mora imati istu ili nižu klasifikaciju. Nema li prikladne alternative, reprodukcija se zaustavlja. Kako biste mogli reproducirati disk, morate unijeti 4znamenkastu lozinku ili promijeniti razinu klasifikacije.

#### Promjena lozinke

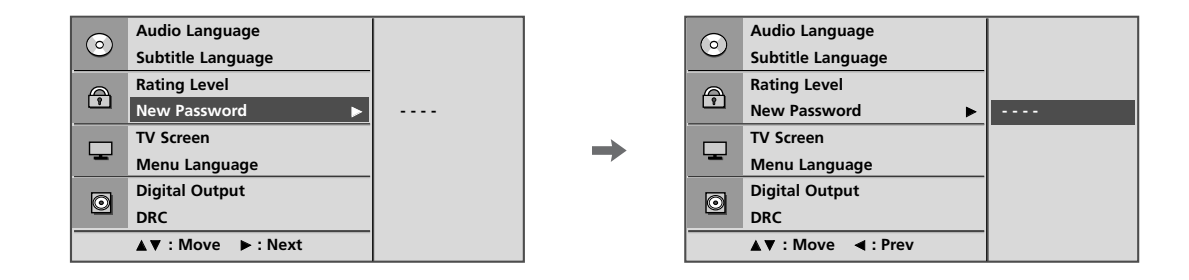

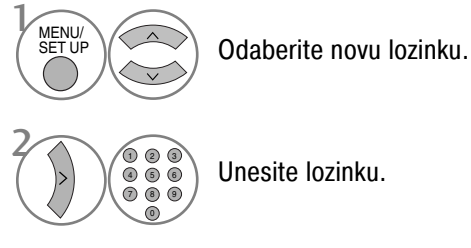

Unesite lozinku.

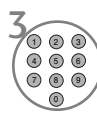

Ponovno je unesite kad se to od vas zatraži.

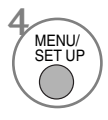

Vratite se na normalnu reprodukciju.

## Upravljanje veličinom slike

TV možete gledati u različitim formatima slike.

| $\odot$ | Audio Language<br>Subtitle Language |                      |   | 0 | Audio Language<br>Subtitle Language |                      |
|---------|-------------------------------------|----------------------|---|---|-------------------------------------|----------------------|
| P       | Rating Level<br>New Password        | 4 : 3 LB<br>4 : 3 PS | → | P | Rating Level<br>New Password        |                      |
|         | TV Screen  Menu Language            |                      |   | - | TV Screen  Menu Language            | 4 : 3 LB<br>4 : 3 PS |
| 0       | Digital Output<br>DRC               | √ 16 : 9             |   | 0 | Digital Output<br>DRC               | V 16 : 9             |
|         | ▲▼: Move ►: Next                    |                      |   |   | ▲▼ : Move ◀ : Prev                  |                      |

Odaberite zaslon TV-a.

Odaberite 4:3 LB, 4:3 PS ili 16:9.

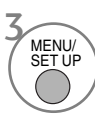

MENU/ SET UP

Vratite se na normalnu reprodukciju.

- Ovisno o disku, funkcija TV zaslona možda nije na raspolaganju.
- 4:3 LB (Letter Box)

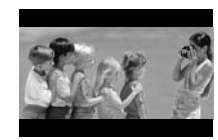

4:3 PS (Pan & Scan)

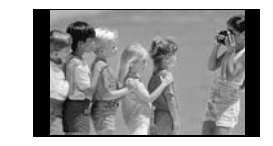

**16:9** 

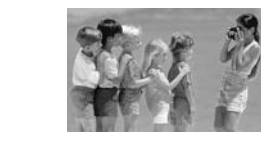

### Digitalni audio izlaz

U mogućnosti ste odabrati izlaz za SPDIF (engl. Sony/Philips Digital Interface – digitalno sučelje uređaja marke Sony/Philips).

Svaki DVD disk ima različite mogućnosti audio izlaza.

AUDIO mogućnosti uređaja namjestite u skladu s vrstom audio sustava koji koristite.

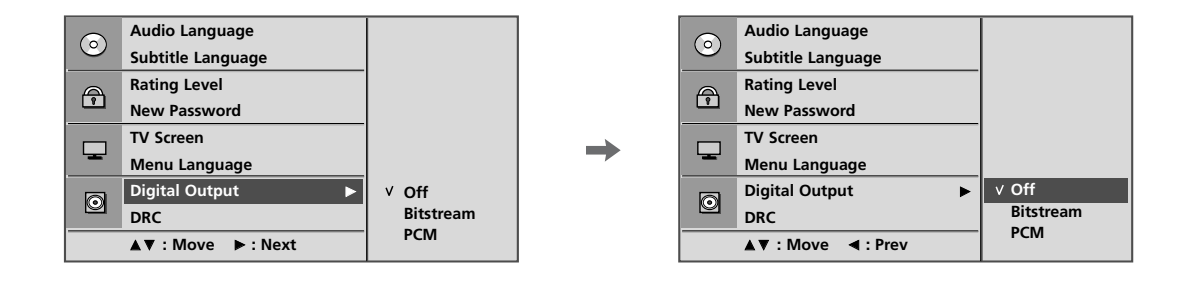

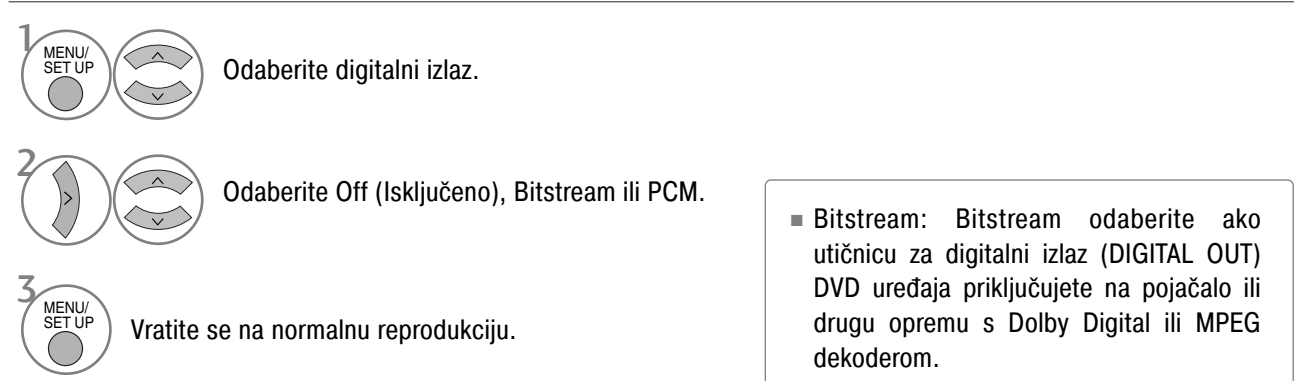

PCM (engl. Pulse Code Modulation – pulsno-kodna modulacija): Ovu mogućnost odaberite u slučaju povezivanja na dvokanalno digitalno stereo pojačalo. DVD diskovi kodirani u Dolby Digital ili MPEG formatu automatski se prilagođavaju dvokanalnom PCM audiu.

# Dynamic Range Compression (kompresija dinamičkog područja - DRC)

Ograničava audio područje kako bi se spriječio pretjerano glasan zvuk, no omogućila jasna čujnost niskih zvukova.

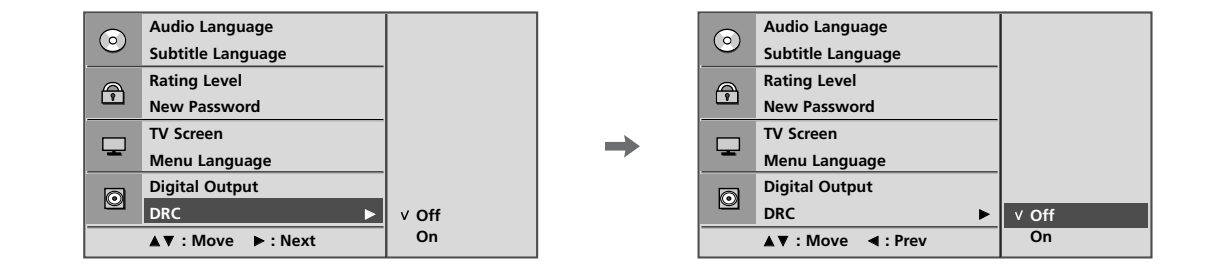

Odaberite DRC.

Odaberite Off (Uključeno) (smanjivanje DRC područja) ili On (Uključeno) (vraćanje DRC područja na izvorne vrijednosti).

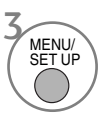

MENU/

Vratite se na normalnu reprodukciju.

- Zahvaljujući digitalnoj audio tehnologiji, DVD format omogućava vam slušanje zvučnog zapisa nekog programa u najpreciznijoj i najrealističnijoj izvedbi. Možda, međutim, poželite komprimirati dinamičko područje audio izlaza (razlika između najglasnijih i najtiših zvukova).
- To vam omogućava slušanje filma uz manju glasnoću bez gubitka jasnoće zvuka. Za postizanje tog učinka postavite DRC na On (Uključeno).

## Reprodukcija DVD-a ili video CD-a

### Osnovna reprodukcija

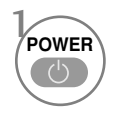

Uključite TV prijemnik.

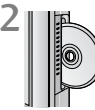

Umetnite disk koji ste odabrali u utor diska na bočnoj strani. Disk obvezno okrenite tako gornja strana diska (s naslovom itd.) bude okrenuta prema prednjoj strani zaslona. Reprodukcija započinje.

Ako postoje ogrebotine na DVD ili CD disku, može doći do nekih manjih mehaničkih smetnji.

# Zaustavljanje reprodukcije/izbacivanje

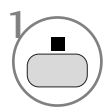

Zaustavite reprodukciju. DVD/VCD uređaj sada privremeno zaustavlja reprodukciju i zadržava trenutačni položaj reprodukcije (pritisnete li sada tipku za reprodukciju, reprodukcija se nastavlja na onom mjestu na kojem ste je zaustavili).

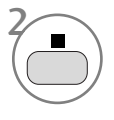

Za potpuno zaustavljanje reprodukcije ponovno pritisnite ovu tipku (pritisnete li sada tipku za reprodukciju, reprodukcija započinje otpočetka).

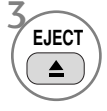

Uklonite disk. Disk se izbacuje dopola.

 Ako tijekom reprodukcije imate problem s diskom, izvadite ga pritisnuvši gumb a bočnoj ploči i držeći ga pritisnutim 5 sekundi. Disk se potpuno izbacuje.

Nakon toga isključite TV prijemnik i ponovno ga uključite.

# Pauziranje reprodukcije (način mirovanja)

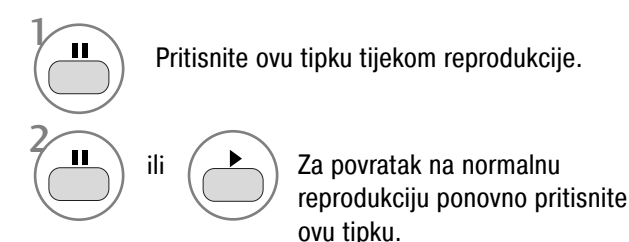

### Brzo prema naprijed/prema nazad

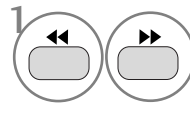

Pritisnite ovu tipku tijekom reprodukcije. Odaberite željenu brzinu: X2, X4, X8, X16 ili X32 (prema nazad/prema naprijed).

Vratite se na normalnu reprodukciju.

### Preskakanje poglavlja/zapisa

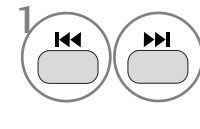

Kratko pritisnite ovu tipku tijekom reprodukcije kako biste odabrali sljedeće poglavlje/zapis ili se vratili na početak trenutačnog poglavlja/zapisa.

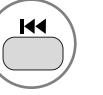

Za povratak na prethodno poglavlje/zapis kratko je pritisnite dvaput.

### Reprodukcija nepomične slike i kadar po kadar

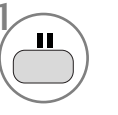

Pritisnite ovu tipku tijekom reprodukcije.

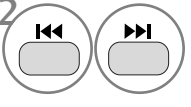

Pritisnite ovu tipku tijekom reprodukcije. Uzastopno je pritišćite kako biste sliku pomicali kadar po kadar.

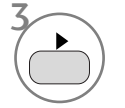

Napustite način nepomičnih slika.

### Ponavljanje reprodukcije

Određeni naslov, poglavlje, zapis ili segment u mogućnosti ste reproducirati više puta.

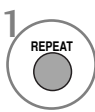

Koristite ovu tipku tijekom reprodukcije. Pritišćite je više puta kako biste promijenili način ponavljanja.

Ponavljanje isključeno.

VCD: 🖉 Zapis, 🖉 SVE, Ponavljanje isključeno

Za korištenje funkcije ponavljanja na video CD-u s PBC-om morate pomoću tipke PBC postaviti PBC na isključeno.

### Izbornik diska (samo DVD)

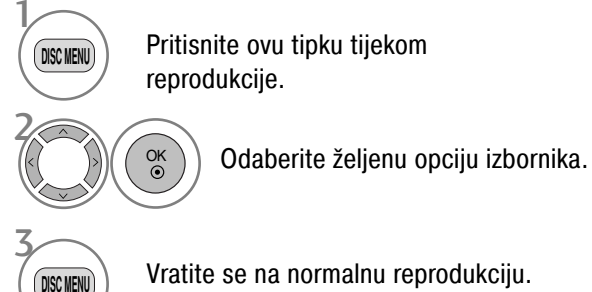

### Izbornik naslova (samo DVD)

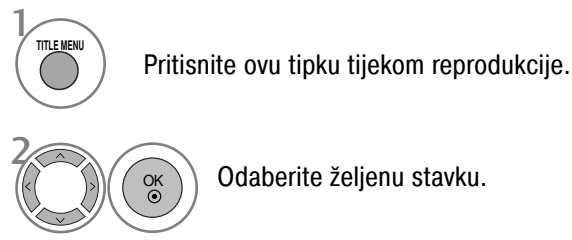

Odaberite željenu stavku.

Ovisno o vrsti DVD diska TV prijemnik možda neće moći odabrati disk ili naslov.

### OSD (zaslonski izbornik)

Na TV zaslonu možete prikazati status reprodukcije kao što slijedi: naslov, broj poglavlja, vrijeme reprodukcije.

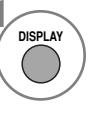

Pritisnite ovu tipku tijekom reprodukcije. Na zaslonu se prikazuju informacije o naslovu i poglavlju.

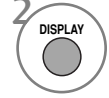

Uzastopno pritišćite ovu tipku kako biste promiienili OSD.

- **DVD:** Protekli naslov  $\rightarrow$  Preostali naslov  $\rightarrow$ Proteklo poglavlje  $\rightarrow$  Preostalo poglavlje  $\rightarrow$ Prikaz isključen.
  - Audio CD: Pojedinačno proteklo  $\rightarrow$ Pojedinačno preostalo → Ukupno proteklo → Ukupno preostalo.

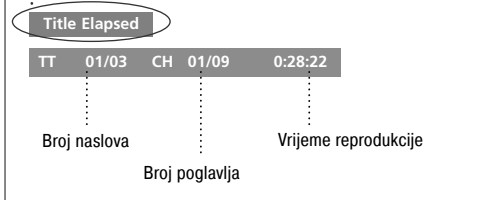

OSD zaslon može varirati ovisno o vrsti DVD diska.

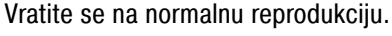

### Ponavljanje reprodukcije A-B

Ponavljanje reprodukcije A-B omogućava vam da ponovno reproducirate materijal između dvije odabrane točke.

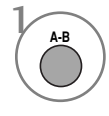

Odaberite tijekom reprodukcije početnu točku. Na TV zaslonu prikazuje se " 🖉 A" i zadaje se početna točka segmenta koji ste odabrali.

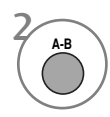

Odaberite završnu točku.

Na TV zaslonu prikazuje se " C AB" i zadaje se završna točka. Reprodukcija započinje na točki koju ste odabrali. Na završnoj se točki reprodukcija zaustavlja i automatski vraća na točku A te započinje ispočetka.

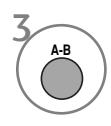

Nastavljanje normalne reprodukcije.

### Kut kamere (samo DVD)

Ako je scena snimljena iz više kutova, za scenu koju upravo gledate lako možete promijeniti kut kamere.

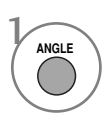

Pritisnite ovu tipku tijekom reprodukcije.

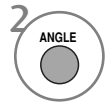

Uzastopno pritišćite ovu tipku kako biste odabrali željeni kut.

- Kut kamere možete mijenjati samo kod DVD-a koji pružaju scene snimljene pod više kutova.
- Funkcija kuta nije moguća kod DVD diskova koji ne sadrže scene snimljene pod različitim kutovima.
- Broj kutova razlikuje se od diska do diska.

### Podnaslovi

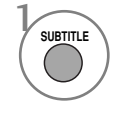

Pritisnite ovu tipku tijekom reprodukcije kako biste vidjeli različite jezike podnaslova.

### Zumiranje

Kod povećavanja slike može doći do njenog izobličenja.

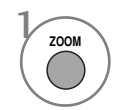

Pritisnite ovu tipku tijekom reprodukcije.

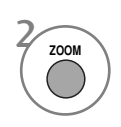

Uzastopno pritišćite ovu tipku kako biste redom promijenili veličinu TV zaslona: 2x, 3x, 4x.

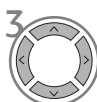

Dok se nalazite u načinu povećane slike, namjestite glavni položaj slike.

Kod nekih DVD diskova nije moguće zumiranje.

### PBC

Namjestite upravljanje reprodukcijom (PBC) na On (Uključeno) ili Off (Isključeno).

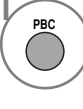

Odaberite On (Uključeno) ili Off (Isključeno).

- On (Uključeno): video CD diskovi s PBC-om reproduciraju se u skladu s PBC-om.
- Off (Isključeno): video CD diskovi s PBC-om reproduciraju se na isti način kao i audio CD diskovi.

# Rad s MP3 diskom

### Opcije reprodukcije MP3 datoteka

 Kad se umetne MP3 disk, automatski se prikazuje zaslon s MP3 izbornikom ovisno o strukturi mape (direktorija) MP3 diska.

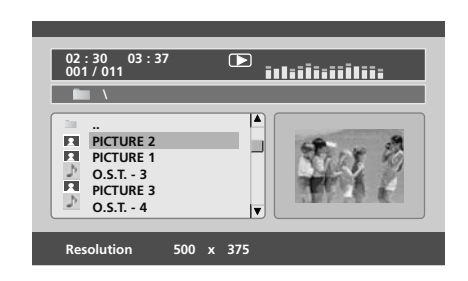

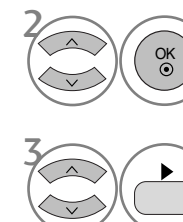

Odaberite željenu mapu.

Odaberite željenu datoteku i reproducirajte MP3 datoteku.

### Zaustavljanje reprodukcije

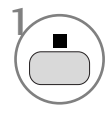

Zaustavljanje reprodukcije

### Pauziranje reprodukcije

OK ③

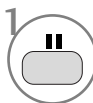

Pauziranje reprodukcije

Za povratak na normalnu reprodukciju ponovno pritisnite ovu tipku.

#### Brzo prema naprijed/prema nazad

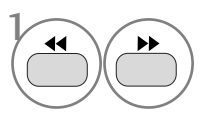

ili

Pritisnite ovu tipku tijekom reprodukcije. Odaberite željenu brzinu: 2X, 4X, 8X, 16X ili 32X.

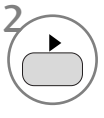

Vratite se na normalnu reprodukciju.

### Pomicanje na drugi zapis

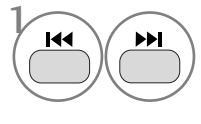

Kratko pritisnite ovu tipku tijekom reprodukcije kako biste prešli na sljedeći zapis ili se vratili na početak trenutačnog zapisa.

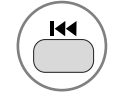

Za povratak na prethodni zapis kratko je pritisnite dvaput.

### Ponavljanje reprodukcije

Određeni zapis možete reproducirati više puta.

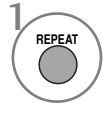

Koristite ovu tipku tijekom reprodukcije. Pritišćite je više puta kako biste promijenili način ponavljanja.: Shuffle, Random (Nasumično), Repeat One (Ponovi jedan), Repeat All (Ponovi sve), Repeat Off (Ponavljanje isključeno).

### Ponavljanje reprodukcije A-B

Ponavljanje reprodukcije A-B omogućava vam da ponovno reproducirate materijal između dvije odabrane točke.

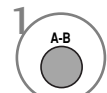

Odaberite tijekom reprodukcije početnu točku.

Na TV zaslonu prikazuje se " 🗢 A" i zadaje se početna točka segmenta koji ste odabrali.

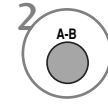

Odaberite završnu točku.

Na TV zaslonu prikazuje se " 🖉 AB" i zadaje se završna točka.

Reprodukcija započinje na točki koju ste odabrali. Na završnoj se točki reprodukcija zaustavlja i automatski vraća na točku A te započinje ispočetka.

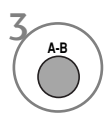

Nastavljanje normalne reprodukcije.

### Rad s audio CD-om

#### Zaslonski izbornik

Na TV zaslonu možete prikazati zapis i status vremena reprodukcije.

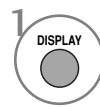

Pritisnite ovu tipku tijekom reprodukcije. Uzastopno pritišćite ovu tipku kako biste promijenili informacije o zapisu. Single Elapsed (Pojedinačno proteklo), Single Remain (Pojedinačno preostalo), Total Elapsed (Ukupno proteklo), Total Remain (Ukupno preostalo).

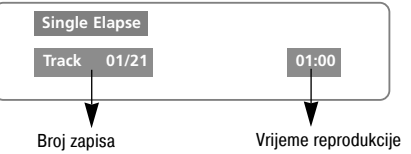

### Zaustavljanje reprodukcije

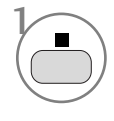

Zaustavljanje reprodukcije CD uređaj sada privremeno zaustavlja reprodukciju i zadržava trenutačni položaj reprodukcije.

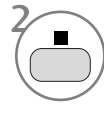

Uzastopno pritišćite ovu tipku kako biste u potpunosti zaustavili reprodukciju (pritisnete li sada tipku ►, reprodukcija diska započinje otpočetka).

# Pauziranje reprodukcije (način mirovanja)

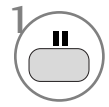

Pauziranje reprodukcije

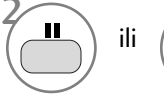

Vratite se na normalnu reprodukciju.

### Brzo prema naprijed/prema nazad

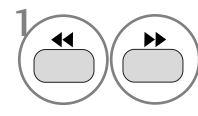

Pritisnite ovu tipku tijekom reprodukcije. Odaberite željenu brzinu: 2X, 4X, 8X, 16X ili 32X.

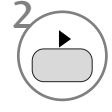

Vratite se na normalnu reprodukciju.

### Ponavljanje reprodukcije

Određeni zapis možete reproducirati više puta.

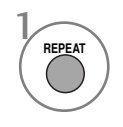

Koristite ovu tipku tijekom reprodukcije. Pritišćite je više puta kako biste promijenili način ponavljanja.: Zapis, Svi, Ponavljanje isključeno.

### Pomicanje na drugi zapis

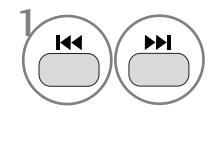

Koristite ovu tipku tijekom reprodukcije. Uzastopno pritišćite ovu tipku kako biste se prebacili na sljedeći/prethodni zapis.

### Ponavljanje reprodukcije A-B

Ponavljanje reprodukcije A-B omogućava vam da ponovno reproducirate materijal između dvije odabrane točke.

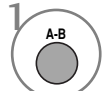

Odaberite tijekom reprodukcije početnu točku.

Na TV zaslonu prikazuje se " 🖉 A" i zadaje se početna točka segmenta koji ste odabrali.

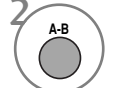

Odaberite završnu točku.

Na TV zaslonu prikazuje se " 🖉 AB" i zadaje se završna točka.

Reprodukcija započinje na točki koju ste odabrali. Na završnoj se točki reprodukcija zaustavlja i automatski vraća na točku A te započinje ispočetka.

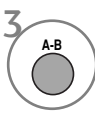

Nastavljanje normalne reprodukcije.

### Opcije gledanja JPG datoteka

Kad se učita JPG datoteka, na TV zaslonu prikazuje se pregled sadržaja.

### Odabir slike

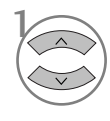

Odaberite željenu sliku. Pojavljuje se odabrana JPG datoteka kao što je prikazano.

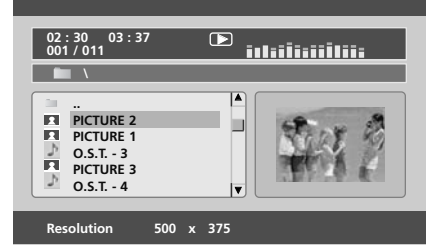

Pokrenite način dijaprojekcije.

Vratite se na popis za reprodukciju.

 Dijaprojekcija započinje ako tijekom reprodukcije MP3 diska pritisnete tipku OK (U redu).

### Zakretanje

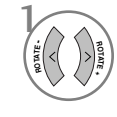

Tijekom prikaza slike zakrećite JPG datoteku u smjeru kazaljke na satu ili suprotno od smjera kazaljke na satu.

### Ponavljanje reprodukcije

JPG datoteke možete prikazivati više puta.

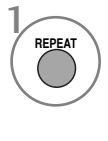

Koristite ovu tipku tijekom reprodukcije. Pritišćite je više puta kako biste promijenili način ponavljanja.: Shuffle, Random (Nasumično), Repeat One (Ponovi jedan), Repeat All (Ponovi sve), Repeat Off (Ponavljanje isključeno).

Ako istovremeno reproducirate MP3 i JPG, funkcija ponavljanja primjenjuje se i na MP3 i na JPG datoteke.

# PODEŠAVANJE SLIKE

# PODEŠAVANJE VELIČINE SLIKE (FORMAT SLIKE)

Moguće je odabrati različite formate prikaza slike na zaslonu; 16:9, Samo skeniraj, Original, 4:3, 14:9 i Zumiranje1/2.

Ukoliko je statična slika prikazana na zaslonu dulji vremenski period, postoji mogućnost da ta statična slika postane "utisnuta" na zaslonu i ostane vidljiva.

Moguće je podesiti omjer uvećanja pomoću gumba  $~\sim~$  .

Ova opcija radi kod slijedećeg signala.

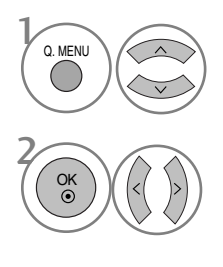

Odaberite Omjer šir. i vis.

Odaberite željeni format slike.

- Format slike je moguće podesiti koristeći SLIKA izbornik.
- Za Zoom podešavanje odaberite 14:9, Zumiranje1 i Zumiranje2 u izborniku Omjer. Nakon završetka Zoom podešavanja, izbornik se vraća natrag u Q.MENU.

#### • 16:9

Slijedeći odabir omogućava horizontalno podešavanje slike, pri linearnom omjeru, popunjavanje čitavog zaslona (korisno prilikom gledanja DVD-a s 4:3 formatom slike)

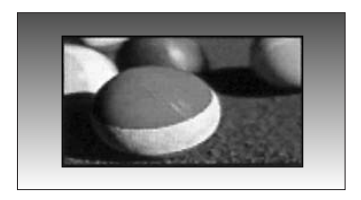

#### • 4:3

Slijedeći odabir omogućava gledanje slike s izvornim omjerom slike od 4:3. S obje strane slike, desne i lijeve strane, biti će prikazane sive trake.

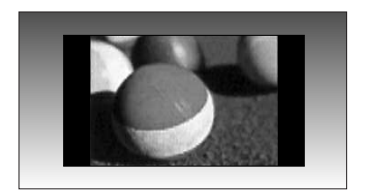

# PODEŠAVANJE SLIKE

#### • Original

Nakon što vaš televizor primi signal sa širokim formatom slike, automatski će promijeniti format slike prijema.

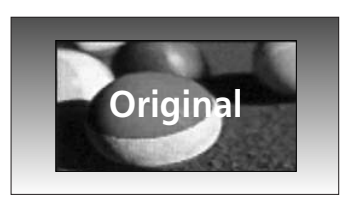

#### • 14:9

U načinu rada s formatom 14:9, možete gledati 14:9 format slike ili opći televizijski program. 14:9 format slike je prikazan na isti način kao i 4:3 format, ali je povećan s desne i lijeve strane.

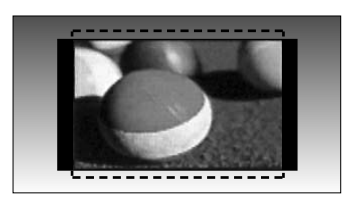

#### • Zumiranje1

Slijedeći odabir omogućava prikaz slike bez ikakvih promjena popunjavajući cijeli zaslon. Međutim, gornji i donji dio slike biti će odrezani.

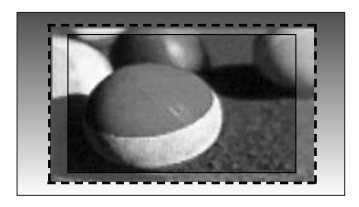

#### • Zumiranje2

Ukoliko želite da se slika bude izmijenjena, i vodoravno razvučena i okomito odrezana, odaberite opciju Zumiranje2. Prilagođavanje prikaza slike s omjerom izmjene slike i pokrivanja zaslona.

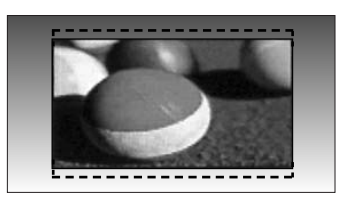

#### • Samo skeniraj

Slijedeći odabir omogućava prikaz slike u najboljoj kvaliteti bez gubitka izvorne slike visoke rezolucije.

Napomena: Interferencija će biti prikazana na rubovima prikazane slike ukoliko interferencija postoji u izvornoj slici.

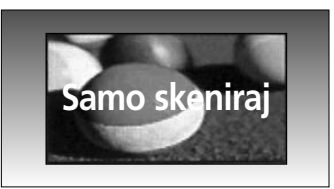

#### NAPOMENA!

- Formate 16:9 (Wide) (široki format), 4:3, 149:9, Zoom 1/2 možete odabrati isključivo u Komponenta (ispod 720p) načinu rada.
- Formate 4:3, 16:9 (Wide) (široki format) možete odabrati isključivo u RGB/HDMI[PC] načinu rada.
- ▶ U HDMI/Komponenta (preko 720p) načinu rada, dostupan je Samo skeniraj.
- ► Original (izvorni prikaz) je moguće odabrati samo kod UK digitalnog teleteksta (MHEG-5).

## PRETHODNO POSTAVLJENE POSTAVKE SLIKE

Način prikaza slike - Prethodno postavljene postavke

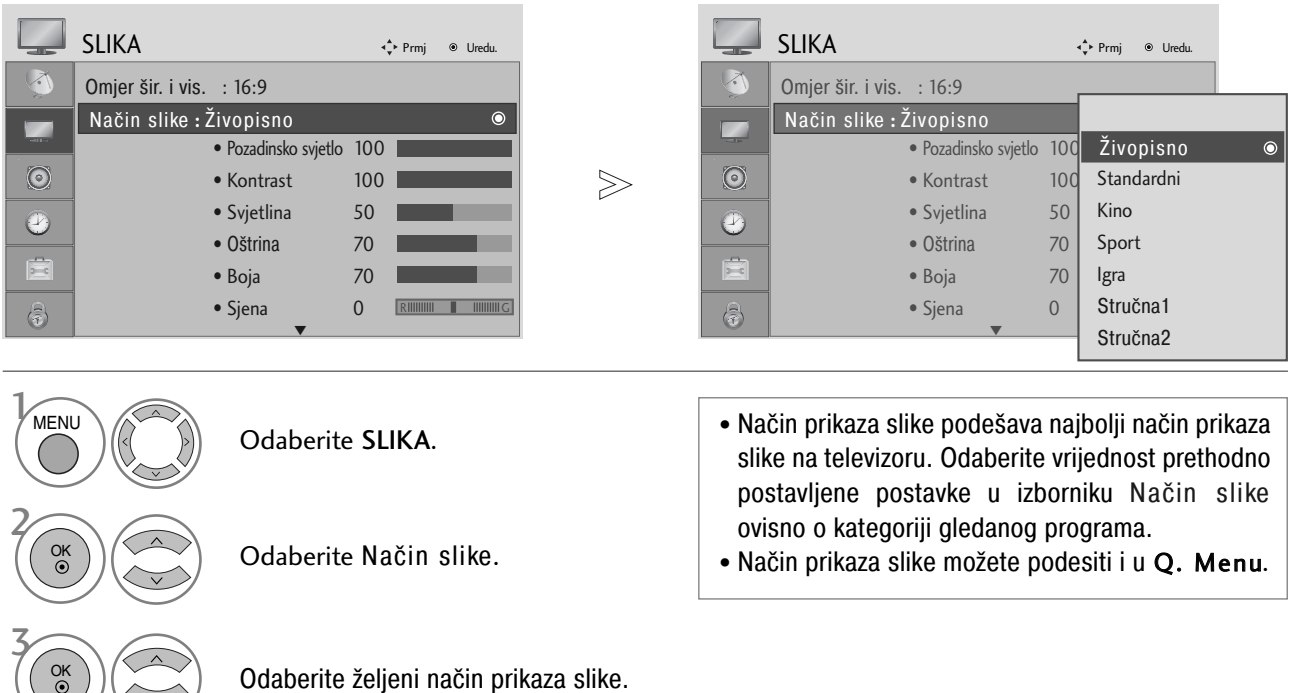

Odaberite željeni način prikaza slike.

- Pritisnite gumb MENU za povrat na normalni TV prikaz.
- Pritisnite tipku RETURN za pomak na prethodni zaslon izbornika.

# PODEŠAVANJE SLIKE

#### Automatska kontrola nijansi boje (Topla/Srednja/Hladna)

Odaberite jednu od triju opcija automatskog podešavanje boje. Odaberite postavku toplo ukoliko želite naglasiti toplije boje kao što su crvena, ili odaberite postavku hladno da bi bile prikazane manje intenzivne boje s više plavih nijansi.

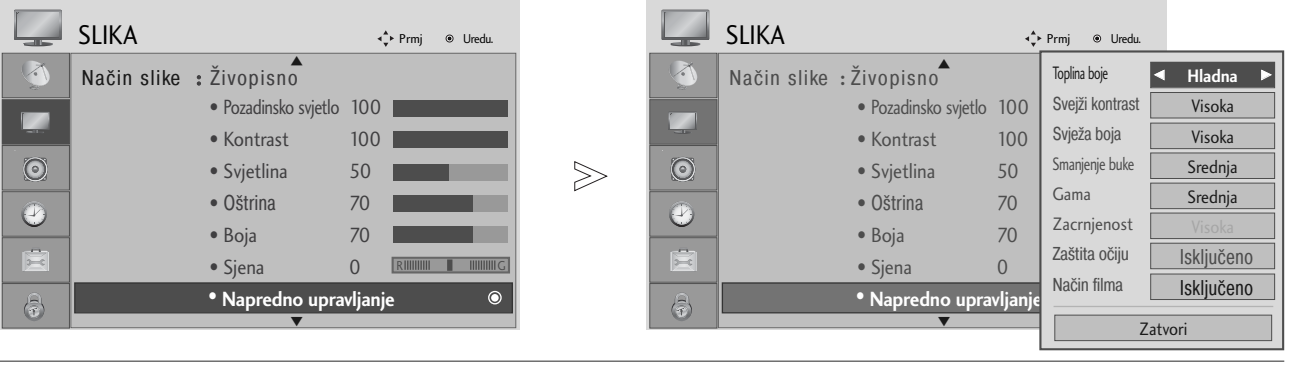

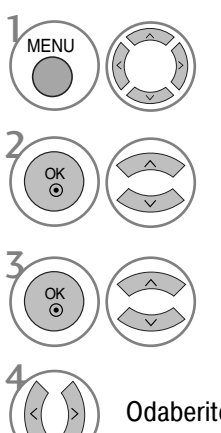

Odaberite SLIKA.

Odaberite Napredno upravljanje.

Odaberite Toplina boje.

Odaberite ili Hladna, Srednja ili Topla.

- Pritisnite gumb MENU za povrat na normalni TV prikaz.
- Pritisnite tipku RETURN za pomak na prethodni zaslon izbornika.

# RUČNO PODEŠAVANJE SLIKE

### Način prikaza slike - Korisnički način

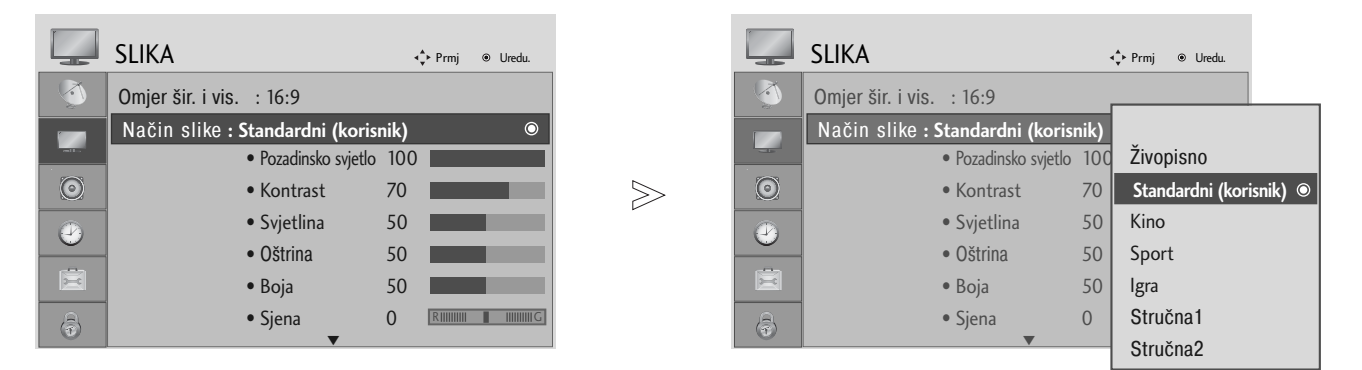

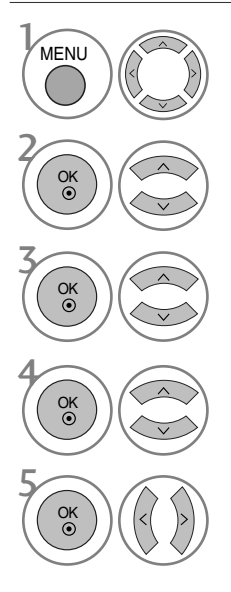

Odaberite SLIKA.

Odaberite Način slike.

Odaberite željeni način prikaza slike.

Odaberite Pozadinsko svjetlo, Kontrast, Svjetlina, Oštrina, Boja ili Sjena.

Napravite željena podešavanja.

• Pritisnite gumb MENU za povrat na normalni TV prikaz.

• Pritisnite tipku RETURN za pomak na prethodni zaslon izbornika.

#### NAPOMENA!

▶ Kod RGB-PC načina rada, podešavanje boje, oštrine i nijanse boje nije moguće.

# PODEŠAVANJE SLIKE

#### Način prikaza slike-Stručno Upravljanje

Razdjeljivanjem u kategorije, Stručna1 i Stručna2 pružaju više kategorija koje korisnici mogu po želji odabrati, pružajući tako korisnicima optimalnu kvalitetu prikaza slike.

MENU

OK

OK ③

|         | SLIKA                                  | ∢ <b>‡</b> ≻ Prmj ⊚ Uredu |       | SLIK/   | A                                    | ∢ <b>*</b> ≻ Prmj ⊛ | Uredu.                         |
|---------|----------------------------------------|---------------------------|-------|---------|--------------------------------------|---------------------|--------------------------------|
| 3       | Omjer šir. i vis. : 16:9               |                           |       | 3       | Pozadinsko svjetlo                   | Sveži kontrast      | <ul> <li>Isključeno</li> </ul> |
|         | Način slike : Stručna1                 |                           |       |         | <ul> <li>Kontrast</li> </ul>         | Smanjenje buke      | Isključeno                     |
|         | <ul> <li>Pozadinsko svjetlo</li> </ul> | 100 Živopisno             |       |         | • Svjetlina                          | Gama                | Srednja                        |
| $\odot$ | • Kontrast                             | 100 Standardni            | $\gg$ | $\odot$ | <ul> <li>Oštrina</li> </ul>          | Zacrnjenost         | Visoka                         |
|         | Svjetlina                              | 50 Kino                   |       |         | • Boja                               | Način filma         | Uključeno                      |
| 0       | Oštrina                                | 70 Sport                  |       |         | • Siena                              | Standard boje       | SD                             |
|         | • Boia                                 | 70 Igra                   |       |         | <ul> <li>Stručna kontrola</li> </ul> | Ravnoteža bijele    | Topla                          |
| B       | • Sjena                                | 0 Stručna1                | ۲     | a       | • Vrać. post. slike                  | Crvena kontrast     | 0                              |
| U       | ▼                                      | Stručna2                  |       |         |                                      | Z                   | atvori                         |
|         |                                        |                           |       |         |                                      |                     |                                |
| 1       |                                        |                           |       |         |                                      |                     |                                |

#### Odaberite SLIKA.

Odaberite Način slike.

Odaberite Stručna1 ili Stručna2.

Odaberite Stručna kontrola.

Odaberite željeni izvor.

Napravite željena podešavanja.

- Pritisnite gumb MENU za povrat na normalni TV prikaz.
- Pritisnite tipku RETURN za pomak na prethodni zaslon izbornika.
## TEHNOLOGIJA POBOLJŠANJA PRIKAZA SLIKE

Fresh Contrast (svježi kontrast)

Automatski podešava optimalni kontrast ovisno o svjetlini prikaza.

### Fresh Colour (Svježa boja)

Automatski podešava boju prikaza da bi prikazane boje bile što bliže prirodnima.

### Noise Reduction (Smanjenje šuma)

Uklanja interferenciju prikaza do mjere u kojoj ne kvari kvalitetu prikaza izvorne slike.

### Gama

Visoka vrijednost Game se manifestira kao svjetlije slike dok niska vrijednost game prikazuje visoko kontrastne slike.

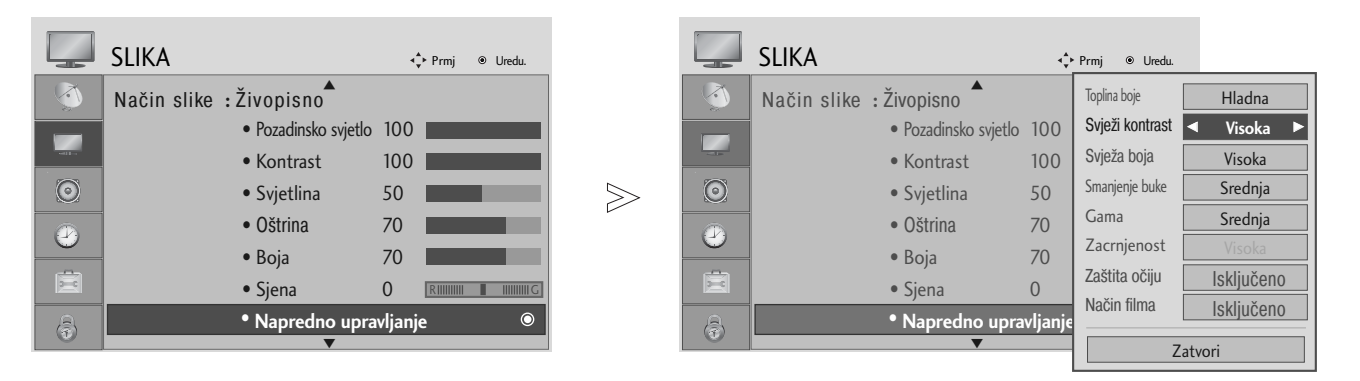

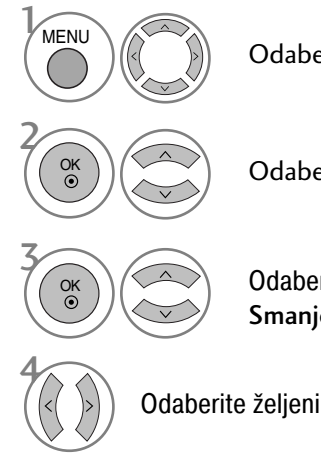

Odaberite SLIKA.

Odaberite Napredno upravljanje.

Odaberite Svježi kontrast, Svježa boja, Smanjenje buke ili Gama.

Odaberite željeni izvor.

- Pritisnite gumb MENU za povrat na normalni TV prikaz.
- Pritisnite tipku RETURN za pomak na prethodni zaslon izbornika.

# PODEŠAVANJE SLIKE

# NAPREDNO- NAČIN RADA FILM

Da biste podesili televizor za najbolji način prikaza slike za gledanje filmova.

Ova funkcija je dostupna samo u TV, AV i Komponentom 480i/576i/1080i načinu rada.

| SLIKA 💠 Prmj @ Uredu.        |   |         | SLIKA                         | ې.     | ▶ Prmj          |                |
|------------------------------|---|---------|-------------------------------|--------|-----------------|----------------|
| Način slike : Živopisno      |   |         | Način slike :Živopisno        |        | Toplina boje    | Hladna         |
| Pozadinsko svjetlo 100       |   |         | Pozadinsko svjetlo            | 100    | Svježi kontrast | Visoka         |
| Kontrast 100                 |   |         | • Kontrast                    | 100    | Svježa boja     | Visoka         |
| • Svjetlina 50               | > | $\odot$ | <ul> <li>Svjetlina</li> </ul> | 50     | Smanjenje buke  | Srednja        |
| • Oštrina 70                 |   |         | Oštrina                       | 70     | Gama            | Srednja        |
| - • Boja 70                  |   |         | • Boja                        | 70     | Zacrnjenost     | Visoka         |
| • Sjena O Riimini I mimini G |   | Ē       | • Sjena                       | 0      | Zaštita očiju   | Isključeno     |
| • Napredno upravljanje 🛛 💿   |   | A       | • Napredno uprav              | ljanje | Način filma     | ◄ Isključeno ► |
| <b>•</b>                     |   |         | <b>•</b>                      |        | Z               | atvori         |
|                              |   |         |                               |        |                 |                |

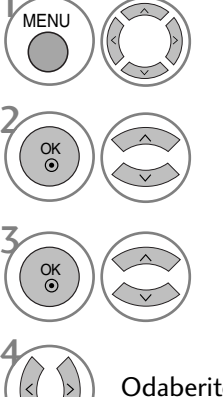

Odaberite SLIKA.

Odaberite Napredno upravljanje.

Odaberite Način filma.

Odaberite Uključeno ili Isključeno.

- Pritisnite gumb MENU za povrat na normalni TV prikaz.
- Pritisnite tipku RETURN za pomak na prethodni zaslon izbornika.

## NAPREDNO - ZACRNJENOST (ZATAMNJENOST)

Ova opcija postiže najbolju kvalitetu prikaza slike televizora prilikom gledanja filma.

Ova opcija radi kod slijedećeg načina rada: AV (NTSC-M), HDMI ili Komponenta.

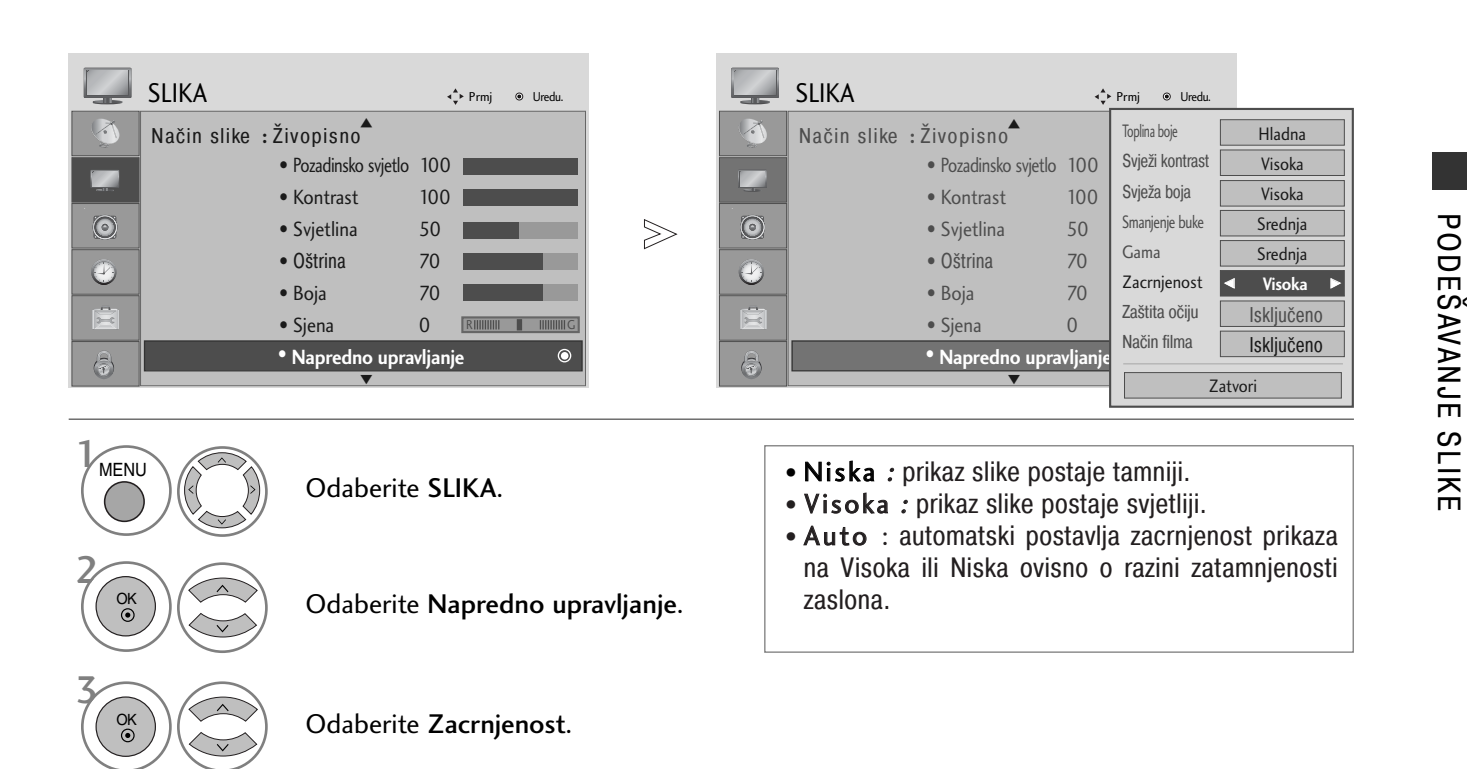

Odaberite Niska ili Visoka.

- Pritisnite gumb MENU za povrat na normalni TV prikaz.
- Pritisnite tipku RETURN za pomak na prethodni zaslon izbornika.

# PODEŠAVANJE SLIKE

## ZAŠTITA OČIJU

Pomaže pri podešavanja svjetline u slučaju da je zaslon previše osvijetljen da bi se spriječilo privremeno zasljepljenje.

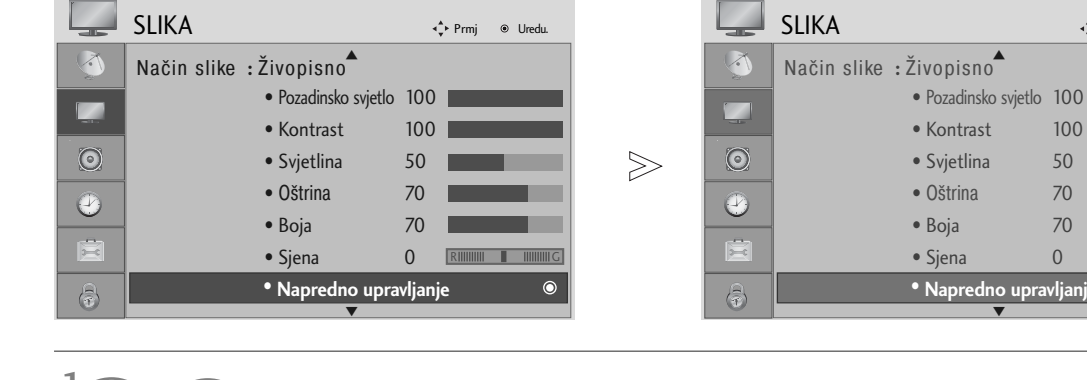

| MENU    | (  |
|---------|----|
|         | (  |
|         |    |
| Odaberi | te |

Odaberite SLIKA.

Odaberite Napredno upravljanje.

Odaberite Zaštita očiju.

Uključeno ili Isključeno.

- Pritisnite gumb MENU za povrat na normalni TV prikaz.
- Pritisnite tipku RETURN za pomak na prethodni zaslon izbornika.

Toplina boje

Svježi kontrast

Svježa boja

Smanjenje buke

Zacrnjenost

Zaštita očiju

Način filma

Gama

100

50

70

70

0

Hladna

Visoka

Visoka

Srednja

Srednja

Isključeno 🕨

Isključeno

Zatvori

# VRAĆANJE POČETNIH POSTAVKI PRIKAZA SLIKE

Postavke odabranog načina prikaza slike postavlja se natrag na tvorničke postavke.

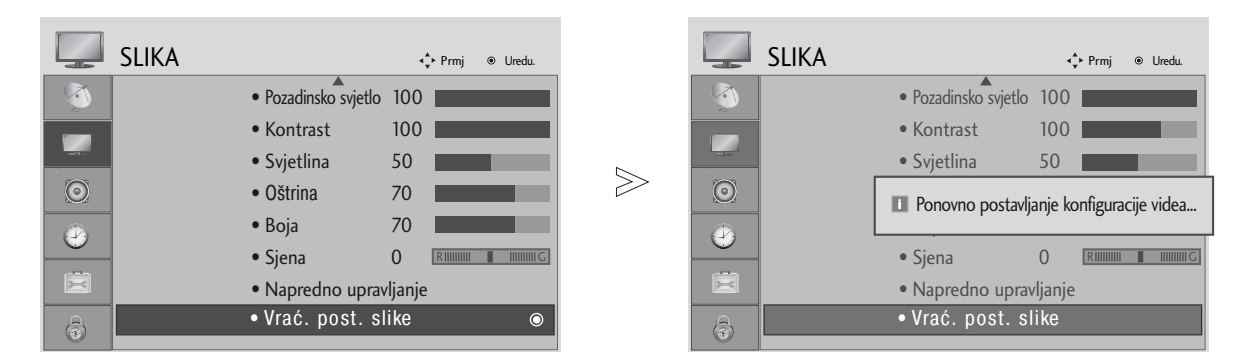

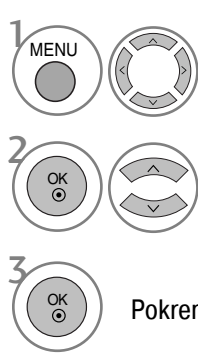

Odaberite SLIKA.

Odaberite Vrać. post. slike.

Pokreni postavljenu vrijednost.

- Pritisnite gumb MENU za povrat na normalni TV prikaz.
- Pritisnite tipku RETURN za pomak na prethodni zaslon izbornika.

# UPRAVLJANJE ZVUKOM I JEZIKOM

## AUTOMATSKO PODEŠAVANJE GLASNOĆE ZVUKA

AVL automatski ostaje na istoj razini glasnoće prilikom promjene programa.

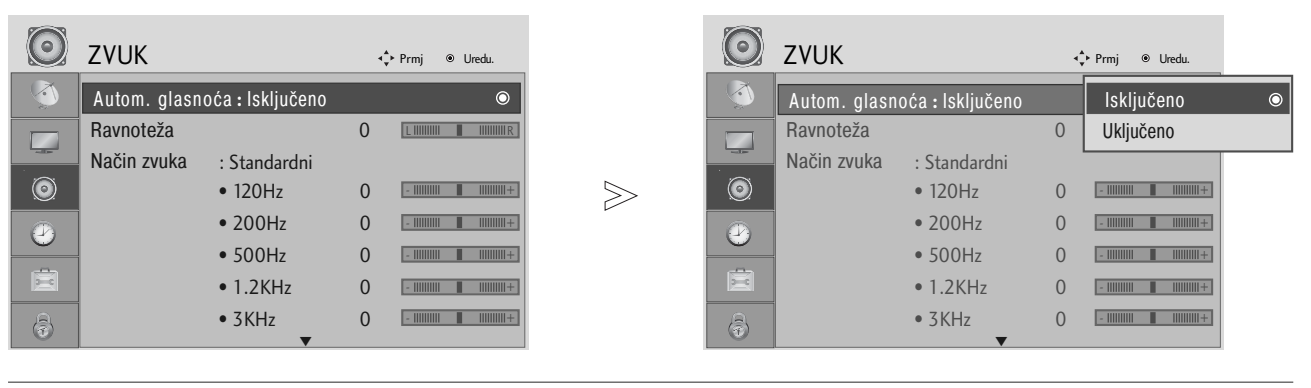

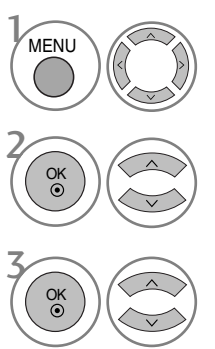

Odaberite ZVUK.

Odaberite Autom. glasnoća.

Odaberite Uključeno ili Isključeno.

- Pritisnite gumb MENU za povrat na normalni TV prikaz.
- Pritisnite tipku RETURN za pomak na prethodni zaslon izbornika.

## PRETHODNO POSTAVLJENE POSTAVKE ZVUKA - NAČIN RADA ZVUKA

Moguće je odabrati preferiranu postavku zvuka; SRS TruSurround XT, Clear Voice, Standardni, Glazba, Kino, Sport ili Igra a također je moguće podešavati i frekvenciju ekvilizatora.

Način rada zvuka omogućava vam da uživate u naibolioj kvaliteti zvuka bez posebnih postavki pošto televizor postavlja odgovarajuću postavku ovisno o vrsti televizijskog programa.

SRS TruSurround XT, Clear Voice, Standardni, Glazba, Kino, Sport ili Igra su tvornički podešene za optimalnu kvalitetu zvuka.

| $\odot$                                                                                               | ZVUK            |                | • | ► Prmj       |   | $\bigcirc$ | ZVUK                         | < | 🗘 Prmj ⊗ Uredu.    |
|----------------------------------------------------------------------------------------------------|-----------------|----------------|---|--------------|---|------------|------------------------------|---|--------------------|
| <b>(</b>                                                                                              | Autom. glasnoća | a : Isključeno |   |              |   | <b>(</b>   | Autom. glasnoća : Isključeno |   |                    |
|                                                                                                    | Ravnoteža       |                | 0 |              |   |            | Ravnoteža                    | 0 | SRS TruSurround XT |
|                                                                                                    | Način zvuka     | : Standardni   |   | ۲            |   |            | Način zvuka : Standardni     |   | Clear Voice        |
| 0                                                                                                    |                 | • 120Hz        | 0 | -          + | > | ۲          | • 120Hz                      | 0 | Standardni 🛛 🔍     |
|                                                                                                    |                 | • 200Hz        | 0 | -          + |   |            | • 200Hz                      | 0 | Glazba             |
| 0                                                                                                    |                 | • 500Hz        | 0 | - 11111111   |   |            | • 500Hz                      | 0 | Kino               |
| Ē                                                                                                    |                 | • 1.2KHz       | 0 | - 11111111   |   | Ē          | • 1.2KHz                     | 0 | Sport              |
| a                                                                                                    |                 | • 3KHz         | 0 | - 100000     |   | A          | • 3KHz                       | 0 | Igra               |
|                                                                                                    |                 | •              |   |              |   |            | ▼                            |   |                    |
| • Ukoliko odaberete opciju Clear Voice (čisti zvuk),<br>SRS TruSurround XT opcija neće biti dostupna. |                 |                |   |              |   |            |                              |   |                    |

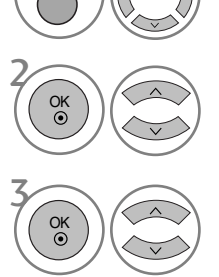

b

Odaberite Način zvuka.

Odaberite SRS TruSurround XT, Clear Voice, Standardni, Glazba, Kino, Sport ili Igra.

- Pritisnite gumb MENU za povrat na normalni TV prikaz.
- Pritisnite tipku RETURN za pomak na prethodni zaslon izbornika.
- zaštitni su znakovi SRS Labs, Inc.

▶ TruSurround XT tehnologije su pod zaštitom licence SRS Labs, Inc.

## UPRAVLJANJE ZVUKOM I JEZIKOM

## PODEŠAVANJE POSTAVKI ZVUKA - KORISNIČKI NAČIN

Podešavanje ekvilizatora zvuka.

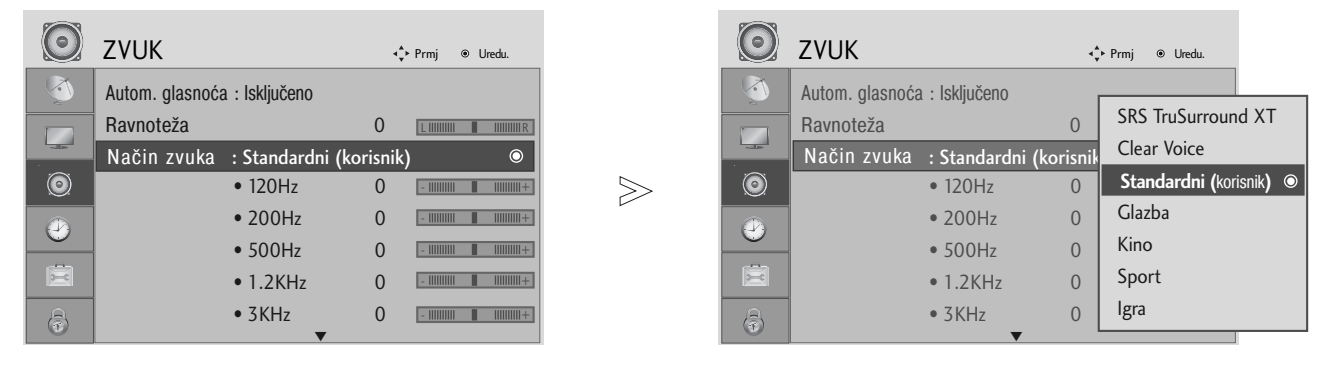

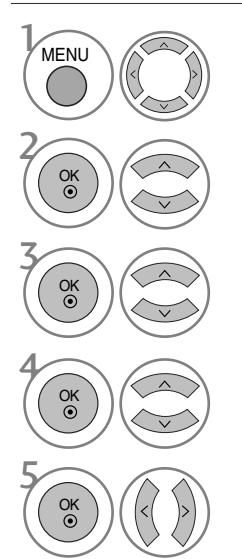

Odaberite ZVUK.

Odaberite Način zvuka.

Odaberite SRS TruSurround XT, Clear Voice, Standardni, Glazba, Kino, Sport ili Igra.

Odaberite frekvencijski opseg.

Odaberite željenu razinu glasnoće zvuka.

- Pritisnite gumb MENU za povrat na normalni TV prikaz.
- Pritisnite tipku RETURN za pomak na prethodni zaslon izbornika.

## RAVNOTEŽA

Možete odabrati željenu razinu ravnoteže glasnoće zvuka zvučnika.

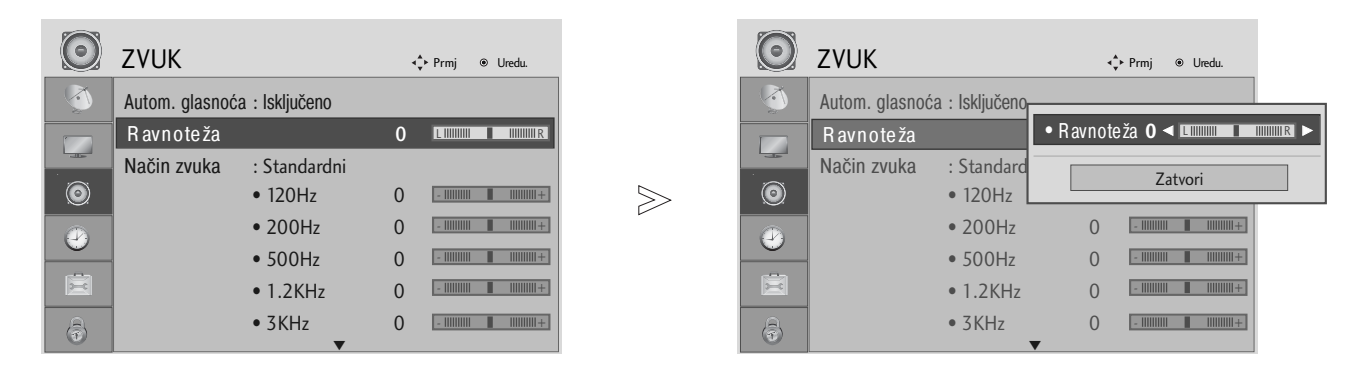

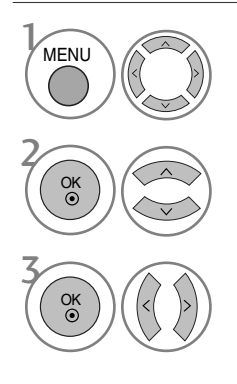

Odaberite ZVUK.

Odaberite Ravnoteža.

Napravite željena podešavanja.

- Pritisnite gumb MENU za povrat na normalni TV prikaz.
- Pritisnite tipku RETURN za pomak na prethodni zaslon izbornika.

## UPRAVLJANJE ZVUKOM I JEZIKOM

# PODEŠAVANJE TV ZVUČNIKA UKLJUČENO/ ISKLJUČENO

Moguće je podesiti stanje unutrašnjih zvučnika.

Kod AV, KOMPONENTA, RGB i HDMI1 s HDMI na DVI kabelskog načina rada, TV zvučnik može biti uključen iako video signal nije prisutan.

Ukoliko želite koristiti vanjski Hi-Fi sustav, isključite unutrašnje TV zvučnike.

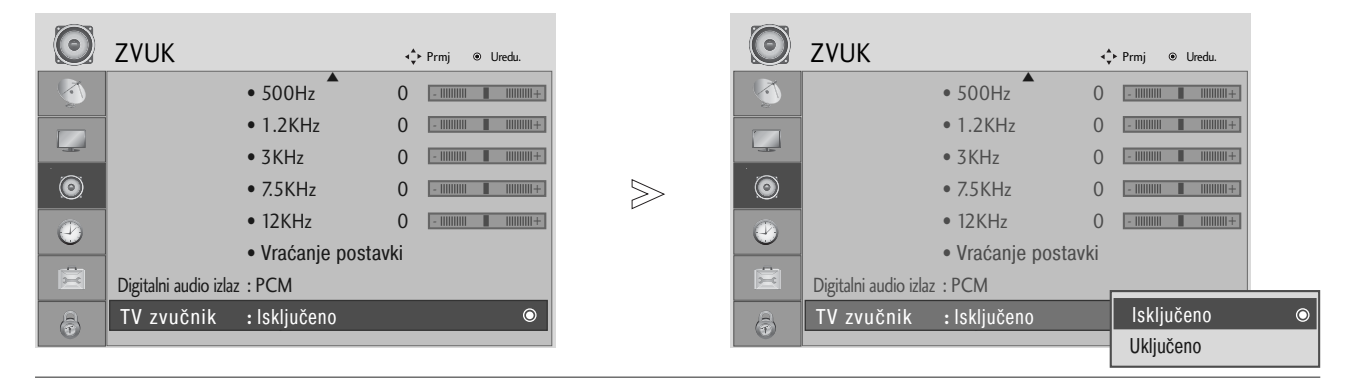

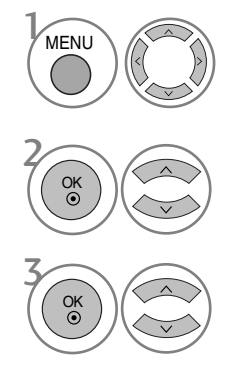

Odaberite ZVUK.

Odaberite TV zvučnik.

Odaberite Uključeno ili Isključeno.

- Pritisnite gumb MENU za povrat na normalni TV prikaz.
- Pritisnite tipku RETURN za pomak na prethodni zaslon izbornika.

## ODABIR DIGITALNOG AUDIO IZLAZA

Ova vam funkcija omogućava postavljanje željenog digitalnog audio izlaza.

TV može davati DOLBY Digital signal jedino ukoliko televizijski program odašilje DOLBY Digital audio signal.

Kada je dostupan DOLBY Digital audio signal, odabiranjem DOLBY Digital u izborniku Digitalni audio SPDIF izlaz će biti postavljen na DOLBY Digital način rada ukoliko je DOLBY Digital postavljen u Digitalni audio izlaz izborniku. Ukoliko DOLBY Digital signal nije dostupan, SPDIF izlaz će biti postavljen na PCM način rada.

Čak i kada su DOLBY Digital i Audio jezik postavljeni na kanalu koji odašilje DOLBY Digital audio signal, samo će DOLBY Digital signal biti postavljen kao izlazni zvuk.

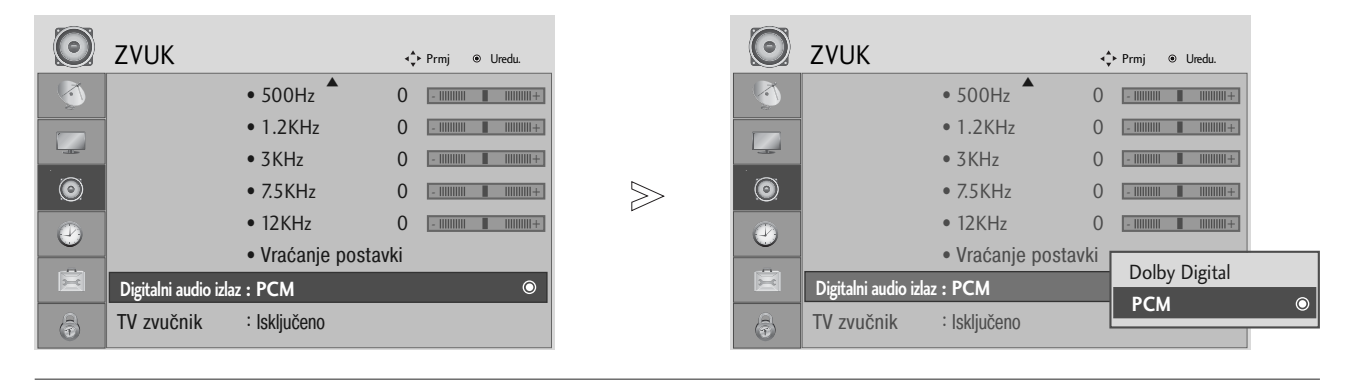

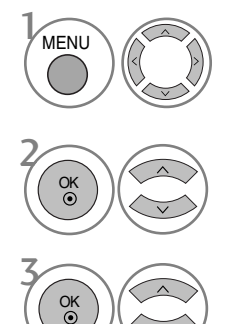

Odaberite ZVUK.

Odaberite **Digitalni audio** izlaz.

Odaberite **Dolby Digital** ili **PCM**.

**DIGITAL** Proizvedeno pod licencom Dolby Laboratories. "Dolby" i simbol dvostrukog slova "D" su zaštitni znakovi Dolby Laboratories.

 U slučaju da je postavljen HDMI način rada, postoji mogućnost da neki DVD uređaji neće postaviti izlazni audio signal na SPDIF izlaz. U tom slučaju, postavite izlazni digitalni audio signal DVD uređaja na PCM način.

- Pritisnite gumb MENU za povrat na normalni TV prikaz.
- Pritisnite tipku RETURN za pomak na prethodni zaslon izbornika.

## UPRAVLJANJE ZVUKOM I JEZIKOM

# VRAĆANJE POČETNIH POSTAVKI ZVUKA

Postavke odabranog načina rada zvuka vraćaju se natrag na tvorničke postavke.

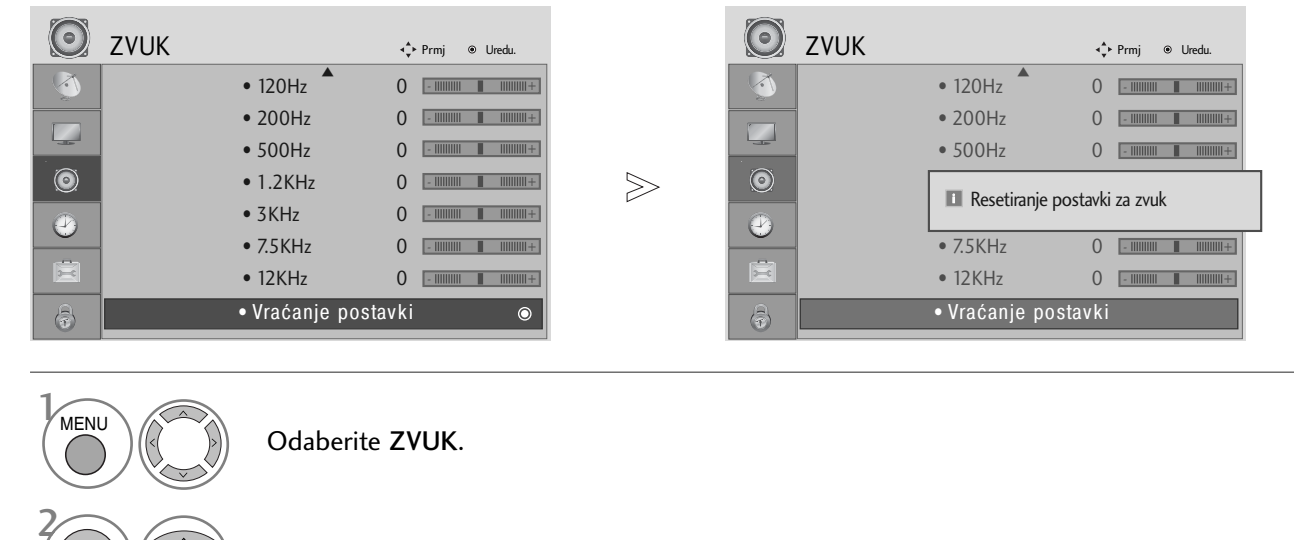

Odaberite Vraćanje postavki.

Pokreni postavljenu vrijednost.

UPRAVLJANJE ZVUKOM I JEZIKOM

OK ③

OK ⊙

- Pritisnite gumb MENU za povrat na normalni TV prikaz.
- Pritisnite tipku RETURN za pomak na prethodni zaslon izbornika.

# I/IIStereo/Dvostruki prijem (samo kod analognog načina rada)

Nakon odabiranja kanala, informacije o postavkama zvuka za odabrani kanal se pojavljuje na zaslonu nakon što nestane prikaz broja i imena kanala.

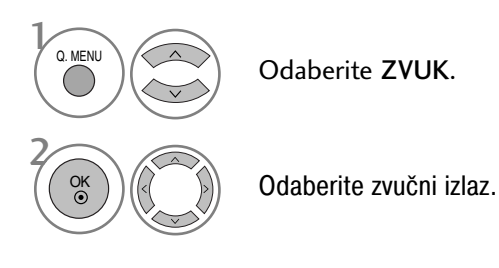

| Emitiranje signala | Prikaz na zaslonu          |
|--------------------|----------------------------|
| Mono               | MONO                       |
| Stereo             | STEREO                     |
| Dual               | DUAL I, DUAL II, DUAL I+II |

Odabir mono načina rada zvuka

Ukoliko je stereo zvučni signal preslab pri stereo prijemu, možete ga prebaciti na mono način rada. Čistoća zvuka se poboljšava pri postavljanju na mono način rada.

Odabir jezika kod prijema signala s dvostrukim jezičnim audio signalom Ukoliko se televizijski program odašilje s dvostrukim audio signalom (dva različita audio jezika), moguće je prebaciti način rada na DUAL I, DUAL II ili DUAL I+II.

- DUAL I šalje primarni jezik emitiranja zvučnicima.
- DUAL II šalje sekundarni jezik emitiranja zvučnicima.
- DUAL I+II propušta zasebni jezik do svakog od zvučnika.

## UPRAVLJANJE ZVUKOM I JEZIKOM

## NICAM prijem (Samo kod analognog načina rada)

Ukoliko je televizor opremljen s prijemnikom za NICAM signal, moguć je prijem visoko kvalitetnog NICAM (Near Instantaneous Companding Audio Multiplex - gotovo trenutni kompresijski/dekompresijski audio multiplekser) digitalnog audio signala.

Zvučni izlaz se može odabrati ovisno o vrsti primljenog emitiranog signala.

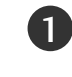

Prilikom NICAM mono prijema, moguće je odabrati NICAM MONO ili FM MONO.

2

Prilikom NICAM stereo prijema, moguće je odabrati NICAM STEREO ili FM MONO. Ukoliko je signal preslab, odaberite FM mono način rada.

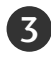

Prilikom NICAM dual prijema, moguće je odabrati NICAM DUAL I, NICAM DUAL I I ili NICAM DUAL I+II ili FM MONO.

## Odabir vrste zvučnog izlaza zvučnika

U AV, Komponentom, RGB i HDMI načinu rada, možete odabrati izlazni zvuk za lijeve i desne zvučnike.

Odaberite zvučni izlaz.

- L+R: Audio signal iz audio L ulaza se šalje u lijevi zvučnik, a audio signal iz audio R ulaza šalje se u desni zvučnik.
- L+L: Audio signal iz audio L ulaza šalje se u lijeve i desne zvučnike.
- R+R: Audio signal iz audio R ulaza šalje se u lijeve i desne zvučnike.

# JEZIK IZBORNIKA PRIKAZANOG NA ZASLONU / ODABIR ZEMLJE

Upute za instalaciju pojavljuju se na zaslonu proizvoda prilikom prvog uključivanja.

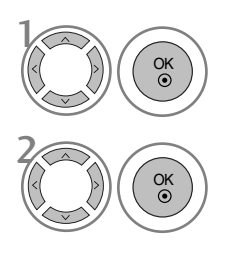

Odaberite željeni jezik.

Odaberite vašu državu.

\* Ako želite promijeniti odabir jezika/države

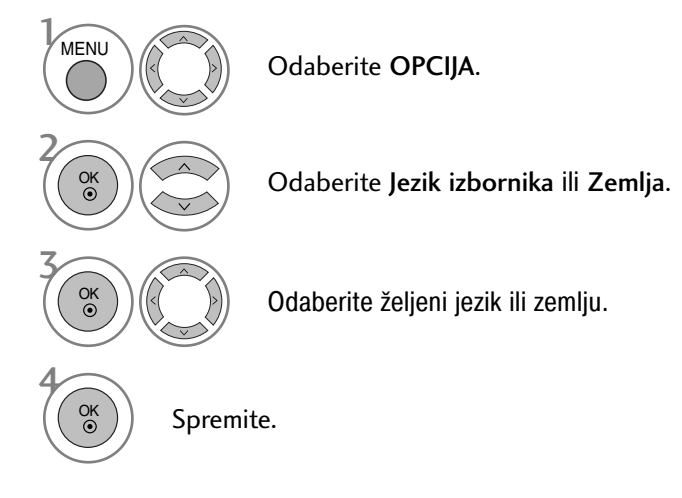

- Pritisnite gumb MENU za povrat na normalni TV prikaz.
- Pritisnite tipku RETURN za pomak na prethodni zaslon izbornika.

### NAPOMENA

- Ukoliko ne dovršite postavljanje Vodiča za početno postavljanje pritiskom na gumb RETURN (povratak), ili ukoliko OSD (On Screen Display - prikaz na zaslonu) nestane nakon određenog perioda mirovanja, instalacijski izbornik će se nanovo pojavljivati pri svakom paljenju televizora.
- Ukoliko odaberete pogrešnu lokalnu postavku zemlje, teletekst bi biti netočno prikazan i moguće je pojavljivanje problema prilikom rukovanja s teletekst opcijama.
- CI (Common Interface uobičajeno sučelje) funkciju možda neće biti moguće primijeniti ovisno o okolnostima lokalnog televizijskog signala.
- Upravljački gumbi DTV načina rada možda neće ispravno funkcionirati ovisno o okolnostima lokalnog televizijskog signala.
- U zemljama u kojima ne postoje fiksni propisi digitalnog emitiranja, neke DTV funkcije možda neće biti dostupne ovisno o okolnostima lokalnog televizijskog signala.
- Postavku zemlje "UK" potrebno je aktivirati samo u Velikoj Britaniji.

## UPRAVLJANJE ZVUKOM I JEZIKOM

## ODABIR JEZIKA (ISKLJUČIVO KOD DIGITALNOG NAČINA RADA)

Audio funkcija dozvoljava odabir preferiranog jezika.

Ukoliko prijemni signal ne odašilje audio signal na odabranom preferiranom jeziku, uobičajeno postavljeni audio jezik će biti odabran.

Prilikom prijema titlova na dva ili više različitih jezika , koristite opciju prikaza titlova. Ukoliko prijemni signal ne odašilje signal titlova na odabranom preferiranom jeziku, uobičajeno postavljeni jezik titlova će biti odabran.

Ukoliko jezik koji ste odabrali nije podržan kao glavni jezik za Audio jezik i jezik titlova, možete odabrati jezik u sekundarnoj kategoriji.

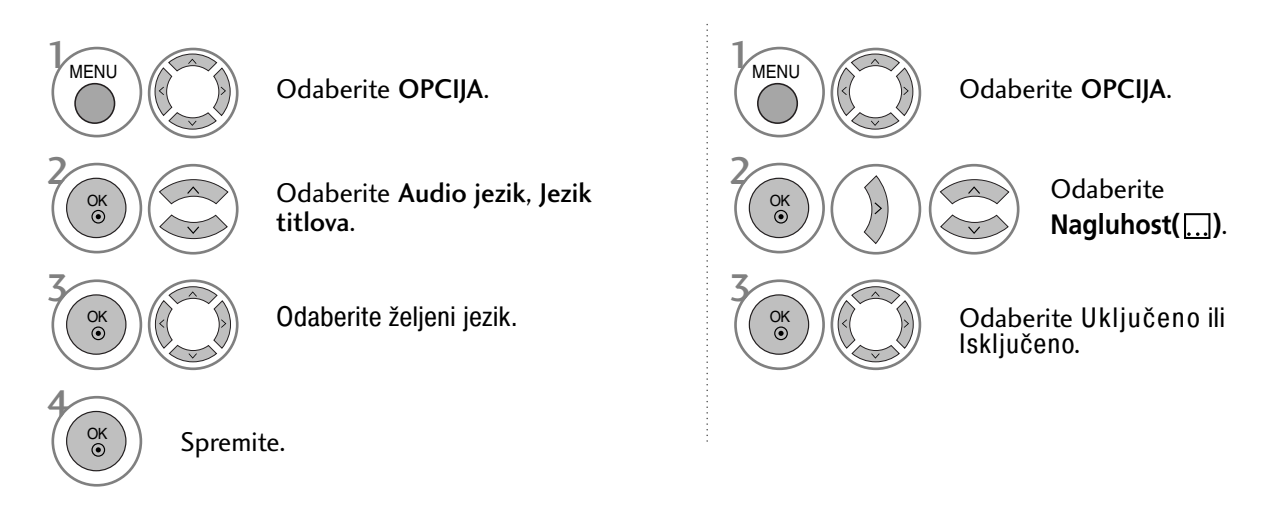

- Pritisnite tipku RETURN za pomak na prethodni zaslon izbornika.
- < Odabir audio jezika >

< Odabir jezika titlova >

 Ukoliko prijemni signal podržava dva ili više audio jezika, moguće je odabrati audio jezik.

| OSD informacije o audio jeziku |                              |  |  |
|--------------------------------|------------------------------|--|--|
| Display                        | Status                       |  |  |
| N.A                            | Not Available                |  |  |
| MPEG                           | MPEG Audio                   |  |  |
|                                | Dolby Digital Audio          |  |  |
|                                | Audio for "Visual Impaired"  |  |  |
| ABC                            | Audio for "Hearing Impaired" |  |  |

| OSD informacije o jeziku titlova   |  |  |  |
|------------------------------------|--|--|--|
| Display Status                     |  |  |  |
| N.A Not Available                  |  |  |  |
| Teletext Subtitle                  |  |  |  |
| ABC Subtitle for "Hard of Hearing" |  |  |  |

- Ukoliko prijemni signal podržava titlove na dva ili više jezika, moguće je odabrati jezik prikaza titlova pomoću gumba SUB
- moguće je odabrati jezik prikaza titlova pomoću gumba SUB-TITLE (titlovi) na daljinskom upravljaču.
- ► Pritisnite ∧ ∨ gumb da bi odabrali jezik prikaza titlova.
- Signal Audio/Titlovi može biti prikazan u pojednostavljenom obliku s 1 do 3 slova emitirana u signalu vašeg pružatelja usluge.
   Ukoliko odaberete dodatni audio signal(audio signal za osobe s problemima s vidom/sluhom), televizor može
- Ukoliko odaberete dodatni audio signal(audio signal za osobe s problemima s vidom/sluhom), televizor može davati dio glavnog audio signala.

# POSTAVKE VREMENA

## PODEŠAVANJE SATA

Prilikom prijema digitalnog signala, sat se automatski podešava. (Sat možete ručno postaviti samo ukoliko digitalni televizijski signal nije dostupan.)

Morate ispravno postaviti vrijeme prije uporabe funkcije On/Off time (vrijeme uključivanja/isključivanja).

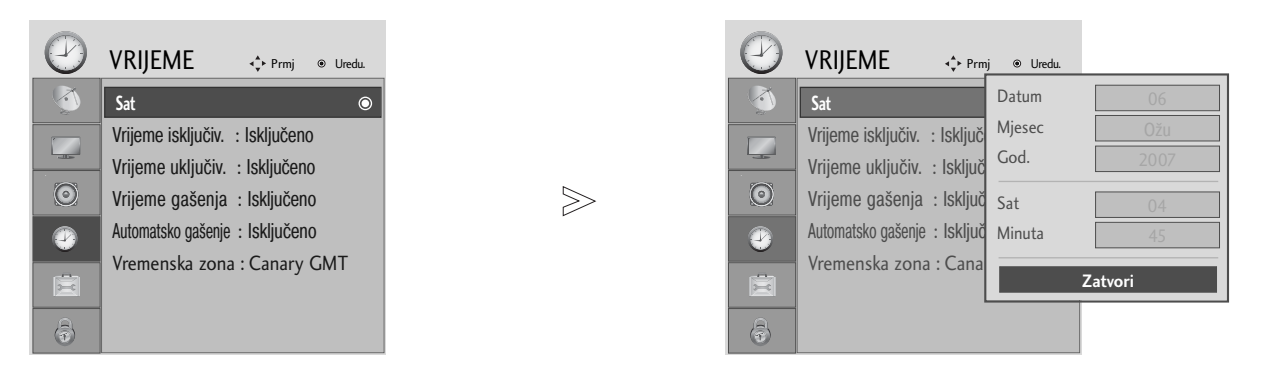

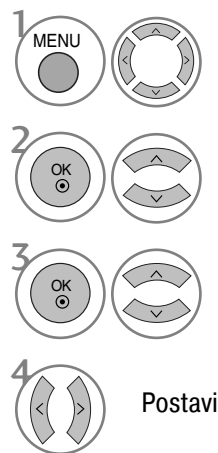

Odaberite VRIJEME.

Odaberite Sat.

Odaberite opciju godine, datuma, ili vremena.

Postavite vrijednosti godine, datuma i vremena.

- Pritisnite gumb MENU za povrat na normalni TV prikaz.
- Pritisnite tipku RETURN za pomak na prethodni zaslon izbornika.

## POSTAVKE VREMENA

## POSTAVKE TAJMERA ZA AUTOMATSKO UKLJUČIVANJE/ISKLJUČIVANJE

Funkcija Vrijeme isključivanja automatski prebacuje televizor u stanje mirovanja u postavljeno vrijeme. Dva sata nakon što televizor uključen funkcijom Vrijeme uključivanja, automatski će se prebaciti natrag u stanje mirovanja, osim ako nije pritisnut gumb.

Funkcija Vrijeme isključivanja poništava funkciju Vrijeme uključivanja ukoliko su obje funkcije postavljene u isto vrijeme. Televizor mora biti u stanju mirovanja da bi funkcija Vrijeme uključivanja uključila televizor.

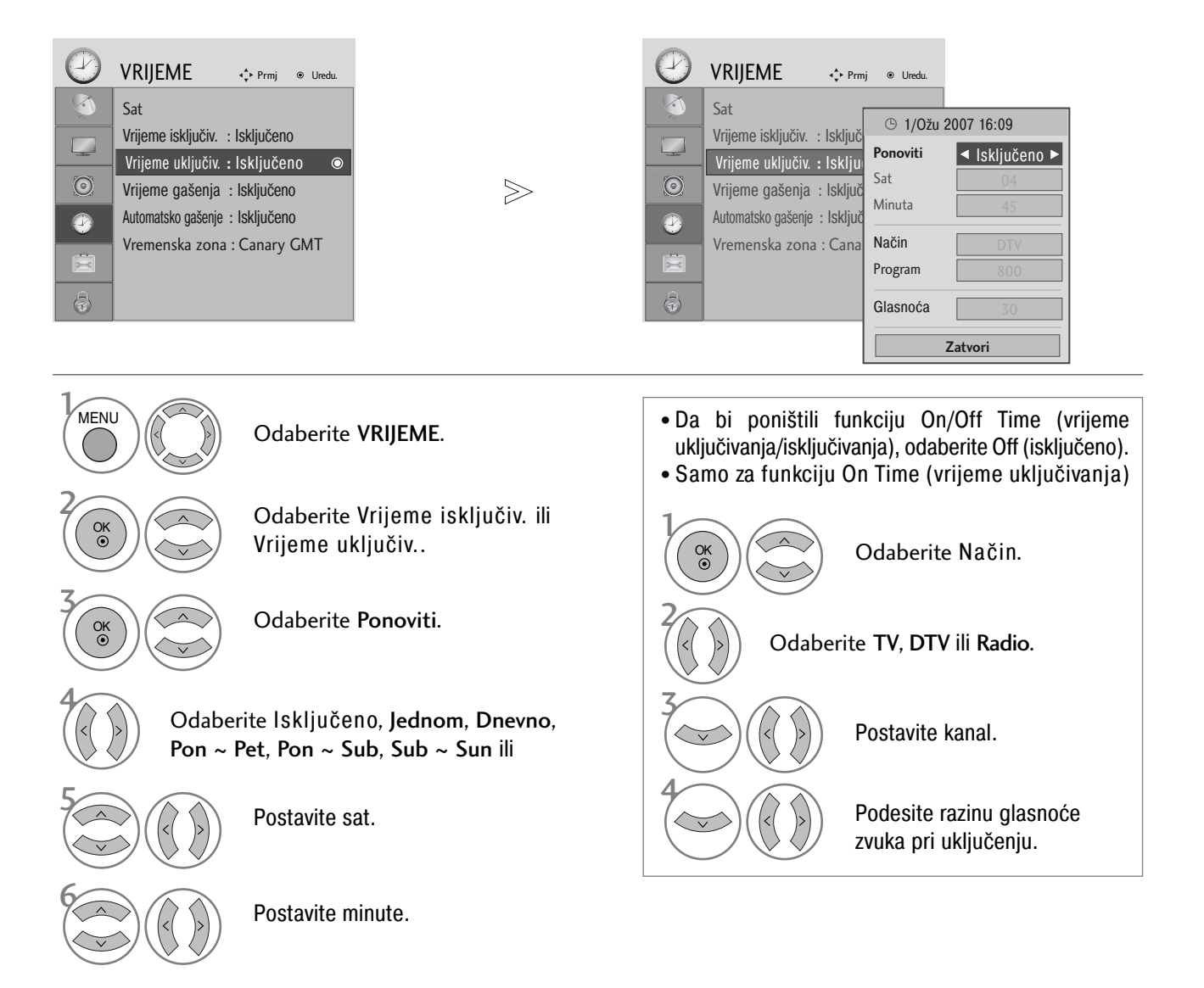

- Pritisnite gumb MENU za povrat na normalni TV prikaz.
- Pritisnite tipku RETURN za pomak na prethodni zaslon izbornika.

## POSTAVKE AUTOMATSKOG GAŠENJA

Ukoliko je pri uključenju televizora ulazni signal nedostupan, televizor će se automatski isključiti nakon 10 minuta.

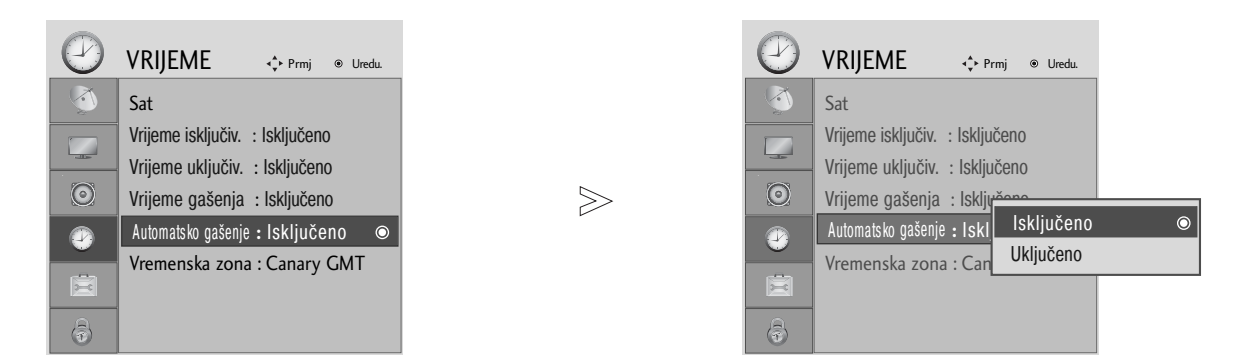

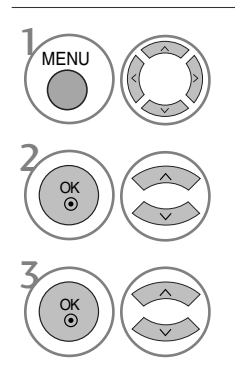

Odaberite VRIJEME.

Odaberite Automatsko gašenje.

Odaberite Uključeno ili Isključeno.

- Pritisnite gumb MENU za povrat na normalni TV prikaz.
- Pritisnite tipku RETURN za pomak na prethodni zaslon izbornika.

## POSTAVKE VREMENA

## PODEŠAVANJE VREMENSKE ZONE

Nakon odabira grada iz vremenske zone, sat se na televizoru podešava pomoću otklona vremenske zone i GMT-a (Greenwich centralno vrijeme) koje televizor prima preko prijemnog signala i vrijeme se automatski podešava pomoću digitalnog signala.

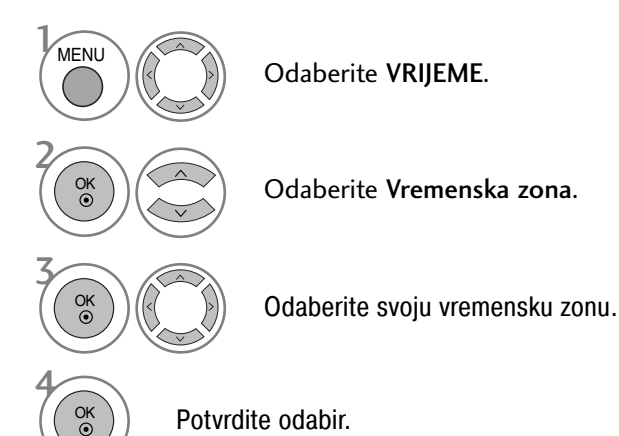

## POSTAVKE TAJMERA ZA GAŠENJA

Ne morate brinuti o gašenju televizora prije spavanja. Nakon isteka postavljenog vremenskog perioda, funkcija automatskog gašenja automatski gasi televizor u stanje mirovanja.

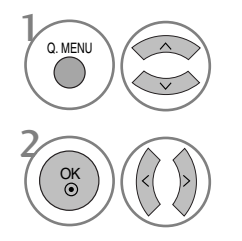

Odaberite Vrijeme gašenja.

Odaberite Isključeno, 10, 20, 30, 60, 90, 120, 180 ili 240 Min.

• Ukoliko isključite televizor, prethodno postavljeno vrijeme automatskog gašenja se poništava.

• Također možete postaviti Sleep Timer (tajmer za gašenje) preko izbornika VRIJEME.

# RODITELJSKI NADZOR/PODJELA PO STAROSNOJ DOBI

## POSTAVITE LOZINKU I SUSTAV ZAKLJUČAVANJA

Unesite lozinku, pritisnite '0', '0', '0', '0' na daljinskom upravljaču.

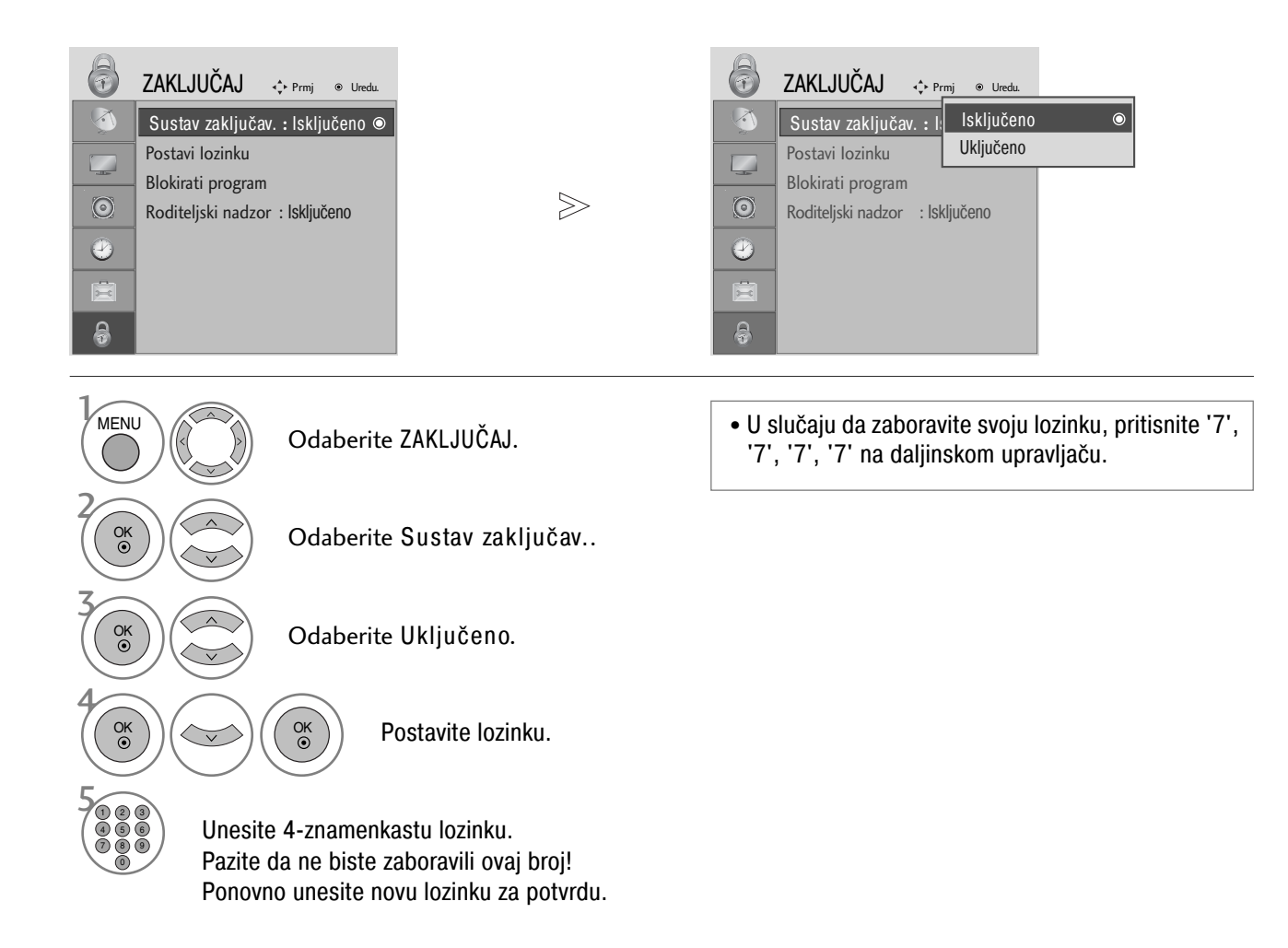

- Pritisnite gumb MENU za povrat na normalni TV prikaz.
- Pritisnite tipku RETURN za pomak na prethodni zaslon izbornika.

## RODITELJSKI NADZOR/PODJELA PO STAROSNOJ DOBI

## **BLOKIRANJE PROGRAMA**

Blokira sve programe koje ne želite gledati ili za koje ne želite da vaša djeca gledaju.

Ovu funkciju moguće je koristiti ako je Sustav zaključav. podešen na Uključeno.

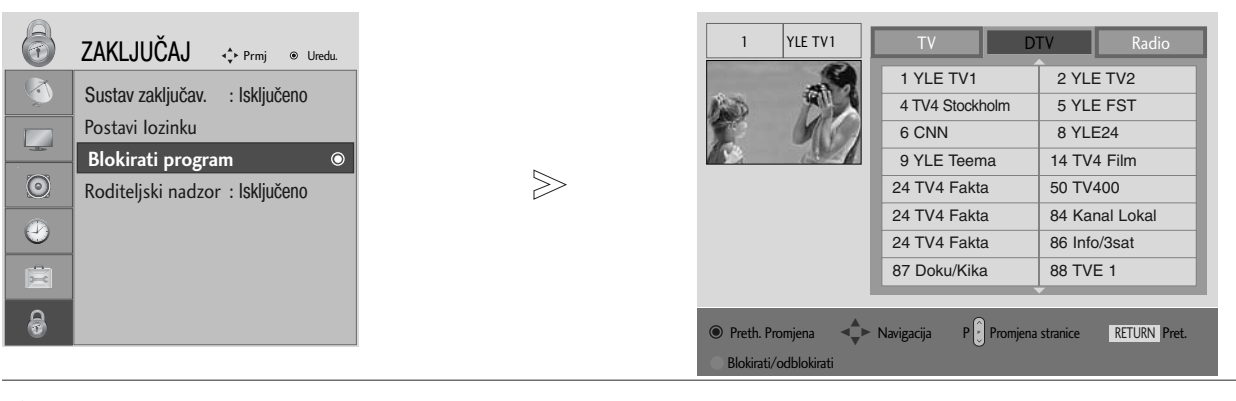

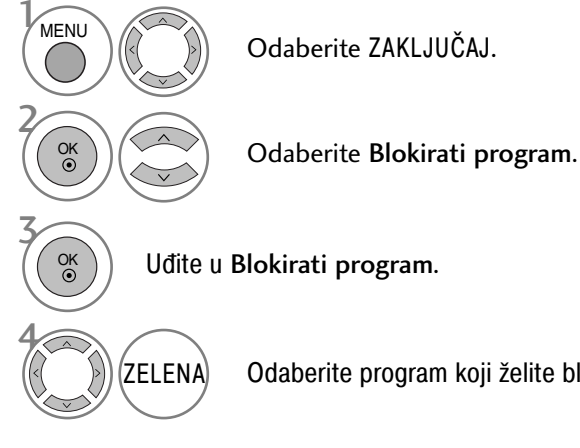

Odaberite program koji želite blokirati.

- Pritisnite gumb MENU za povrat na normalni TV prikaz.
- Pritisnite tipku RETURN za pomak na prethodni zaslon izbornika.

## **RODITELJSKI NADZOR** (SAMO U DIGITALNOM NAČINU RADA)

Ova funkcija radi sukladno s informacijama s postaje. Stoga, ako signal prima neispravnu informaciju, ova funkcija ne radi.

Za pristup ovom izborniku potrebna je lozinka.

Ovaj TV je programiran da pamti zadnju postavku čak i ako ste ugasili TV.

Sprječava da djeca gledaju određene TV programe za odrasle prema ocijenjenim ograničenjima.

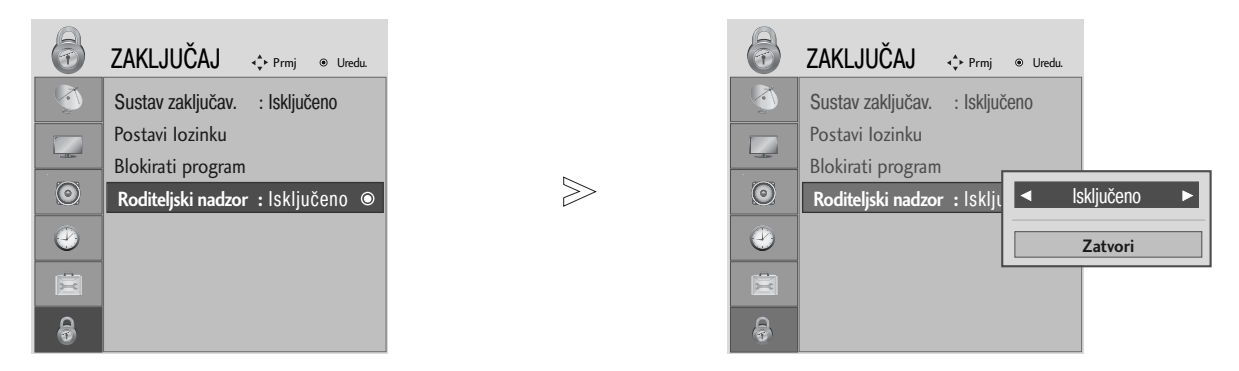

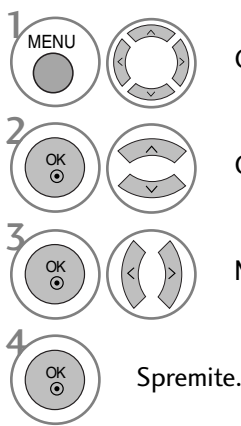

Odaberite ZAKLJUČAJ.

Odaberite Roditeljski nadzor.

Napravite željena podešavanja.

- Pritisnite gumb MENU za povrat na normalni TV prikaz.
- Pritisnite tipku RETURN za pomak na prethodni zaslon izbornika.

## RODITELJSKI NADZOR/PODJELA PO STAROSNOJ DOBI

## ZAKLJUČAVANJE TIPKOVNICE

Odaberite Zaklj. Tipkovnicu.

Odaberite Uključeno ili

Isključeno.

Spremite.

TV se može podesiti tako da je za upravljanje potreban daljinski upravljač. Ova značajka može se koristiti kako bi se spriječilo neovlašteno gledanje.

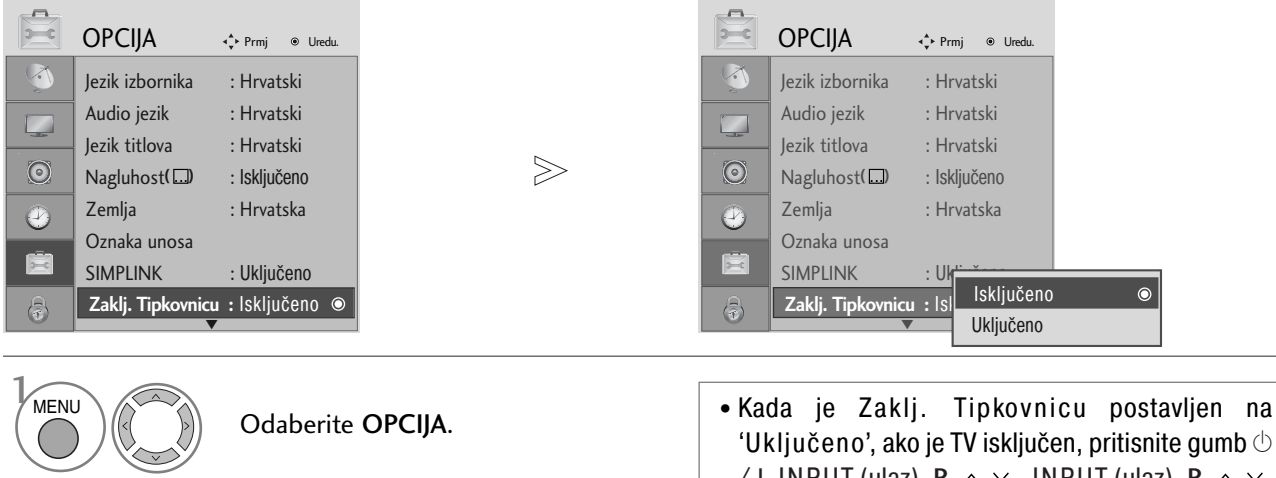

- 'Uključeno', ako je TV isključen, pritisnite gumb / I, INPUT (ulaz), P ∧ ∨, INPUT (ulaz), P ∧ ∨ ili BROJEVE na daljinskom upravljaču.
  - Kada je Zaklj. Tipkovnicu postavljeno na Uključeno, na zaslonu se prikazuje poruka 'Zaklj. Tipkovnicu Uključeno' u slučaju pritiska bilo koje tipke na prednjoj ploči prilikom gledanja TV-a.

- Pritisnite gumb MENU za povrat na normalni TV prikaz.
- Pritisnite tipku RETURN za pomak na prethodni zaslon izbornika.

OK •

OK ()

OK ③

# TELETEKST

Ova značajka nije dostupna u svim državama.

Teletekst je besplatna usluga koju nudi većina TV postaja s ažuriranim informacijama o novostima, vremenu, TV programu, cijenama dionica i mnogim drugim temama.

Dekoder teleteksta na ovom TV-u podržava sustave JEDNOSTAVNOG, TELETEKSTA NA VRHU ZASLONA i BRZOG TELETEKSTA. JEDNOSTAVAN (standardni teletekst) sastoji se od broja stranica koje se odabiru izravno unošenjem odgovarajućeg broja stranice. TELETEKST NA VRHU ZASLONA i BRZI TELETEKST moderniji su načini koji omogućavaju brz i jednostavan odabir informacija na teletekstu.

## UKLJUČI/ISKLJUČI

Pritisnite tipku TEXT (teletekst) kako biste prebacili na teletekst. Na zaslonu se pojavljuje početna stranica ili stranica koja je zadnja gledana.

Na zaglavlju su prikazana dva broja stranice, naziv TV postaje, datum i sat. Prvi broj stranice označava vaš odabir, a drugi označava trenutno prikazanu stranicu.

Pritisnite tipku TEXT kako biste ugasili teletekst. Ponovno se pojavljuje prethodni način rada.

## JEDNOSTAVAN TELETEKST

- Odabir stranice
- Unesite broj željene stranice u obliku troznamenkastog broja pomoću tipki s BROJEVIMA. Ako tijekom odabira pritisnete krivu tipku, morate dovršiti troznamenkasti broj i zatim ponovno unijeti ispravan broj stranice.
- 2 Tipka P  $\land$   $\lor$  može se koristiti za odabir prethodne ili sljedeće stranice.

## TELETEKST NA VRHU ZASLONA

Korisnički vodič prikazuje četiri polja-crveno, zeleno, žuto i plavo na dnu zaslona. Žuto polje označava sljedeću skupinu, a plavo polje sljedeći blok.

### Odabir bloka / skupine / stranice

- S plavom tipkom možete se kretati iz bloka u blok.
- **2** Pomoću žute tipke prelazite na sljedeću skupinu s automatskim prijelazom u sljedeći blok.
- Pomoću zelene tipke prelazite na sljedeću postojeću stranicu s automatskim prijelazom u sljedeću skupinu. Također, može se koristiti tipka P v.

 $egin{array}{c} egin{array}{c} egin{array}$ 

### ■ Izravan odabir stranice

Kao i u JEDNOSTAVNOM načinu rada s teletekstom, možete odabrati stranicu tako da unesete troznamenkasti broj pomoću BROJEVA u načinu rada NA VRHU ZASLONA.

## TELETEKST

## BRZI TELETEKST

Stranice teleteksta kodirane su bojama na dnu zaslona te se odabiru pritiskom na tipku odgovarajuće boje.

### Odabir stranice

- Pritisnite tipku T.OPT i zatim pomoću tipke <br/>
  <br/>
  <br/>
  <br/>
  <br/>
  <br/>
  <br/>
  <br/>
  <br/>
  <br/>
  <br/>
  <br/>
  <br/>
  <br/>
  <br/>
  <br/>
  <br/>
  <br/>
  <br/>
  <br/>
  <br/>
  <br/>
  <br/>
  <br/>
  <br/>
  <br/>
  <br/>
  <br/>
  <br/>
  <br/>
  <br/>
  <br/>
  <br/>
  <br/>
  <br/>
  <br/>
  <br/>
  <br/>
  <br/>
  <br/>
  <br/>
  <br/>
  <br/>
  <br/>
  <br/>
  <br/>
  <br/>
  <br/>
  <br/>
  <br/>
  <br/>
  <br/>
  <br/>
  <br/>
  <br/>
  <br/>
  <br/>
  <br/>
  <br/>
  <br/>
  <br/>
  <br/>
  <br/>
  <br/>
  <br/>
  <br/>
  <br/>
  <br/>
  <br/>
  <br/>
  <br/>
  <br/>
  <br/>
  <br/>
  <br/>
  <br/>
  <br/>
  <br/>
  <br/>
  <br/>
  <br/>
  <br/>
  <br/>
  <br/>
  <br/>
  <br/>
  <br/>
  <br/>
  <br/>
  <br/>
  <br/>
  <br/>
  <br/>
  <br/>
  <br/>
  <br/>
  <br/>
  <br/>
  <br/>
  <br/>
  <br/>
  <br/>
  <br/>
  <br/>
  <br/>
  <br/>
  <br/>
  <br/>
  <br/>
  <br/>
  <br/>
  <br/>
  <br/>
  <br/>
  <br/>
  <br/>
  <br/>
  <br/>
  <br/>
  <br/>
  <br/>
  <br/>
  <br/>
  <br/>
  <br/>
  <br/>
  <br/>
  <br/>
  <br/>
  <br/>
  <br/>
  <br/>
  <br/>
  <br/>
  <br/>
  <br/>
  <br/>
  <br/>
  <br/>
  <br/>
  <br/>
  <br/>
  <br/>
  <br/>
  <br/>
  <br/>
  <br/>
  <br/>
  <br/>
  <br/>
  <br/>
  <br/>
  <br/>
  <br/>
  <br/>
  <br/>
  <br/>
  <br/>
  <br/>
  <br/>
  <br/>
  <br/>
  <br/>
  <br/>
  <br/>
  <br/>
  <br/>
  <br/>
  <br/>
  <br/>
  <br/>
  <br/>
  <br/>
  <br/>
  <br/>
  <br/>
  <br/>
  <br/>
  <br/>
  <br/>
  <br/>
  <br/>
  <br/>
  <br/>
  <br/>
  <br/>
  <br/>
  <br/>
  <br/>
  <br/>
  <br/>
  <br/>
  <br/>
  <br/>
  <br/>
  <br/>
  <br/>
  <br/>
  <br/>
  <br/>
  <br/>
  <br/>
  <br/>
  <br/>
  <br/>
  <br/>
  <br/>
  <br/>
  <br/>
  <br/>
  <br/>
  <br/>
  <br/>
  <br/>
  <br/>
  <br/>
  <br/>
  <br/>
  <br/>
  <br/>
  <br/>
  <br/>
  <br/>
  <br/>
  <br/>
  <br/>
  <br/>
  <br/>
  <br/>
  <br/>
  <br/>
  <br/>
  <br/>
  <br/>
  <br/>
  <br/>
  <br/>
  <br/>
  <br/>
  <br/>
  <br/>
  <br/>
  <br/>
  <br/>
  <br/>
  <br/>
  <br/>
  <br/>
  <br/>
  <br/>
  <br/>
  <br/>
  <br/>
  <br/>
  <br/>
  <br/>
  <br/>
  <br/>
  <br/>
  <br/>
  <br/>
  <br/>
  <br/>
  <br/>
  <br/>
  <br/>
  <br/>
  <br/>
  <br/>
  <br/>
  <br/>
  <br/>
  <br/>
  <br/>
  <br/>
  <br/>
  <br/>
  <br/>
  <br/>
  <br/>
  <br/>
  <br/>
  <br/>
  <br/>
  <br/>
  <br/>
  <br/>
  <br/>
  <br/>
  <br/>
  <br/>
  <br/>
  <br/>
  <br/>
  <br/>
  <br/>
  <br/>
  <br/>
  <br/>
  <br/>
  <br/>
  <br/>
  <br/>
  <br/>
  <br/>
  <br/>
  <br/>
  <br/>
  <br/>
  <br/>
  <br/>
  <br/>
  <br/>
  <br/>
  <br/>
  <br/>
  <br/>
  <br/>
  <br/>
  <br/>
  <br/>
  <br/>
  <br/>
  <br/>
  <br/>
  <br/>
  <br/>
  <br/>
  <br/>
  <br/>
  <br/>
  <br/>
  <br/>
  <
- 2 Možete odabrati stranice koje su kodirane bojom na dnu pomoću tipki odgovarajućih boja.
- Skao i u JEDNOSTAVNOM načinu rada s teletekstom, možete odabrati stranicu tako da unesete troznamenkasti broj pomoću BROJEVA u načinu rada BRZOG TELETEKSTA.
- ④ Tipka P ∧ ∨ može se koristiti za odabir prethodne ili sljedeće stranice.

## POSEBNE FUNKCIJE TELETEKSTA

Pritisnite tipku T. OPT i zatim koristite tipku  $\land \lor$  za odabir izbornika Text Option (Opcije teleteksta).

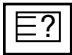

#### REVEAL (otkrivanje)

Odaberite ovaj izbornik za prikaz skrivenih informacija poput rješenja pitalica ili zagonetki.

| Εx |  |
|----|--|
|    |  |

#### UPDATE (ažuriraj)

Prikazuje sliku TV programa na zaslonu tijekom čekanja nove stranice teleteksta. Prikaz će se pojaviti na gornjem lijevom kutu zaslona. Kada je dostupna ažurirana stranica, prikaz će se promijeniti u broj stranice. Ponovno odaberite ovaj izbornik za pregled ažurirane stranice teleteksta.

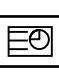

### TIME (vrijeme)

Prilikom gledanja TV programa, odaberite ovaj izbornik za prikaz vremena u gornjem desnom kutu zaslona. U načinu rada teleteksta, pritisnite ovaj gumb da biste odabrali broj podstranice. Broj podstranice prikazan je na dnu zaslona. Da biste zadržali ili promijenili podstranicu, pritisnite RED/GREEN (CRVENO/ZELENO), < > ili gumbe NUM-BER (BROJ).

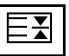

### HOLD (zadrži)

Prekida automatsku izmjenu stranica koja se pojavljuje ako se stranica teleteksta sastoji od 2 ili više podstranica. Broj podstranica i trenutna podstranica obično su prikazani na zaslonu ispod sata. Kod odabira ovog izbornika, u gornjem lijevom kutu zaslona pojavljuje se zaustavni simbol i automatska izmjena stranica je neaktivna.

# DIGITALNI TELETEKST

\* Ova funkcija vrijedi samo za UK.

TV vam omogućava pristup digitalnom teletekstu koji je značajno poboljšan u raznim vidovima poput teksta, slike, itd. Digitalni teletekst ima pristup posebnim uslugama digitalnog teleteksta i konkretnim uslugama koje se nude putem digitalnog teleteksta.

Morate odabrati off u izborniku jezika titlova za prikaz teleteksta tako da pritisnete tipku SUBTITLE (titlovi).

## TELETEKST UNUTAR DIGITALNE USLUGE

Pritisnite brojeve ili tipku P ∧ ∨ za odabir digitalnog operatera koji nudi digitalni teletekst.

Za informacije o digitalnim operaterima, pogledajte popis operatera na EPG-u (elektroničkom vodiču).

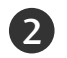

Slijedite upute na digitalnom teletekstu i prijeđite na sljedeći korak pritiskom tipki TEXT, OK (U REDU),  $\land \lor < >$ , CRVENE, ZELENE, ŽUTE, BROJEVA ili PLAVE itd..

Za promjenu digitalnog operatera, odaberite drugog operatera pomoću brojeva ili tipke P $~\sim$  .

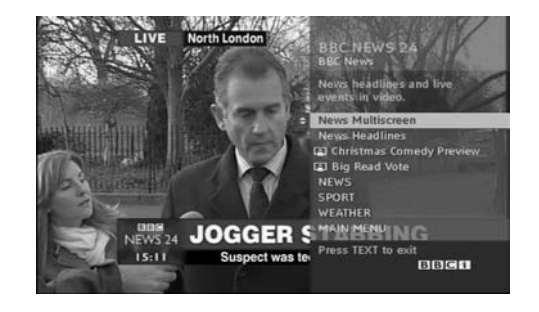

## TELETEKST U DIGITALNOJ USLUZI

Pritisnite brojeve ili tipku P  $\land \lor$  za odabir digitalnog operatera koji nudi digitalni teletekst.

- Pritisnite tipku TEXT (teletekst) ili obojanu tipku kako biste uključili teletekst.
- Slijedite upute na digitalnom teletekstu i prijeđite na sljedeći korak pritiskom tipki TEXT, OK (U REDU),  $\land \lor < >$ , CRVENE, ZELENE, ŽUTE, BROJEVA ili PLAVE itd..
- 4 Pritisnite tipku TEXT (teletekst) ili obojanu tipku kako biste isključili digitalni teletekst i vratili se na gledanje TV-a.

Određeni operateri omogućavaju pristup teletekstu pritiskom na CRVENU tipku.

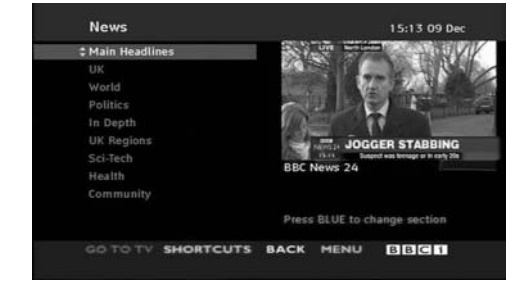

# DODATAK

## Početno podešavanje (Podešavanje na originalne tvorničke postavke)

Ova funkcija radi u trenutnom načinu rada. Za postavljanje podešene vrijednosti.

Kada je izbornik Lock System (Sustav blokiranja) podešen na "On" (uključeno), pojavljuje se poruka za ponovnim unosom lozinke.

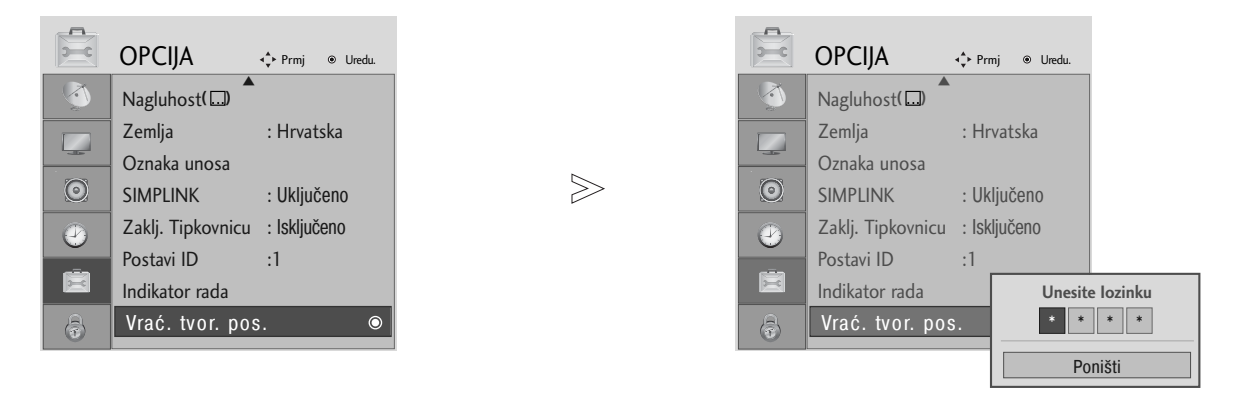

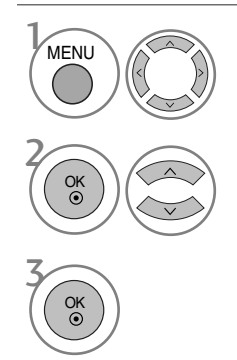

Odaberite OPCIJA.

• Dok je sustav zaključan, u slučaju da zaboravite svoju lozinku, pritisnite '7', '7', '7', '7' na daljinskom upravljaču.

Odaberite Vrać. tvor. pos..

- Pritisnite gumb MENU za povrat na normalni TV prikaz.
- Pritisnite tipku RETURN za pomak na prethodni zaslon izbornika.

# RJEŠAVANJE PROBLEMA

| TV ne radi ispravno.        |                                                                                                    |
|-----------------------------|----------------------------------------------------------------------------------------------------|
| Daljinski upravljač ne radi | <ul> <li>Provjerite prisutnost bilo kakvog predmeta između TV-a i daljinskog upravljača koji bi uzrokovao smetnju. U svakom slučaju usmjerite daljinski upravljač izravno u TV.</li> <li>Provjerite jesu li baterije umetnute ispravno (+ do +, - do -).</li> <li>Provjerite je li postavljen ispravan način rada za daljinski upravljač TV, STB, itd.</li> <li>Umetnite nove baterije.</li> </ul> |
| Odjednom je Off struja.     | <ul> <li>Je li podešen sleep timer (tajmer za gašenje)?</li> <li>Provjerite postavke za upravljanje. Je li prekinuto napajanje strujom.</li> <li>Je li uključen automatski sleep timer (tajmer za gašenje) na ovoj postaji?</li> </ul>                                                                                                    |

| Video funkcija ne radi.                         |                                                                                                    |
|-------------------------------------------------|----------------------------------------------------------------------------------------------------|
| Nema slike & Nema zvuka                         | <ul> <li>Provjerite je li TV uključen.</li> <li>Pokušajte s drugim kanalom. Problem je možda u odašiljanju.</li> <li>Je li strujni kabel ispravno umetnut u utore?</li> <li>Provjerite smjer i/ili položaj svoje antene.</li> <li>Ispitajte utore tako da uključite drugi TV u istu utičnicu.</li> </ul>                       |
| Slika se sporo pojavljuje<br>nakon uključivanja | Ovo je uobičajeno, slika gubi ton tijekom postupka pokretanja TV-a. Molimo kontakti-<br>rajte svoj servis ako se slika ne pojavljuje nakon pet minuta.                                                                                                    |
| Nema boje ili je loša ili loša<br>slika         | <ul> <li>Podesite Colour (boju) u izborniku.</li> <li>Osigurajte dovoljan razmak između TV-a i video uređaja.</li> <li>Pokušajte s drugim kanalom. Problem je možda u odašiljanju.</li> <li>Jesu li kablovi video uređaja ispravno umetnuti?</li> <li>Pokrenite bilo koju funkciju za povrat osvijetljenosti slike.</li> </ul> |
| Vodoravne/okomite trake ili<br>slika se trese   | Provjerite prisutnost lokalnih smetnji poput električnog uređaja ili alata na struju.                                                                                                    |
| Slab prijam na nekim<br>kanalima                | <ul> <li>Problemi na postaji ili kabelskom kanalu, okrenite drugu postaju.</li> <li>Signal postaje je slab, postavite antenu u drugi položaj za primanje slabijih postaja.</li> <li>Provjerite prisutnost izvora mogućih smetnji.</li> </ul>                                                                                   |
| Linije ili trake po slici                       | Provjerite antenu (Promijenite položaj antene).                                                                                                    |
| Nema slike prilikom<br>povezivanja s HDMI-em    | <ul> <li>Možda koristite HDMI kabel u kombinaciji s verzijom 1,3.</li> <li>HDMI kabeli ne podržavaju HDMI verzije 1,3 jer dolazi do treperenja ili nema slike.</li> <li>U tom slučaju upotrijebite najnovije kabele koji podržavaju HDMI verzije 1,3.</li> </ul>                                                               |

## DODATAK

| Audio funkcija ne radi.                                  |                                                                                                    |
|----------------------------------------------------------|----------------------------------------------------------------------------------------------------|
| Slika u redu & Nema zvuka                                | <ul> <li>Pritisnite tipku  + - (jačina zvuka).</li> <li>Je li zvuk stišan do kraja? Pritisnite tipku MUTE (isključivanje zvuka).</li> <li>Pokušajte s drugim kanalom. Problem je možda u odašiljanju.</li> <li>Jesu li kablovi audio uređaja ispravno umetnuti?</li> </ul> |
| Nema zvuka iz jednog od<br>zvučnika                      | Podesite Balance (ravnotežu) u izborniku.                                                                                                    |
| Neobičan zvuk iz<br>unutrašnjosti TV-a                   | Promjena vlage ili temperature zraka može dovesti do neobičnog zvuka prilikom<br>paljenja ili gašenja TV-a i ne znači kvar na TV-u.                                                                                                    |
| Nema zvuka pri-<br>likom povezivanja<br>HDMI-a ili USB-a | <ul> <li>Možda koristite HDMI kabel u kombinaciji s verzijom 1,3.</li> <li>Možda koristite HDMI kabel u kombinaciji s verzijom 2,0.</li> <li>*Ova značajka nije dostupna za sve modele.</li> </ul>                                                                         |

| Problem u računalnom načinu rada. (Samo kod primijenjenog PC načina rada) |                                                                                                    |  |  |
|---------------------------------------------------------------------------|----------------------------------------------------------------------------------------------------|--|--|
| Signal je izvan dometa<br>(Nevaljani format)                              | Podesite rezoluciju, vodoravnu frekvenciju ili okomitu frekvenciju.                                                                             |  |  |
|                                                                           | Provjerite izvor zvuka.                                                                                                    |  |  |
| Okomite trake u pozadini<br>& Vertikalni šum &<br>Neispravan položaj      | <ul> <li>Koristite Auto configure (automatsku konfiguraciju) ili podesite sat, fazu ili H/V<br/>(vodoravan/okomit) položaj. (Opcija)</li> </ul> |  |  |
| Boja zaslona je nestabilna<br>ili je u jednoj boji                        | <ul> <li>Provjerite signalni kabel.</li> <li>Ponovno ugradite računalnu video karticu.</li> </ul>                                               |  |  |

# ODRŽAVANJE

Kvarovi u ranoj fazi mogu se spriječiti. Pažljivo i redovito čišćenje može produžiti vijek vašeg novog TV-a.

Oprez: Svakako isključite TV i iskopčajte kabel prije početka bilo kakvog čišćenja.

## Čišćenje zaslona

Dobar način za sprječavanje skupljanja prašine na vašem zaslonu na neko vrijeme je da namočite meku krpu u mješavinu mlake vode i malo omekšivača ili deterdženta za posuđe. Iscijedite krpu dok ne postane gotovo suha, a zatim njome obrišite zaslon.

2 Svakako provjerite nema li ostataka vode na zaslonu. Pričekajte da voda ili vlaga ispare prije uključivanja.

## Čišćenje kućišta

Za skidanje prljavštine ili prašine obrišite kućište mekom, suhom krpom koja ne pušta dlačice.
 Ne koristite mokru krpu.

## Dulje izbivanje

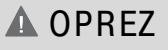

Ako predviđate da dulje vremensko razdoblje (npr. za praznik) nećete uključivati TV, iskopčajte kabel kako biste ga zaštitili od mogućih oštećenja od gromova ili strujnih udara.

## DODATAK

## TEHNIČKI PODACI PROIZVODA

| MODELI                     |                                                   | 26LG40**<br>26LG4000-ZA                                         | 32LG40**<br>32LG4000-ZA                              |  |  |
|----------------------------|---------------------------------------------------|-----------------------------------------------------------------|------------------------------------------------------|--|--|
| Dimenzije                  | s postoljem                                       | 666,8 x 524,5 x 267,0 mm                                        | 808,8 x 630,3 x 299,2 mm                             |  |  |
| (Širina x Visina x Dubina) |                                                   | 26,2 x 20,6 x 10,5 inches                                       | 31,8 x 24,8 x 11,7 inches                            |  |  |
| bez postolja               |                                                   | 666,8 x 457,8 x 103,0 mm<br>26,2 x 18,0 x 4,0 inches            | 808,8 x 551,6 x 108,0 mm<br>31,8 x 21,7 x 4,2 inches |  |  |
| Težina s postoljem         |                                                   | 11,4 kg / 25,2 lbs                                              | 15,5 kg / 34,1 lbs                                   |  |  |
| bez postolja               |                                                   | 9,8 kg / 21,6 lbs                                               | 13,5 kg / 29,7 lbs                                   |  |  |
| Energetski uvjeti          |                                                   | AC100-240V~ 50/60Hz                                             | AC100-240V~ 50/60Hz                                  |  |  |
| Potrošnja energije         |                                                   | 120W                                                            | 150W                                                 |  |  |
| Televizijski sustav        |                                                   | PAL/SECAM B/G/D/K, PAL I/II, SECAM L/Ľ                          |                                                      |  |  |
| Pokrivenost programa       |                                                   | VHF: E2 ~ E12, UHF: E21 ~ E69, CATV: S1 ~ S20, HYPER: S21 ~ S47 |                                                      |  |  |
| Impedancija vanjske antene |                                                   | 75 Ω                                                            |                                                      |  |  |
| Radna temperatura          |                                                   | 0 ~ 40°C / 32 ~ 104°F                                           |                                                      |  |  |
| Radna vlažnost             |                                                   | Manje od 80%                                                    |                                                      |  |  |
| Uvjeti okruzenja           | Temperatura skladištenja<br>Vlažnost skladištenja | -20 ~ 60°C / -4 ~ 140°F<br>Manje od 85%                         |                                                      |  |  |

Gore navedeni tehnički podaci mogu se izmijeniti bez prethodne obavijesti radi poboljšanja kvalitete.

## IR KODOVI

## 1. Kako spojiti

Spojite svoj ožičeni daljinski upravljač na ulaz za daljinski upravljač na TV-u.

## 2. IR kodovi daljinskog upravljača

Izlazni valni oblik

Pojedinačni impuls, moduliran pomoću signala od 37,917 KHz pri 455 KHz

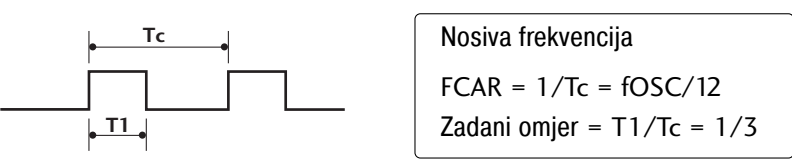

Konfiguracija okvira

1. okvir

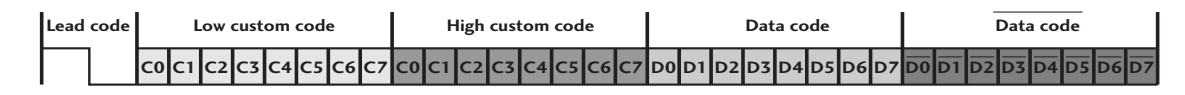

Ponovljeni okvir

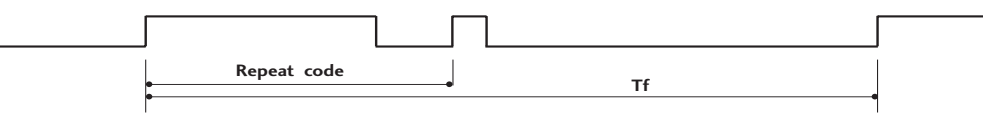

Vodeći kod

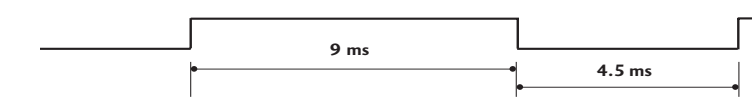

Ponovljeni kod

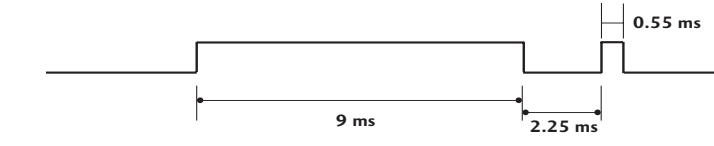

Bitni opis

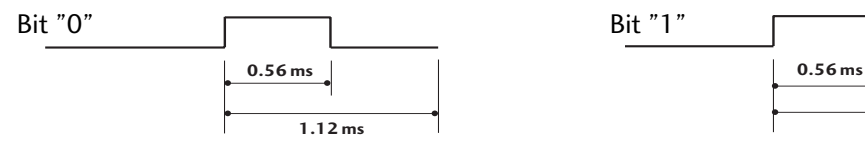

Interval okvira: Tf

Oblik valova se odašilje sve dok je pritisnuta tipka.

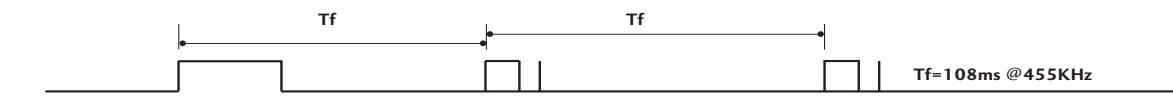

2.24 ms

## DODATAK

| Kod (Hexa) | Funkcija                     | Napomena                                   |
|------------|------------------------------|--------------------------------------------|
| 08         | POWER (NAPAJANJE)            | R/C TIPKA (NAPAJANJE UKLJUČENO/ISKLJUČENO) |
| OB         | INPUT (ULAZ)                 | R/C TIPKA                                  |
| f0         | TV/RADIO                     | R/C TIPKA                                  |
| 45         | Q.MENU (BRZI IZBORNIK)       | R/C TIPKA                                  |
| 43         | MENU (IZBORNIK)              | R/C TIPKA                                  |
| AB         | VODIČ                        | R/C TIPKA                                  |
| 07         | Lijevo (< )                  | R/C TIPKA                                  |
| 06         | Desno (>)                    | R/C TIPKA                                  |
| 40         | Gore (^)                     | R/C TIPKA                                  |
| 41         | Dolje (´~`)                  | R/C TIPKA                                  |
| 44         | OK (U REDU)(☉)               | R/C TIPKA                                  |
| 28         | RETURN (POVRAT)              | R/C TIPKA                                  |
| AA         | INFO 🛈 🚬                     | R/C TIPKA                                  |
| 30         | AV MODE (NAČIN RADA)         | R/C TIPKA                                  |
| 02         | ⊿+                           | R/C TIPKA                                  |
| 03         | ⊿ -                          | R/C TIPKA                                  |
| 00         | P ^                          | R/C TIPKA                                  |
| 01         | P∨                           | R/C TIPKA                                  |
| 1E         | FAV                          | R/C TIPKA                                  |
| 09         | MUTE (BEZ ZVUKA)             | R/C TIPKA                                  |
| 10~19      | Tipke brojeva 0~9            | R/C TIPKA                                  |
| 53         | LIST (POPIS)                 | R/C TIPKA                                  |
| 1A         | Q.VIEW (BRZI PRIKAZ)         | R/C TIPKA                                  |
| 72         | CRVENA tipka                 | R/C TIPKA                                  |
| 71         | ZELENA tipka                 | R/C TIPKA                                  |
| 63         | ZUTA tipka                   | R/C TIPKA                                  |
| 61         | PLAVA tipka                  | R/C TIPKA                                  |
| 20         | TEXT (TEKST)                 | R/C TIPKA                                  |
| 21         | T.opcija                     | R/C TIPKA                                  |
| 39         | SUBTITLE (TITLOVI)           | R/C TIPKA                                  |
| BD         | ●(Snimanje)                  | R/C TIPKA                                  |
| <u>7E</u>  | SIMPLINK                     | R/C TIPKA                                  |
| <u> </u>   | tipka za reprodukciju        | R/C TIPKA                                  |
| BA         | tipka za pauziranje          | R/C TIPKA                                  |
| <u>B1</u>  | tipka za zaustavljanje       | R/C IIPKA                                  |
| <u>8F</u>  | tipka za brzo prema nazad    | R/C IIPKA                                  |
| <u>8E</u>  | tipka za brzo prema naprijed | R/C IIPKA                                  |
| CA         | tipka za izbacivanje         | R/C IIPKA                                  |
| <u>6B</u>  | izbornik diska               |                                            |
| <u>B3</u>  | tipka za preskakanje +       | R/C IIPKA                                  |
| B2         | tipka za preskakanje –       | К/С ПРКА                                   |

## PODEŠAVANJE VANJSKOG KONTROLNOG UREĐAJA

### RS-232C Postavke

Spojite ulaznu utičnicu RS-232C (serijski ulaz) na vanjski kontrolni uređaj (poput računala ili A/V upravljačkog sustava) kako biste vanjskim putem upravljali funkcijama TV-a.

Spojite serijski ulaz kontrolnog uređaja u RS-232C utičnicu na stražnjoj ploči TV-a.

Napomena: Spojni kablovi za RS-232C ne isporučuju se s TV-om.

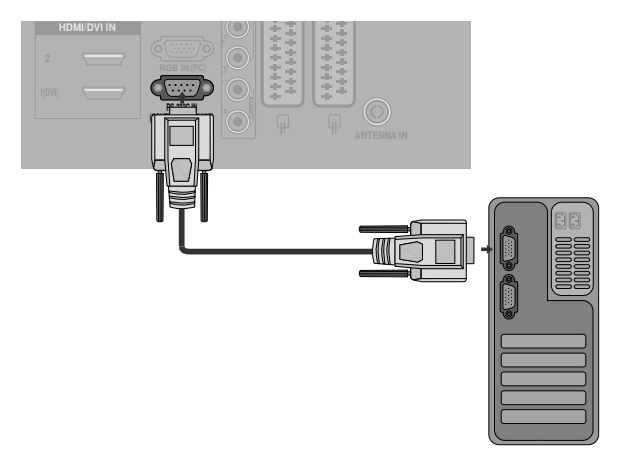

### Tip utikača; D-Sub 15-pinski muški

| Br. | Naziv pina               |
|-----|--------------------------|
| 1   | Nema veze                |
| 2   | RXD (Primanje podataka)  |
| 3   | TXD (Prijenos podataka)  |
| 4   | DTR (Spremna DTE strana) |
| 5   | GND                      |
| 6   | DSR (Spremna DCE strana) |
| 7   | RTS (Spremno za slanje)  |
| 8   | CTS (Sigurno za slanje)  |
| 9   | Nema veze                |
|     |                          |

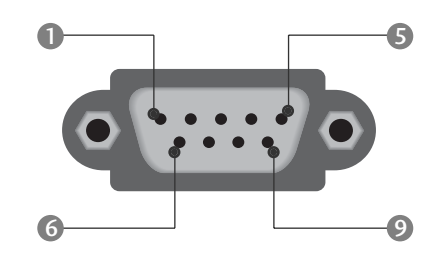

## RS-232C konfiguracije

| 7-žična konfiguracija (obični RS-232C kabel) |         |            |     |  |  |
|----------------------------------------------|---------|------------|-----|--|--|
|                                              | PC      | TV         |     |  |  |
| RXD                                          | 2 🛌     | <b></b> 3  | TXD |  |  |
| TXD                                          | 3 👞     | <u> </u>   | RXD |  |  |
| GND                                          | 5 👞     | <b>—</b> 5 | GND |  |  |
| DTR                                          | 4 •     | <b>—</b> 6 | DSR |  |  |
| DSR                                          | 6 •     | <b>— 4</b> | DTR |  |  |
| RTS                                          | 7 •——   | • 8        | CTS |  |  |
| CTS                                          | 8 •     | • 7        | RTS |  |  |
|                                              | D-Sub 9 | D-Sub 9    |     |  |  |

| 3-žična konfiguracija (nije obični) |         |            |     |  |  |  |
|-------------------------------------|---------|------------|-----|--|--|--|
|                                     | PC      | TV         |     |  |  |  |
| RXD                                 | 2 •     | <b>—</b> 3 | TXD |  |  |  |
| TXD                                 | 3 •     | <b>—</b> 2 | RXD |  |  |  |
| GND                                 | 5 •     | • 5        | GND |  |  |  |
| DTR                                 | 4       | 6          | DTR |  |  |  |
| DSR                                 | 6       | 4          | DSR |  |  |  |
| RTS                                 | 7       | 7          | RTS |  |  |  |
| CTS                                 | 8       | 8          | CTS |  |  |  |
|                                     | D-Sub 9 | D-Sub 9    |     |  |  |  |

## DODATAK

## Set ID (Postavi ID)

Pomoću ove funkcije odredite ID sklopa.

Pogledajte odjeljak 'Real Data Mapping' (Raspoređivanje stvarnih podataka). > str. 110

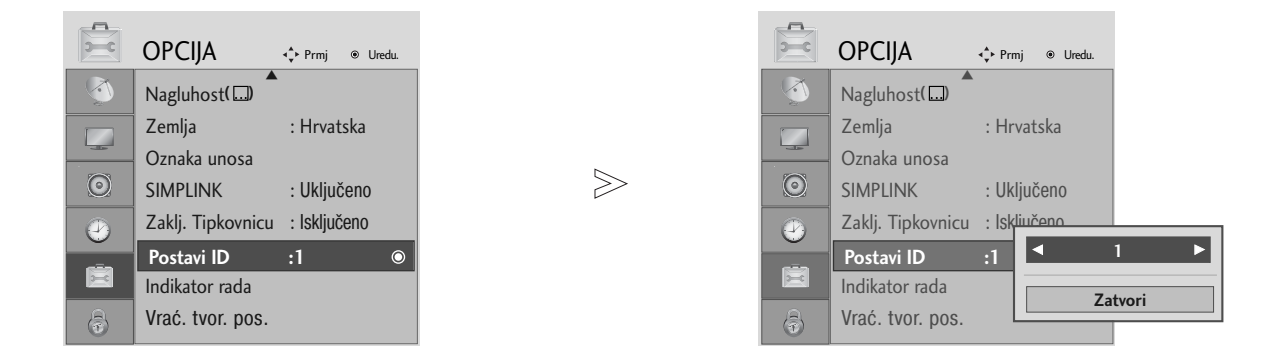

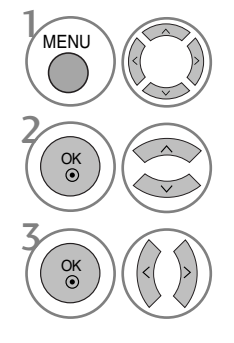

Odaberite OPCIJA.

Odaberite Postavi ID.

podesite ID sklopa za odabir ID broja željenog TV-a. Raspon podešavanja ID sklopa je 1~99.

• Pritisnite tipku RETURN za pomak na prethodni zaslon izbornika.
### Komunikacijski parametri

- Brzina prijenosa : 9600 bps (UART)
- Duljina podatka : 8 bitova
- Paritet : Nema

- Zaustavni bit : 1 bit
- Komunikacijski kod : ASCII kod
- Koristite križni (unatražni) kabel.

#### Popis referentnih naredbi

| 1                                  | NAREDBA<br>1 | NAREDBA<br>2 | A PODACI<br>(Heksadecimalni) |
|------------------------------------|--------------|--------------|------------------------------|
| 01. Uključivanje                   | k            | а            | 00 ~ 01                      |
| 02. Omjer                          | k            | c P          | ogledajte str. 108           |
| 03. Stišan zaslon                  | k            | d            | 00 ~ 01                      |
| 04. Stišan zvuk                    | k            | е            | 00 ~ 01                      |
| 05. Kontrola zvuka                 | k            | f            | 00 ~ 64                      |
| 06. Kontrast                       | k            | g            | 00 ~ 64                      |
| 07. Osvjetljenje                   | k            | h            | 00 ~ 64                      |
| 08. Boja                           | k            | i            | 00 ~ 64                      |
| 09. Nijanse                        | k            | j            | 00 ~ 64                      |
| 10. Oštrina                        | k            | k            | 00 ~ 64                      |
| 11. Odabir OSD-a                   | k            | <u> </u>     | 00 ~ 01                      |
| 12. Blokiranje daljinskog upravlja | ača k        | m            | 00 ~ 01                      |
| 13. Uravnoteženost                 | k            | t            | 00 ~ 64                      |
| 14. Temperatura boje               | k            | u            | 00 ~ 02                      |
| 15. Neuobičajeno stanje            | k            | Z            | 00 ~ 09                      |
| 16. Automatska konfigurac          | ija j        | u            | 01                           |
| 17. Ujednačavanje                  | j            | v P          | ogledajte str. 110           |
| 18. Naredba Tune                   | m            | a P          | ogledajte str. 110           |
| 19. Dodaj/Preskoči kanal           | m            | b            | 00 ~ 01                      |
| 20. Tipka                          | m            | с            | Kod tipke                    |
| 21. Kontrola pozadinskog osvjetlj  | enja m       | g            | 00 ~ 64                      |
| 22. Odabir ulaza (Glavni)          | ) x          | b F          | ogledajte str. 111           |

\* Kod postavljanja 15 ~ 22, izbornik se ne pojavljuje na zaslonu.

#### Protokol prijenosa / primanja Prijenos

| 11 | I E I | 105 |  |
|----|-------|-----|--|
|    | _     |     |  |
|    |       |     |  |

| [Naredba1][Nar                 | redba2][ ][ID sklopa][ ][Podaci][Cr]                                                                                                    |
|--------------------------------|----------------------------------------------------------------------------------------------------|
| * [Naredba 1]                  | : Prva naredba za upravljanjem TV-om.<br>(j, k, m ili x)                                                                                                    |
| * [Naredba 2]<br>* [ID SKLOPA] | <ul> <li>Ďruga naredba za upravljanjem TV-om.</li> <li>ID sklop možete podesiti za odabir željenog broja ID-a monitora u izborniku za postavljanje. Raspon podešavanja je 1 ~ 99</li> </ul> |
|                                | Kod odabira ID-a sklopa '0', upravlja se svakim spojenim sklopom.                                                                                                    |
|                                | ID sklopa se označava kao decimalni<br>broj (0~99) iz izbornika te kao heksa-<br>decimalni. (0x0~0x63) na protokolu pri-                                                                    |
| * [PODACI]                     | jenosa/ primanja<br>: Za prijenos podatka upravljanja.<br>Prenosi 'FF' podatke za prikaz stanja<br>paredba                                                                                  |
| * [Cr]<br>* [ ]                | : ASCII kod povrata pokazivača '0x0D'<br>: ASCII kod 'razmak(0x20)'                                                                                                    |

#### OK Potvrda

#### [Naredba2][ ][ID sklopa][ ][OK][Podaci][x]

 \* TV prenosi ACK (potvrde) na temelju ovog oblika prilikom primanja običnih podataka. U ovom vremenu u slučaju načina čitanja podataka, označava trenutno stanje podataka. Ako je podatak u načinu zapisivanja podataka, podatke vraća u računalo.

#### Potvrda pogreške

[Naredba2][ ][ID sklopa][ ][NG][Podaci][x]

 TV prenosi ACK (potvrde) na temelju ovog oblika prilikom primanja abnormalnih podataka iz neodrživih funkcija ili komunikacijskih pogreški.

## DODATAK

- 01. Uključivanje (Naredba: k a)
- Za uključivanje/isključivanje TV-a.

Prijenos

[k][a][ ][Set ID][ ][Data][Cr]

Podaci 00 : Isključen TV 01 : Uključen TV Ack

[a][ ][Set ID][ ][OK/NG][Data][x]

#### Za prikaz uključivanja/isključivanja.

#### Prijenos

[k][a][ ][Set ID][ ][FF][Cr]

#### Ack

- [a][ ][Set ID][ ][OK/NG][Data][x]
- Slično tome, ako ostale funkcije prenose podatke '0xFF' na temelju ovog formata, podaci o potvrdi prikazuju stanje svake funkcije.
- \* OK Potvrda. ,Potvrda pogreške i ostale poruke mogu se prikazivati na zaslonu kada je TV uključen.

#### 02. Odnos (Naredba: k c) (Veličina glavne slike)

Za podešavanje oblika zaslona. (Oblik glavne slike) Također, oblik zaslona možete podesiti pomoću odnosa u izborniku Q.MENU (brzi izbornik) ili SLIKA.

#### Prijenos

#### [k][c][ ][Set ID][ ][Data][Cr]

Podaci 01 : Normalan zaslon (4:3) 02 : Široki zaslon (16:9) 04 : Zumiranje1

05 : Zumiranje2

06 : Original 07 : 14:9 09 : Samo skeniraj

#### Ack

#### [c][ ][Set ID][ ][OK/NG][Data][x]

- \* Pomoću računalnog ulaza odabirete omjer zaslona 16:9 ili 4:3.
- \* U HDMI/komponentom (preko 720p) načinu rada, dostupan je Samo skeniraj.
- Original je moguće odabrati samo kod UK digitalnog teleteksta (MHEG-5).

#### 03. Zaslon utišan (Naredba: k d)

Za odabir uključenja/isključenja zvuka na zaslonu. Prijenos

[k][d][ ][Set ID][ ][Data][Cr]

Podaci 00 : Uključen zaslon (slika uključena) 01 : Isključen zaslon (slika isključena)

Ack

#### [d][ ][Set ID][ ][OK/NG][Data][x]

- 04. Isključen zvuk (Naredba: k e)
- Za kontrolu isključivanja/uključivanja zvuka. Također, isključivanje zvuka možete podesiti pomoću tipke MUTE (utišavanje) na daljinskom upravljaču.

#### Prijenos

[k][e][ ][Set ID][ ][Data][Cr]

Podaci 00 : Stišan zvuk (Isključen zvuk) 01 : Uključen zvuk (Uključen zvuk)

Ack

[e][ ][Set ID][ ][OK/NG][Data][x]

#### 05. lsključen zvuk (Naredba: k f)

 Za podešavanje zvuka. Također, zvuk možete podesiti pomoću tipke VOLUME (glasnost) na daljinskom upravljaču.

<u>Prijenos</u>

[k][f][ ][Set ID][ ][Data][Cr]

Najniži podatak: 00 ~ Najviši : 64 (Pogledajte odjeljak'Raspoređivanje stvarnih podataka 1'. Vidi stranicu 110.) Ack

[f][ ][Set ID][ ][OK/NG][Data][x]

#### 06. Boja (Naredba: k g)

Za podešavanje kontrasta na zaslonu. Također, kontrast možete podesiti i u izborniku za podešavanje SLIKA.

Prijenos

[k][g][ ][Set ID][ ][Data][Cr]

Najniži podatak: 00 ~ Najviši : 64 (Pogledajte odjeljak'Raspoređivanje stvarnih podataka 1'. Vidi stranicu 110.) Ack

[g][ ][Set ID][ ][OK/NG][Data][x]

#### 07. Osvjetljenje (Naredba: k h)

Za podešavanje svjetline zaslona. Također, osvjetljenje možete podesiti i u izborniku za podešavanje SLIKA.

Prijenos

[k][h][ ][Set ID][ ][Data][Cr]

Najniži podatak: 00 ~ Najviši : 64 (Pogledajte odjeljak'Raspoređivanje stvarnih podataka 1'. Vidi stranicu 110.)

#### Ack

[h][ ][Set ID][ ][OK/NG][Data][x]

#### 08. Boja (Naredba: k i)

Za podešavanje boje zaslona. Također, boju možete podesiti i u izborniku za podešavanje SLIKA.

Prijenos

#### [k][i][ ][Set ID][ ][Data][Cr]

Najniži podatak: 00 ~ Najviši : 64 (Pogledajte odjeljak'Raspoređivanje stvarnih podataka 1'. Vidi stranicu 110.) Ack

[i][ ][Set ID][ ][OK/NG][Data][x]

#### 09. Nijanse (Naredba: k j)

Za podešavanje nijansi na zaslonu. Također, nijanse možete podesiti i u izborniku za podešavanje SLIKA.

#### Prijenos

[k][j][ ][Set ID][ ][Data][Cr]

Podaci crveno : 00 ~ Zeleno : 64 (Pogledajte odjeljak'Raspoređivanje stvarnih podataka 1'. Vidi stranicu 110.)

Ack

[j][ ][Set ID][ ][OK/NG][Data][x]

#### 10. Oštrina (Naredba: k k)

Za podešavanje oštrine na zaslonu. Također, oštrinu možete podesiti i u izborniku za podešavanje SLIKA. *Prijenos* 

[k][k][ ][Set ID][ ][Data][Cr]

Najniži podatak: 00 ~ Najviši : 64 (Pogledajte

odjeljak'Raspoređivanje stvarnih podataka 1'. Vidi stranicu 110.) *Ack* 

[k][ ][Set ID][ ][OK/NG][Data][x]

#### 11. Odabir OSD-a (Naredba: k l)

Za uključivanje/uključivanje OSD-a (Prikaz na zaslonu) prilikom rada s daljinskim upravljačem.

#### Prijenos

[k][l][ ][Set ID][ ][Data][Cr]

Podaci 00 : Isključen OSD 01 : Uključen OSD Ack

[l][ ][Set ID][ ][OK/NG][Data][x]

12. Način rada blokiranja daljinskog upravljača (Naredba: k m)

 Za blokiranje kontrola na prednjoj ploči monitora i daljinskog upravljača.

#### Prijenos

[k][m][ ][Set ID][ ][Data][Cr]

Podaci 00 : Off blokada 01 : Blokada uključena

#### Ack

#### [m][ ][Set ID][ ][OK/NG][Data][x]

 \* Ako ne koristite daljinski upravljač, koristite ovaj način rada. Kada je glavno napajanje uključeno/isključeno, otpušta se vanjska blokada komandi.

- 13. Uravnoteženost (Naredba: k t)
- Za podešavanje uravnoteženosti. Također, uravnoteženost možete podesiti i u izborniku za podešavanje ZVUK.

#### Prijenos

[k][t][ ][Set ID][ ][Data][Cr]

Najniži podatak: 00 ~ Najviši : 64 (Pogledajte odjeljak'Raspoređivanje stvarnih podataka 1'. Vidi stranicu 110.) Ack

[t][ ][Set ID][ ][OK/NG][Data][x]

- 14. Temperatura boje (Naredba: k u)
- Za podešavanje topline boje. Također, možete podesiti temperaturu boje i u izborniku za podešavanje SLIKA.

<u>Prijenos</u>

[k][u][ ][Set ID][ ][Data][Cr]

Podaci 00: Srednja 01: Hladna 02: Topla *Ack* 

[u][ ][Set ID][ ][OK/NG][Data][x]

#### 15. Neuobičajeno stanje (Naredba: k z)

Za prepoznavanje neuobičajenog stanja.

<u>Prijenos</u>

#### [k][z][ ][Set ID][ ][FF][ ][Cr]

Podaci FF : Očitanje

#### Ack

#### [z][ ][Set ID][ ][OK/NG][Data][x]

Podaci 00: Normalno (Uključen TV i signal postoji)

- 01: Nema signala (Uključen TV)
- 02: Isključite monitor pomoću daljinskog upravljača
- 03: Isključite monitor pomoću funkcije sata za spavanje
- 04: Isključite monitor pomoću funkcije RS-232C
- 05: 5V dolje
- 06: AC dolje
- O7: Isključite monitor pomoću funkcije Alarm za obožavatelje
- 08: Isključite monitor pomoću funkcije sata za isključivanje
- O9: Isključite monitor pomoću automatske funkcije za spavanje

a: Isključite monitor pomoću funkcije otkrivanja AV sklopa

\* Ova funkcija je "samo za očitavanje".

16. Automatska konfiguracija (Naredba: j u)

Za podešavanje položaja slike i automatsko minimiziranje trešnje slike. Radi samo u načinu rada RGB (računalnom).

Prijenos

[j][u][ ][Set ID][ ][Data][Cr]

Podaci 01: Za postavljanje

Ack

[u][ ][Set ID][ ][OK/NG][Data][x]

## DODATAK

#### 17. Ujednačavanje (Naredba : j v)

Za podešavanje ujednačavanja.

Prijenos

[j][v][ ][Set ID][ ][Data][Cr] MSB LSB Podaci : 0 0 0 0 0 0 0 0 ∟ <sub>Frekvencija</sub> ⅃ Korak Frekvencija : 0 120Hz 200Hz 1 2 500Hz 3 1.2kHz 4 3kHz 5 7.5kHz 6 12kHz

Korak (podaci o frekvenciji):

Pogledajte odjeljak "Real data mapping 3 (Raspoređivanje stvarnih podataka 3)". Pogledajte stranicu 111.

#### Ack

#### [v][ ][Set ID][ ][OK/NG][Data][x]

\* Ujednačavanje izraza naredbe

| 7 | 6 | 5 | 4 | 3 | 2 | 1 | 0 | Frekvencija |
|---|---|---|---|---|---|---|---|-------------|
| 0 | 0 | 0 |   |   |   |   |   | 120Hz       |
| 0 | 0 | 1 |   |   |   |   |   | 200Hz       |
| 0 | 1 | 0 |   |   |   |   |   | 500Hz       |
| 0 | 1 | 1 |   |   |   |   |   | 1.2KHz      |
| 1 | 0 | 0 |   |   |   |   |   | 3KHz        |
| 1 | 0 | 1 |   |   |   |   |   | 7.5KHz      |
| 1 | 1 | 0 |   |   |   |   |   | 12KHz       |

|   |   |   |   |   | OSD |   |   |            |
|---|---|---|---|---|-----|---|---|------------|
| 7 | 6 | 5 | 4 | 3 | 2   | 1 | 0 | vrijednost |
|   |   |   | 0 | 0 | 0   | 0 | 0 | -24        |
|   |   |   |   |   |     |   |   |            |
|   |   |   | 0 | 1 | 1   | 1 | 1 | 0          |
|   |   |   |   |   |     |   |   |            |
|   |   |   | 1 | 1 | 1   | 1 | 1 | 24         |

Npr.: ako želite postaviti frekvenciju od 500Hz i vrijednost -20 u izborniku OSD, pogledajte odjeljak "Real data mapping 3 (Raspoređivanje stvarnih podataka)" gdje ćete pronaći vrijednost koraka za -20. 010 (500Hz) 00011(Korak 3) => 01000011 => 43 (heksadecimalno): [j][v] [ID sklopa][][43][Cr]

 \* 3 bita za frekvenciju i 5 bitova za korak čine 8 bitova (1 bajt). Promijenite 8 bitova u heksadecimalni kod.

#### 18. Naredba Tune (Naredba: m a)

Odaberite kanal do sljedećeg fizičkog broja.

#### Prijenos

[m][a][ ][Set ID][ ][Data0][ ][Data1][ ][Data2][Cr] Podaci 00 : Podaci o visokom kanalu Podatak 01 : Podaci o niskom kanalu pr. Br. 47 -> 00 2F (2FH) Br. 394 -> 01 88 (188H), DTV Br. 0 -> Nije važno Podatak 02 : 0x00 : ATV, 0x10 : DTV, 0x20 : Radio Raspon podataka o kanalu Analogni - Najmanje: 00 ~ Najviši : 63 (0~99) Digitalni - Najmanje: 00 ~ Najviši : 3E7 (0~999) Ack [a][ ][Set ID][ ][OK/NG][Data][x] Najniži podatak: 00 ~ Najviši : 7DH

#### 19. Dodaj/Preskoči kanal (Naredba: m b)

Za podešavanje stanja preskoči za trenutni program. Prijenos

[m][b][ ][Set ID][ ][Data][Cr]

Podaci 00 : Preskoči 01 : Add

Ack

[b][ ][Set ID][ ][OK/NG][Data][x]

| <ul> <li>Očitavanje stvarnih<br/>podataka 1</li> </ul> | * Očitavanje stvarnih<br>podataka 2 |
|--------------------------------------------------------|-------------------------------------|
| 00 : Korak 0                                           | 00:-40                              |
| A : Korak 10 (Set ID 10)                               | 02 :-38                             |
| F : Korak 15 (Set ID 15)<br>10 : Korak 16 (Set ID 16)  | 1<br>28 :0                          |
| 64: Korak 100                                          | :<br>4E : +38                       |
| 6E: Korak 110                                          | 4F : +39<br>50 : +40                |
| 73 : Korak 115<br>74 : Korak 116                       | L                                   |
| C7: Korak 199                                          |                                     |
| :<br>FE : Korak 254<br>FF : Korak 255                  |                                     |

DODATAK

#### 20. Tipka (Naredba : m c)

Za slanje koda daljinskog ključa IR. Prijenos

[m][c][ ][Set ID][ ][Data][Cr]

Podaci Kod ključa podataka – Pogledajte stranicu 104.

Ack

[c][ ][Set ID][ ][OK/NG][Data][x]

21. Kontrola pozadinskog osvjetljenja(Naredba: m g)

Za kontrolu pozadinskog osvjetljenja.

Prijenos

[m][g][ ][Set ID][ ][Data][Cr]

Najniži podatak: 00 ~ Najviši : 64 (\*slanje pomoću heksadecimalnog koda) *Ack* 

[g][ ][Set ID][ ][OK/NG][Data][x]

22. Odabir ulaza (Naredba: x b) (Glavni ulaz slike)

Za odabir izvora ulaza za glavnu sliku. Prijenos

[x][b][ ][Set ID][ ][Data][Cr]

Podaci Struktura podataka

| MSB |       |         |   |   |      |       | LSB |
|-----|-------|---------|---|---|------|-------|-----|
| 0   | 0     | 0       | 0 | 0 | 0    | 0     | 0   |
| L   | Vanjs | ki ulaz |   |   | Broj | ulaza |     |

|   | Vanjs | ki ulaz |   | Podaci   |
|---|-------|---------|---|----------|
| 0 | 0     | 0       | 0 | DTV      |
| 0 | 0     | 0       | 1 | Analogni |
| 0 | 0     | 1       | 0 | AV       |
| 0 | 1     | 0       | 0 | Sklop    |
| 0 | 1     | 1       | 0 | RGB      |
| 1 | 0     | 0       | 1 | HDMI     |

|   | Broj | ulaza |   | Podaci |
|---|------|-------|---|--------|
| 0 | 0    | 0     | 0 | Ulaz1  |
| 0 | 0    | 0     | 1 | Ulaz2  |
| 0 | 0    | 1     | 0 | Ulaz3  |

Ack

[b][ ][Set ID][ ][OK/NG][Data][x]

| <ul> <li>* Očitavanje stvarnih<br/>(Ujednačavanje)</li> </ul> | podataka 2 |
|---------------------------------------------------------------|------------|
| Korak: OSD                                                    | Korak: OSD |
| 00 : -24                                                      | 16 : 1     |
| 01 : -23                                                      | 17 : 3     |
| 02 : -21                                                      | 18 : 4     |
| 03 : -20                                                      | 19 : 6     |
| 04 : -18                                                      | 20 : 7     |
| 05 : -16                                                      | 21 : 9     |
| 06 : -15                                                      | 22 : 10    |
| 07 : -13                                                      | 23 : 12    |
| 08 : -12                                                      | 24 : 13    |
| 09 : -10                                                      | 25 : 15    |
| 10 : -8                                                       | 26 : 16    |
| 11 : -7                                                       | 27 : 18    |
| 12 : -5                                                       | 28 : 19    |
| 13 : -4                                                       | 29 : 21    |
| 14 : -2                                                       | 30 : 22    |
| 15 : 0                                                        | 31 : 24    |

# **LG Electronics Inc.**